# Motion Control Avanzado Digitalización

CAUTION 小心 PRUDENCE

Siemens 2018

Siemens.com/t-cpu

SIEMENS

RUN a Fail-safe Safety mode: Enabled Collective signature: SCBER609 Last fail-safe modification GO002016 04:321 PM

SIMATIC S7-1500

## Motion Control Avanzado Contenido de la workshop

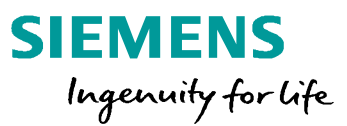

#### Digitalización – Virtual Commissioning

- Conexión de un eje a NX MCD y simulación de una aplicación "handling" con NX MCD
- Verificación de secuencias de programa y visualización de Motion Control

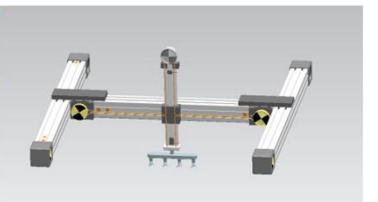

#### S7-1500 T-CPU Handling

- TO\_Kinematics para la interconexión fácil entre ejes de posicionamiento y la cinemática
- Interpolación 4D, movimiento lineal y circular con afilado geometrico incluyendo la orientación cartesiana
- Cinemáticas 4D predefinidas para un uso fácil de cinemáticas estándar

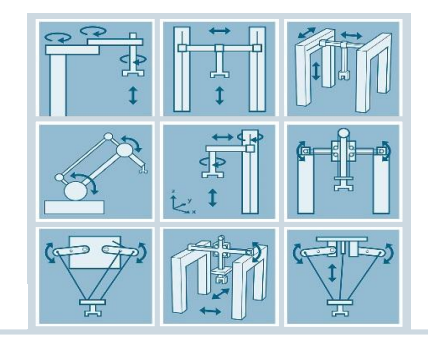

#### **SINAMICS S210**

- Nuevo drive para el mercado medio de Motion Control (mercado M2)
- Optimizado para SIMATIC S7-1500(T)
- Parametrización via Webserver
- Safety básico via PROFIsafe

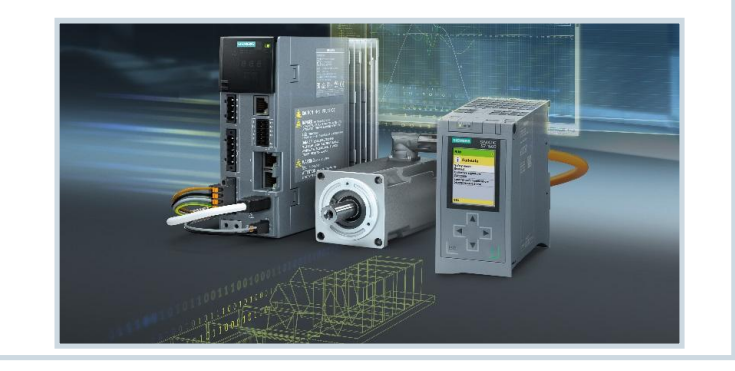

Siemens 2018

2018

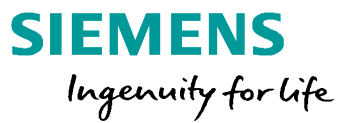

- 1 Motion Control V15
- 2 Virtual commissioning para aplicaciones MC
- 3 Handling & funciones cinemáticas S7-1500 T-CPU
- 4 SIMATIC con sistemas drives SINAMICS
- 5 Hardware, estructura de cantidad & rendimiento
- <sup>6</sup> Safety, ejemplos de aplicación & ofertas de la campaña

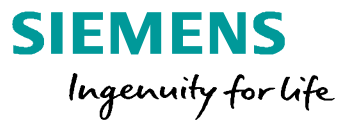

#### 1 Motion Control V15

- 2 Virtual commissioning para aplicaciones MC
- 3 Handling & funciones cinemáticas S7-1500 T-CPU
- 4 SIMATIC con sistemas drives SINAMICS
- 5 Hardware, estructura de cantidad & rendimiento
- <sup>6</sup> Safety, ejemplos de aplicación & ofertas de la campaña

## Vista general Funciones motion control y aplicaciones típicas

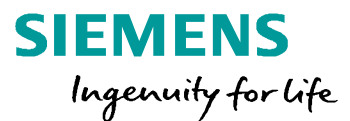

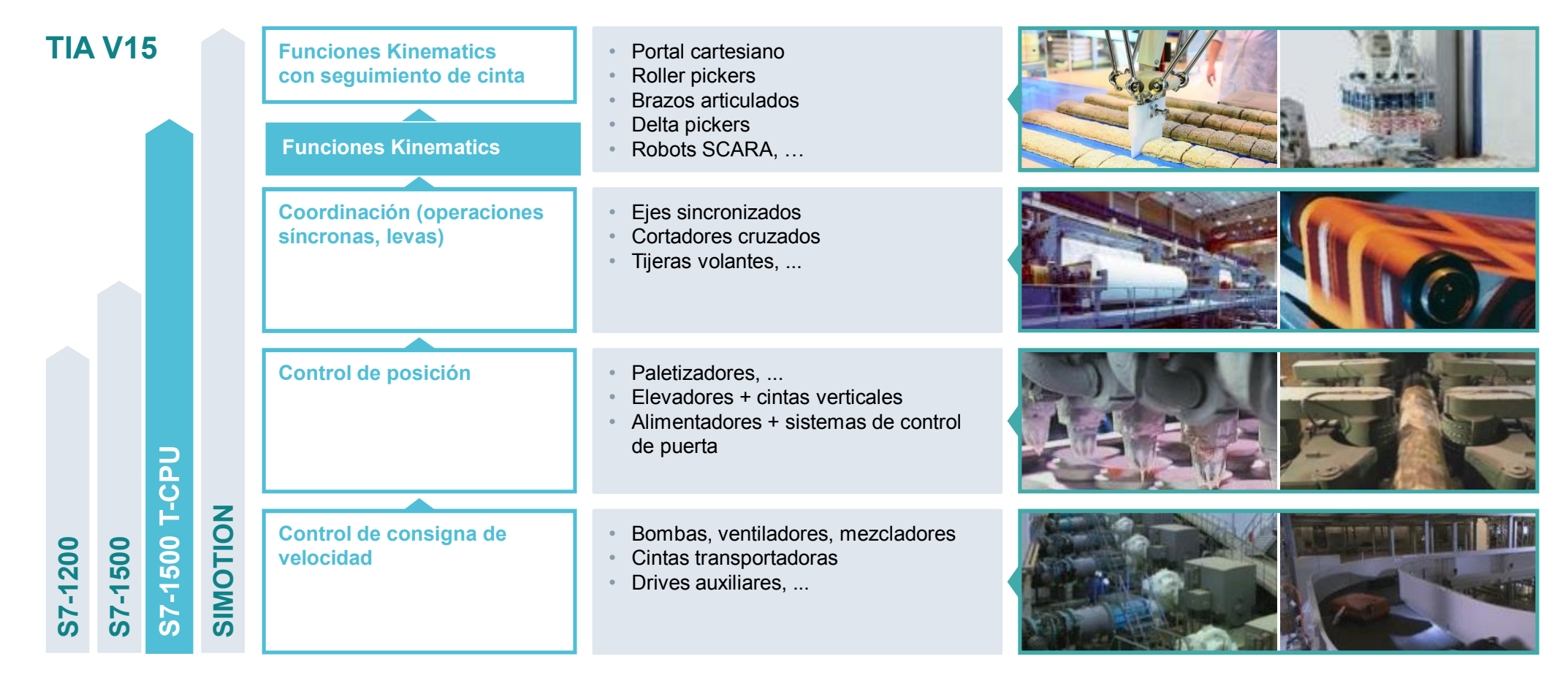

Siemens 2018

#### Controlador avanzado – SIMATIC S7-1500 T-CPU

+

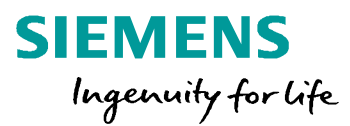

#### Funciones extendidas Motion Control con TIA Portal V15 y firmware V2.5<sup>1</sup>

Funciones adiccionales MC
 Función Kinematic
 New

- Control de cinemáticas con hasta 4 ejes interpolando
- Sincronismo y levas
  - Sincronización con especificación de la posición de sincronismo del eje maestro y los ejes esclavos
  - Acoplamiento por consigna
  - Acoplamiento por valor real con extrapolación
  - Hasta la sincronización en movimiento o valor de guiado permanente

#### Editores integrados y visualizadores

- Editor de levas
- Configurador Kinematics / New Trace de Kinematics

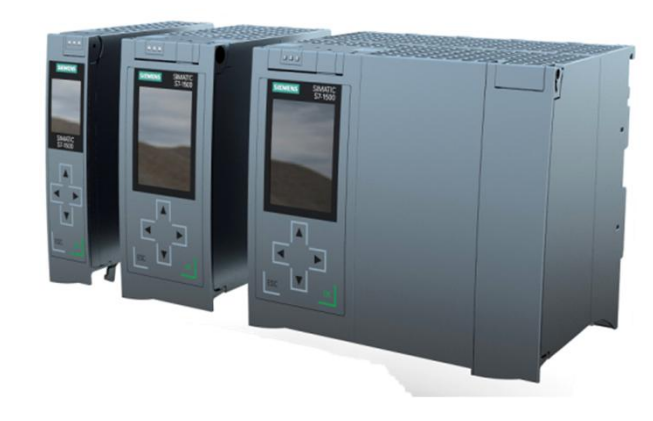

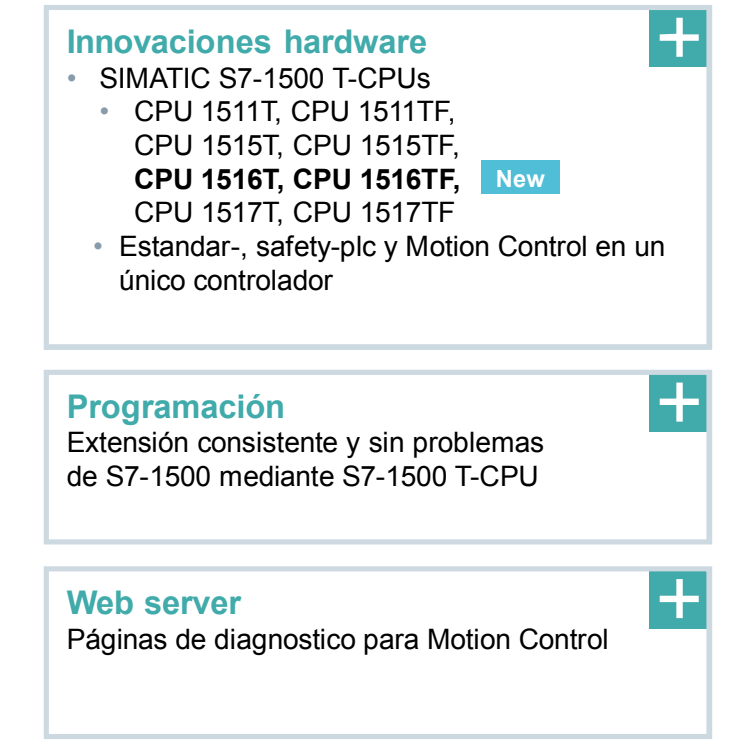

1 comparado con un PLC estándar

#### SIMATIC S7-1500 T-CPU – objetos tecnológicos Camming

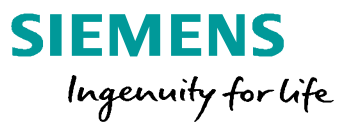

#### Leva con posición precisa

- "TO synchronous axis" y "TO cam"
- Define una función no lineal f(x) por medio de interpolaciones de puntos y/o segmentos
- El valor maestro es consigna/posición real de un eje maestro – o la posición real de un encoder externo
- Un valor maestro puede ser intercambiado
- Las transiciones entre interpolaciones y segmentos son interpolados en el sistema de control
- Sincronización a un valor maestro
- Sincronización basado en comandos específicos
- Intercambio de perfil de leva al aire

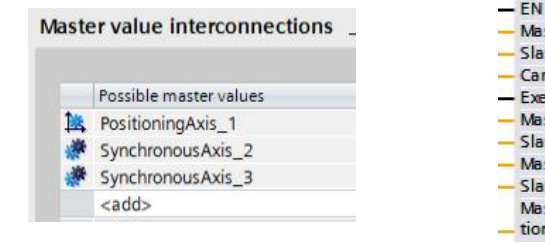

| MC_C           | CAMIN 🔊 🖓      |
|----------------|----------------|
| - EN           | ENO -          |
| Master         | StartSync -    |
| Slave          | InSync -       |
| Cam            | Busy -         |
| Execute        | CommandAbort   |
| MasterOffset   | ed _           |
| SlaveOffset    | Error -        |
| MasterScaling  | Errorid -      |
| SlaveScaling   | EndOfProfile - |
| MasterSyncPosi |                |
| tion           |                |

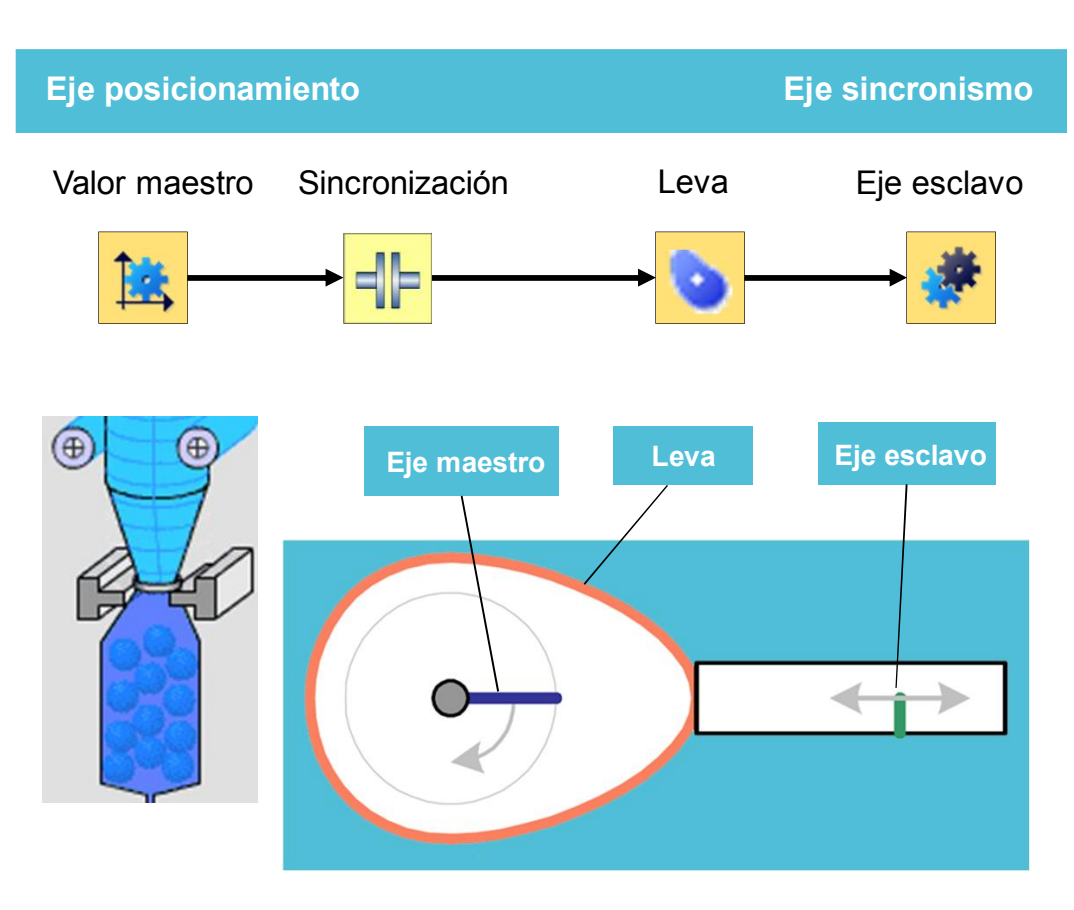

Page 7

#### SIMATIC S7-1500 T-CPU – objeto tecnológico "Cam" Lo más destacado en el TIA Portall el Editor de Levas (CAM Editor)

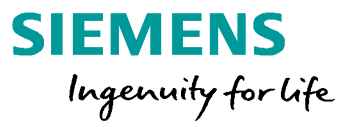

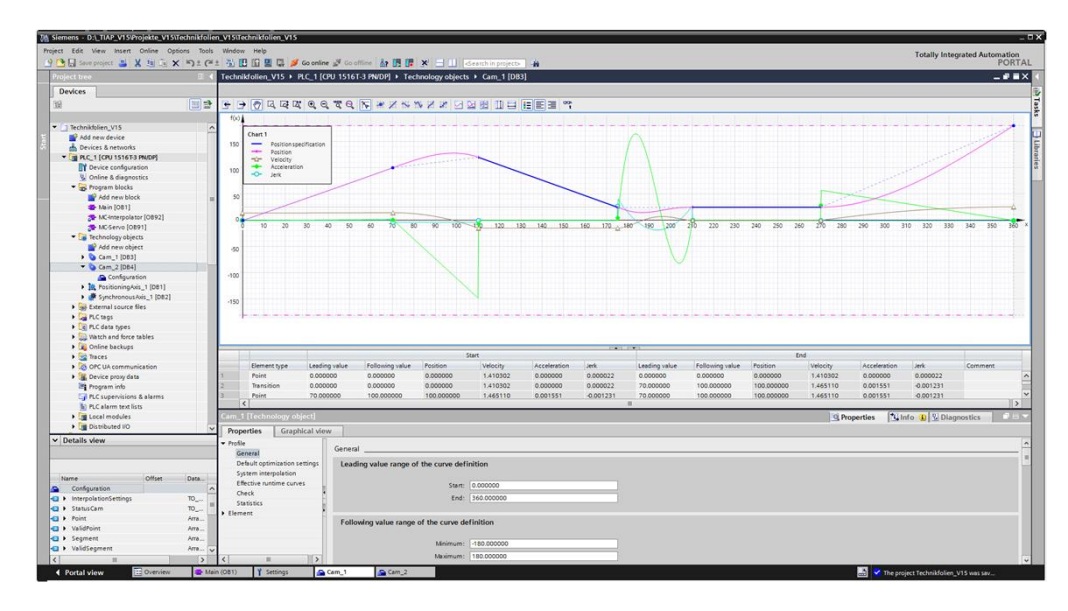

- 1) Via segmentos polinomiales, interpolación de puntos / lineas
- Con velocidad o aceleración constante (jerk-free) y de acuerdo con las reglas del movimiento para discos de levas según VDI 2143 (La asociación de Ingenieros Alemanes – Reglas del movimiento para mecanismos con levas)

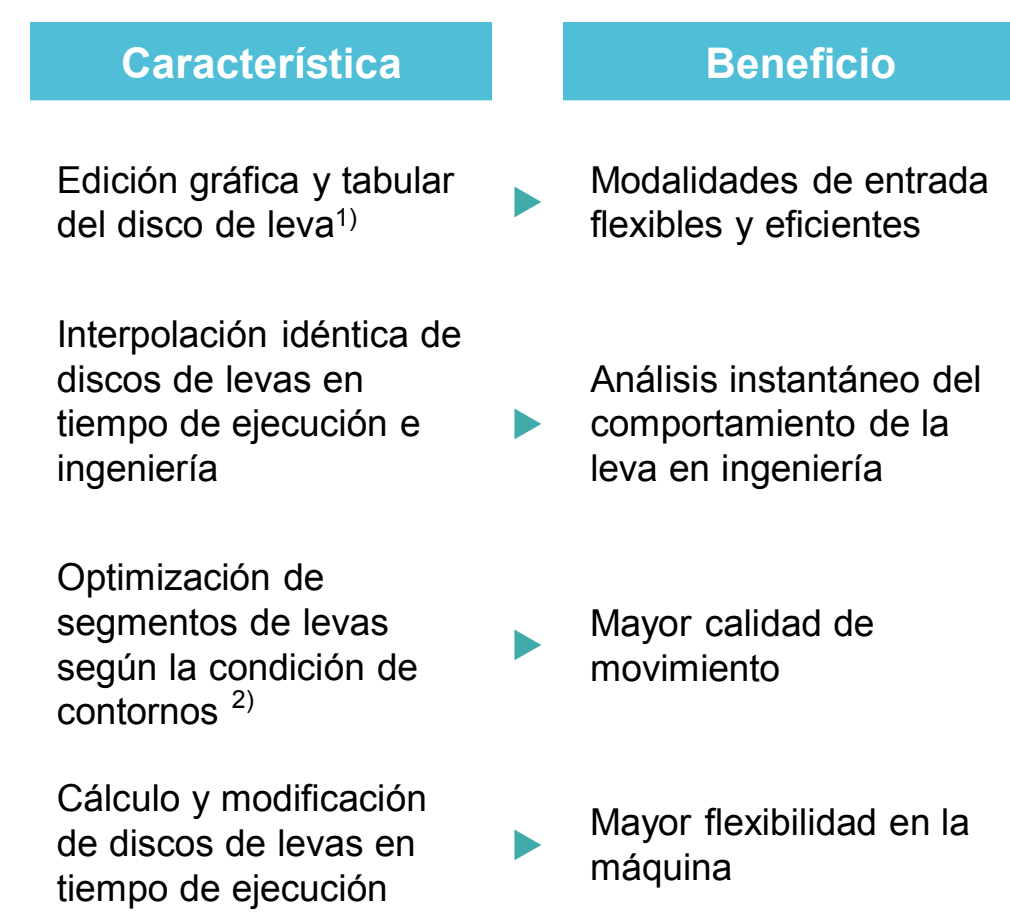

#### SIMATIC S7-1500 T-CPU – objetos tecnológicos "Cam" Procesamiento de levas

#### **Comandos PLCOpen**

- Antes de utilizar el interpolador de leva con el comando "MC\_InterpolateCam""
- Escalado y desplazamiento de la leva mediante parámetros en el comando "MC CamIn"

#### **TO-DB**

Modificación de la leva editando el TO-DB
 → Los datos de la leva están en el TO-DB

#### Ejemplo de aplicación "Create Cam"

 Generación de levas durante la runtime a través de funciones de la libreria "LCamHdl"

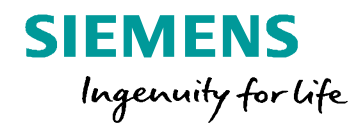

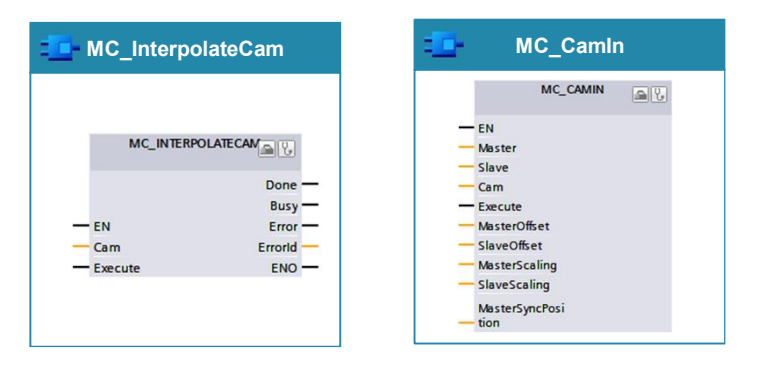

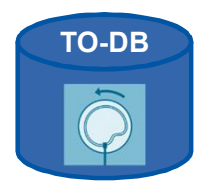

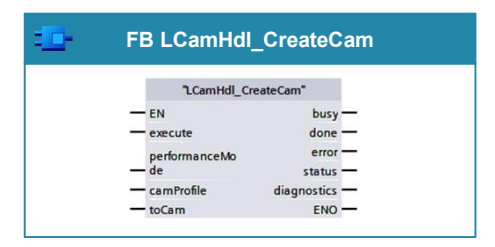

Siemens 2018

## Camming Intercambio al vuelo de dos levas mediante HMI y libreria LCam

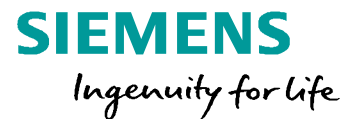

## LIVE DEMO

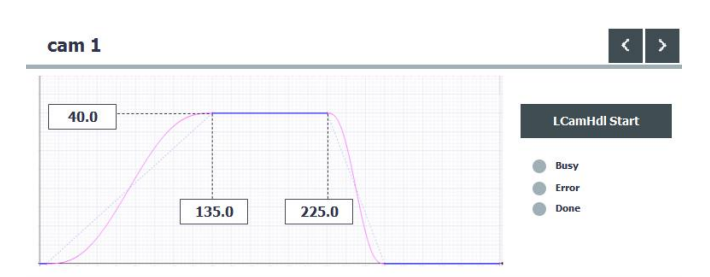

| SIEMENS               |                |                        |      |            | SIMATIC HMI                   |                                               |  |  |
|-----------------------|----------------|------------------------|------|------------|-------------------------------|-----------------------------------------------|--|--|
| press ap              | plication      |                        |      |            |                               | ≡                                             |  |  |
| Feeder                |                |                        |      |            |                               |                                               |  |  |
| Actual Pos<br>+0.000  | ition mm       | Set Position           | mm   | Feeder (Ca | Homing Done<br>am 1)<br>Start | Power     Busy     Synchronism                |  |  |
| Actual Velo<br>+0.000 | mm/s           | Set Velocity<br>+0.000 | mm/s | Feeder (Ca | am 2)<br>Start                | <ul> <li>Busy</li> <li>Synchronism</li> </ul> |  |  |
| Error ID<br>0000      | Status ID<br>O | Power                  |      | Stop       | To Start<br>position          | Busy                                          |  |  |
| ontrol axis           | cams           |                        |      |            |                               |                                               |  |  |

**Intercambio al vuelo** de dos perfiles de levas que se lleva a cabo mediante una aplicación por pantalla HMI Integración en faceplates dentro del proyecto

- Concepto de funcionalidades de control de eje
- Concepto de configuración del perfil de leva
- Concepto de intercambio en runtime de dos curvas de levas sin parar movimiento de ejes
- Concepto de diagnóstico de ejes

Siemens 2018

#### Agenda

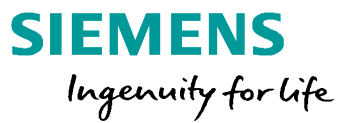

#### 1 Motion Control V15

#### 2 Virtual commissioning para aplicaciones MC

- 2.1 Niveles de análisis y objetivos del virtual commissioning
- 2.2 Impacto y solución para aplicaciones de Motion Control
- 2.3 Vista general de conceptos de virtual commissioning para máquinas
- 3 Handling & funciones cinemáticas S7-1500 T-CPU
- 4 SIMATIC con sistemas drives SINAMICS
- 5 Hardware, estructura de cantidad & rendimiento
- <sup>6</sup> Safety, ejemplos de aplicación & ofertas de la campaña

#### Agenda

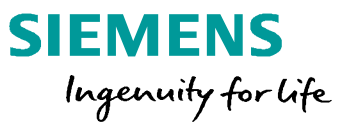

- 1 Motion Control V15
- 2 Virtual commissioning para aplicaciones MC
  - 2.1 Niveles de análisis y objetivos del virtual commissioning
  - 2.2 Impacto y solución para aplicaciones de Motion Control
  - 2.3 Vista general de conceptos de virtual commissioning para máquinas
- <sup>3</sup> Handling & funciones cinemáticas S7-1500 T-CPU
- 4 SIMATIC con sistemas drives SINAMICS
- 5 Hardware, estructura de cantidad & rendimiento
- <sup>6</sup> Safety, ejemplos de aplicación & ofertas de la campaña

# Planning Concepto Ingeniería detallada Requerimiento Construcción mecánica Construcción mecánica Image: Structure of the structure of the structure of th

Virtual commissioning

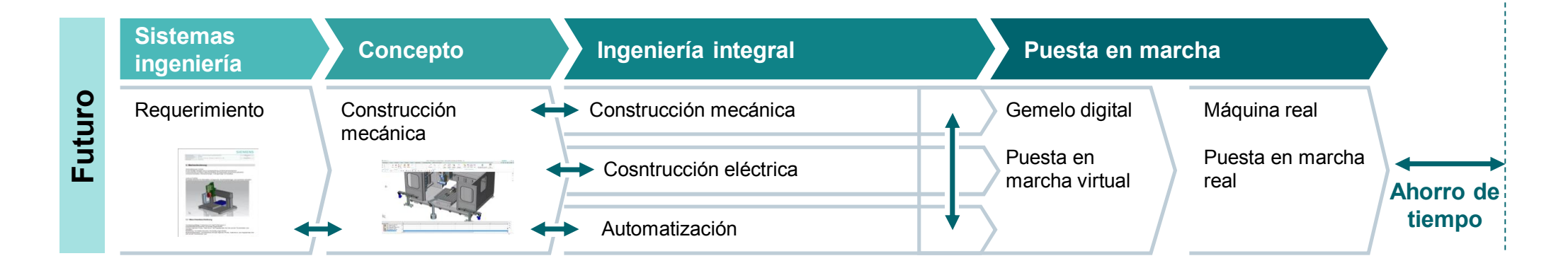

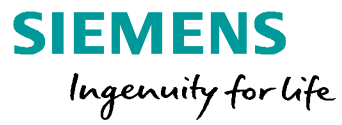

Puesta en marcha

Puesta en marcha real

Máguina real

## Virtual commissioning Análisis

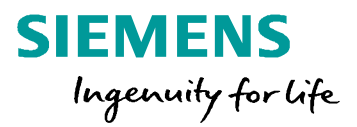

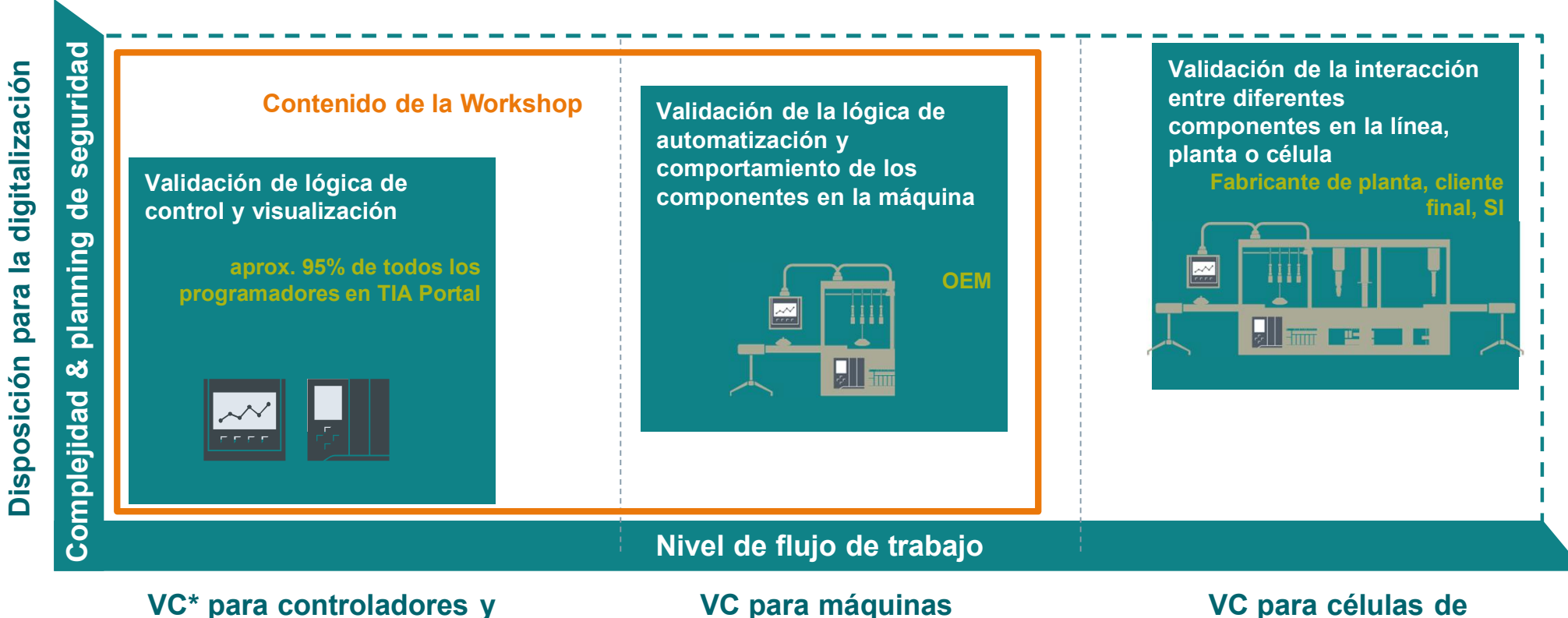

HMI

VC para células de produción, línea o fábrica

## Virtual commissioning Ventajas para Motion Control

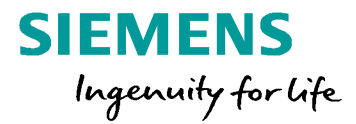

Probando el programa de PLC con un gemelo digital

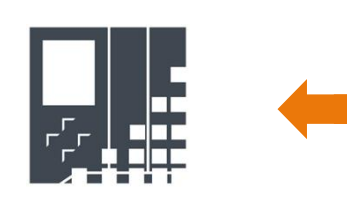

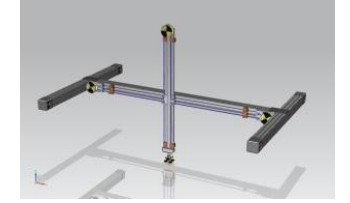

S7-1500 T-CPU Virtual Gemelo digital en NX MCD (Mechatronics Concept Designer)

- Verificación de movimientos cinemáticos y grabación de la trayectoria
- Revisión de la interacción con máquinas, partes y obstáculos
- Evaluar rayos de luz y sensores
  - La tecnología de prueba funciona como carreras de referencia o reducción de par
  - Interacción de diferentes aspectos de la máquina además de Motion Control

#### Siemens 2018

## Virtual commissioning Lo que el cliente desea

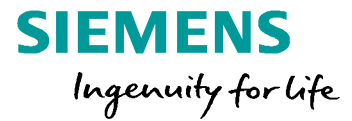

#### El cliente desea

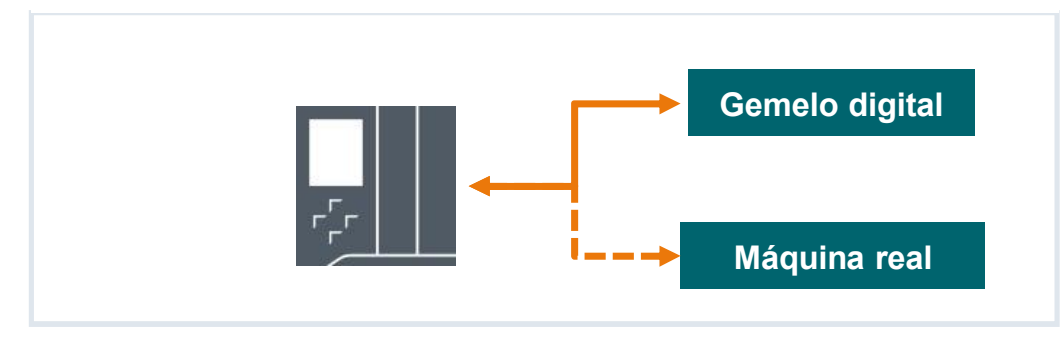

Ningún código de PLC es necesario para cambiar entre ambos mundos

#### ...que significa en términos de Motion Control

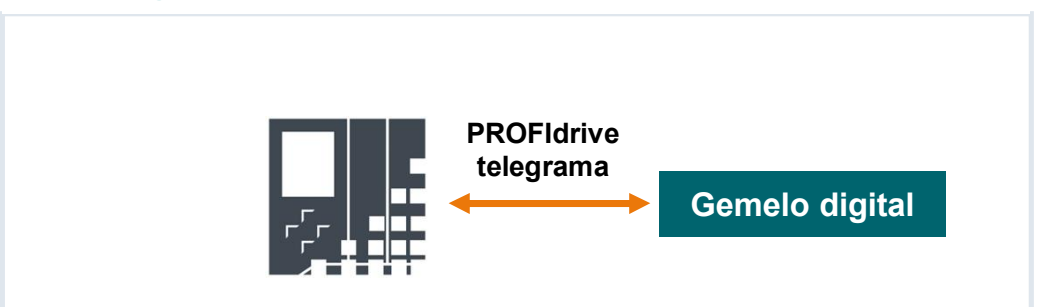

> El gemelo digital tiene que enteder PROFIdrive!

#### Siemens 2018

#### Agenda

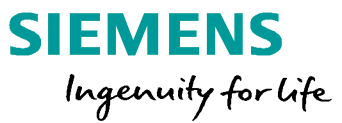

- 1 Motion Control V15
- 2 Virtual commissioning para aplicaciones MC
  - 2.1 Niveles de análisis y objetivos del virtual commissioning
  - 2.2 Impacto y solución para aplicaciones de Motion Control
  - 2.3 Vista general de conceptos de virtual commissioning para máquinas
- <sup>3</sup> Handling & funciones cinemáticas S7-1500 T-CPU
- 4 SIMATIC con sistemas drives SINAMICS
- 5 Hardware, estructura de cantidad & rendimiento
- <sup>6</sup> Safety, ejemplos de aplicación & ofertas de la campaña

## Virtual commissioning Efecto en el objeto tecnológico

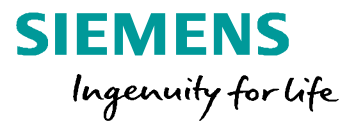

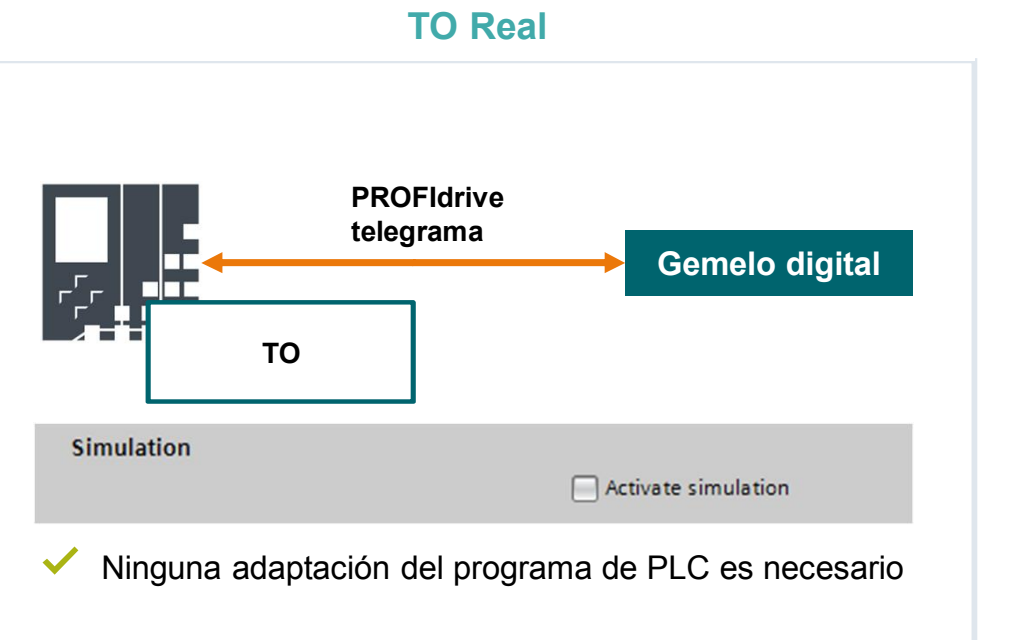

- TO puede ser usado normalmente con todas las funcionalidades
- × Necesita algún esfuerzo para hacerlo funcionar

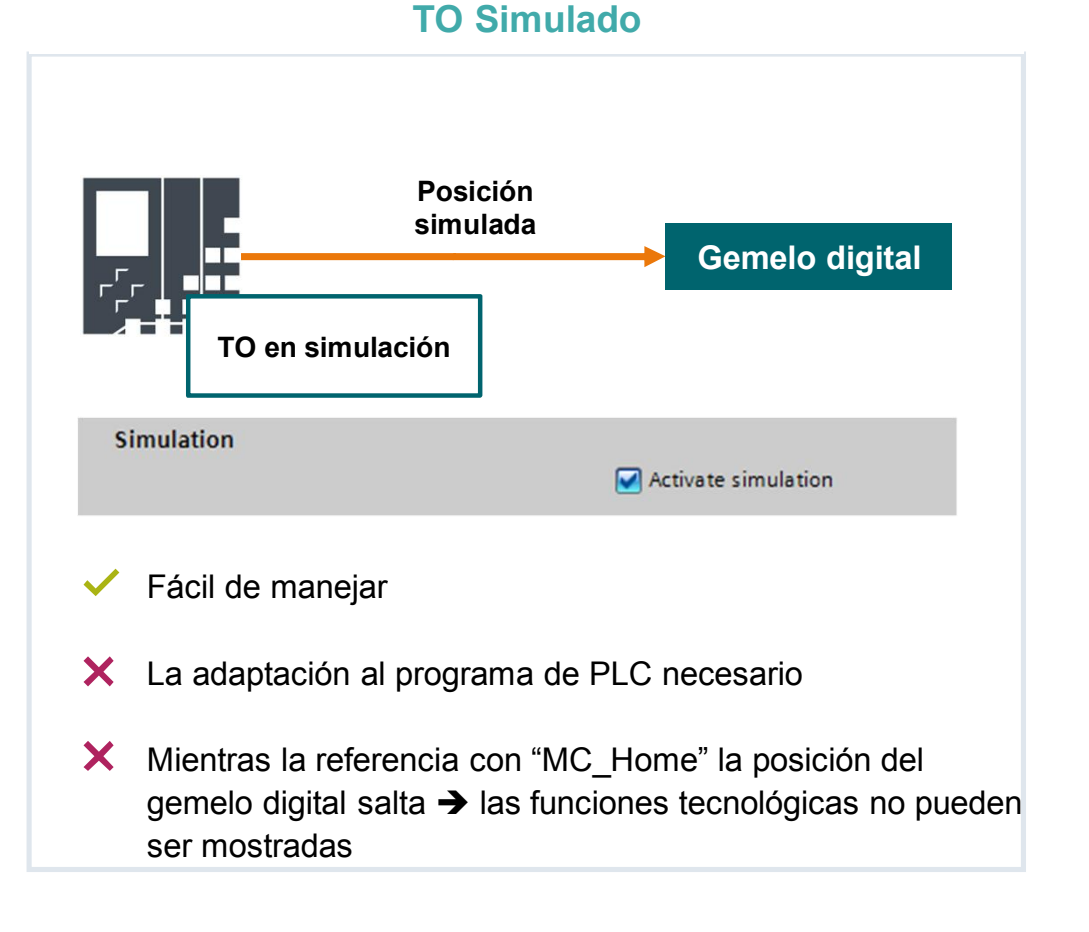

## Virtual commissioning Concepto con modelo de comportamiento

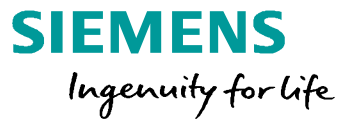

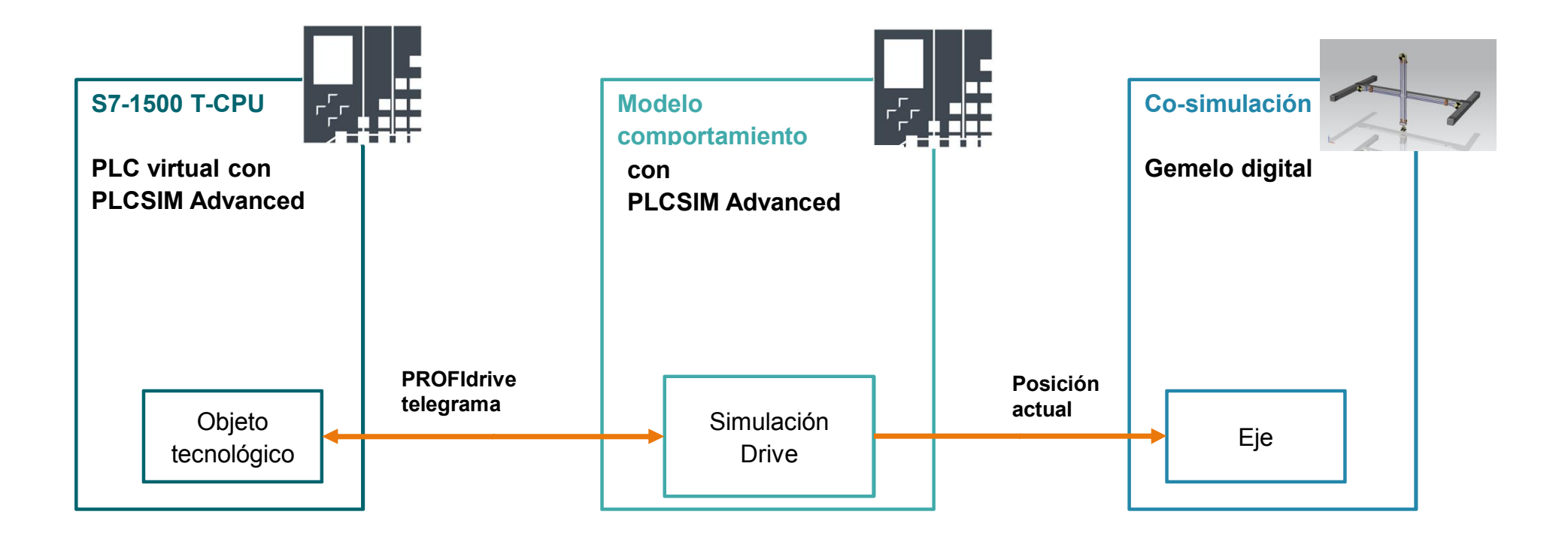

## Virtual commissioning Funcionalidad Crosslink

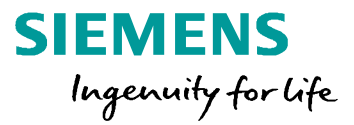

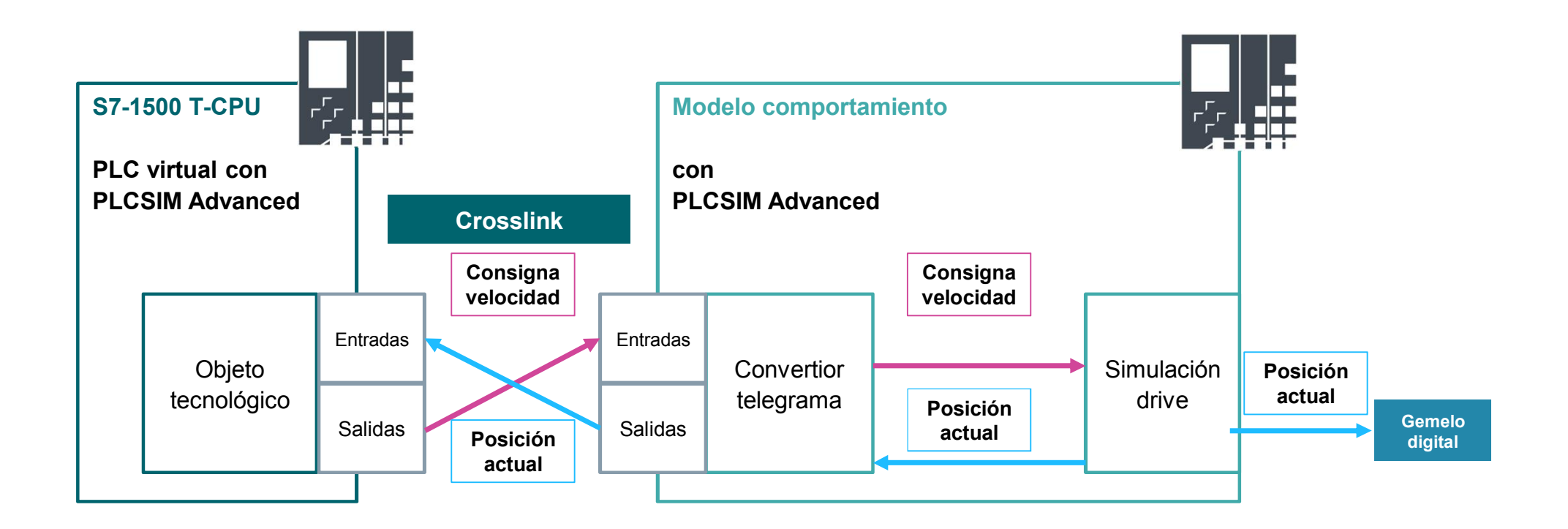

## Virtual commissioning Funcionalidad Crosslink

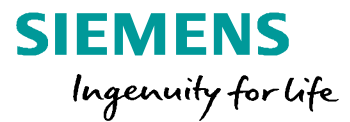

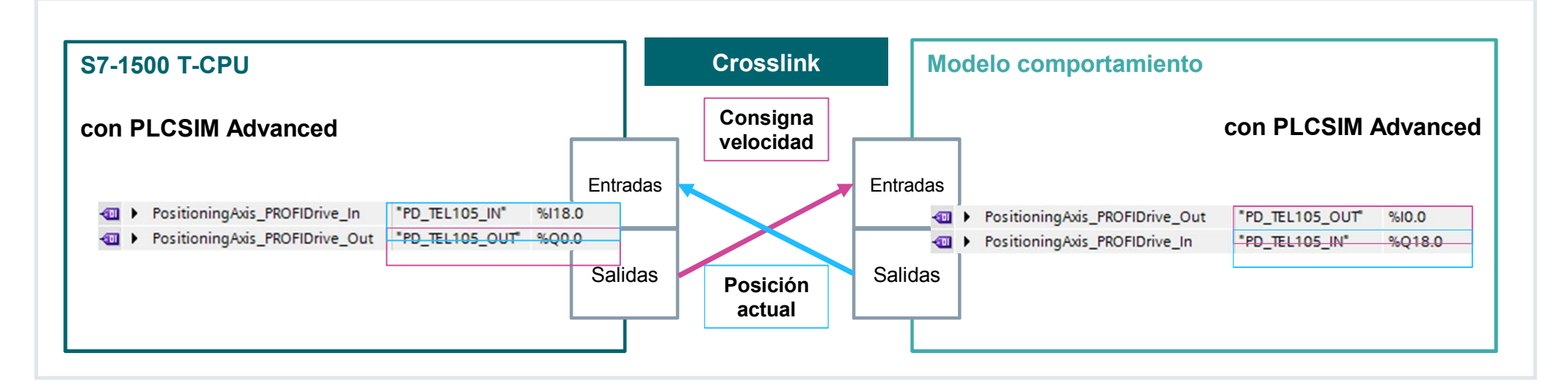

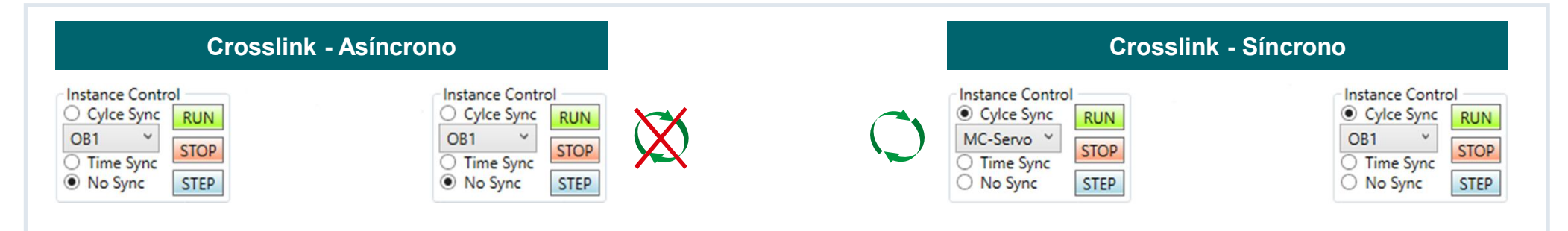

#### Siemens 2018

## Virtual commissioning Creación del proyecto e interconexión con el modelo simulado

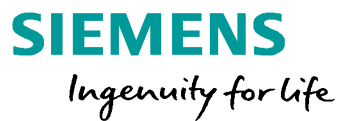

# **Ejercicio 1**

Virtual commissioning

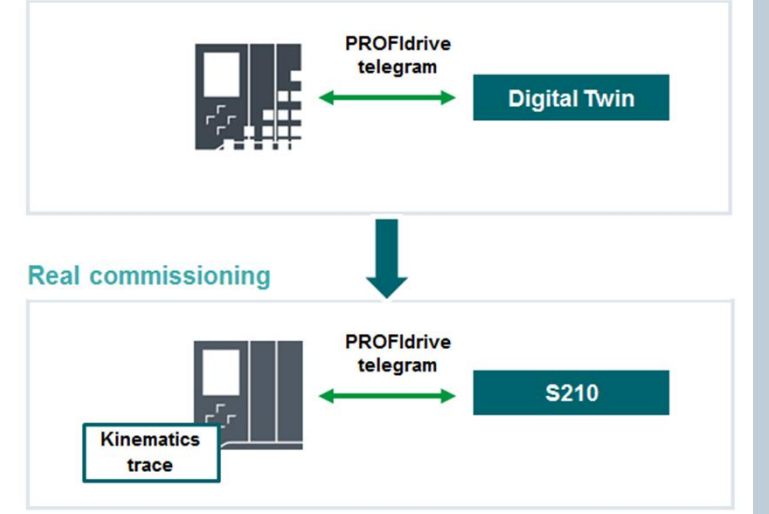

- Crear un nuevo proyecto y configurar el hardware
- Insertar el objeto tecnológico
- Creación del modelo de comportamiento para un eje
- Unir el modelo de comportamiento con NX Mechatronic Concept Designer (MCD) via PLCSIM Advanced V2.0

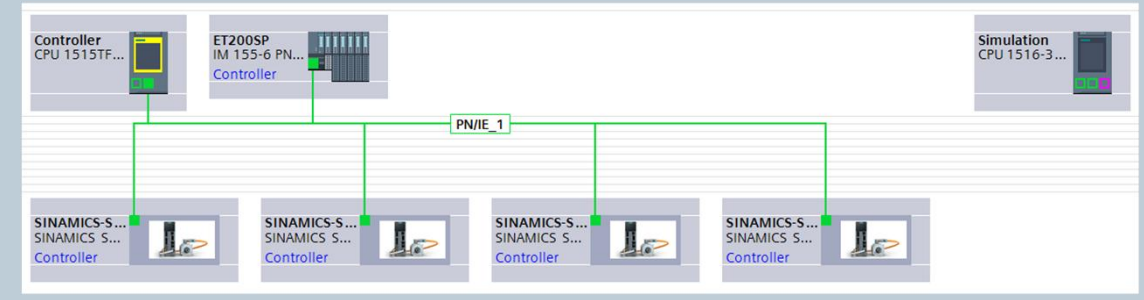

Ejemplo aplicación:

Digitalización con TIA Portal: Virtual Commissioning mediante el modelo

comportamiento básico modelando con SIMATIC S7-PLCSIM Advanced

SIOS ID: 109754823

## Virtual commissioning Mostrar ejes lineales

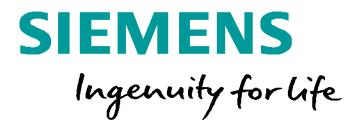

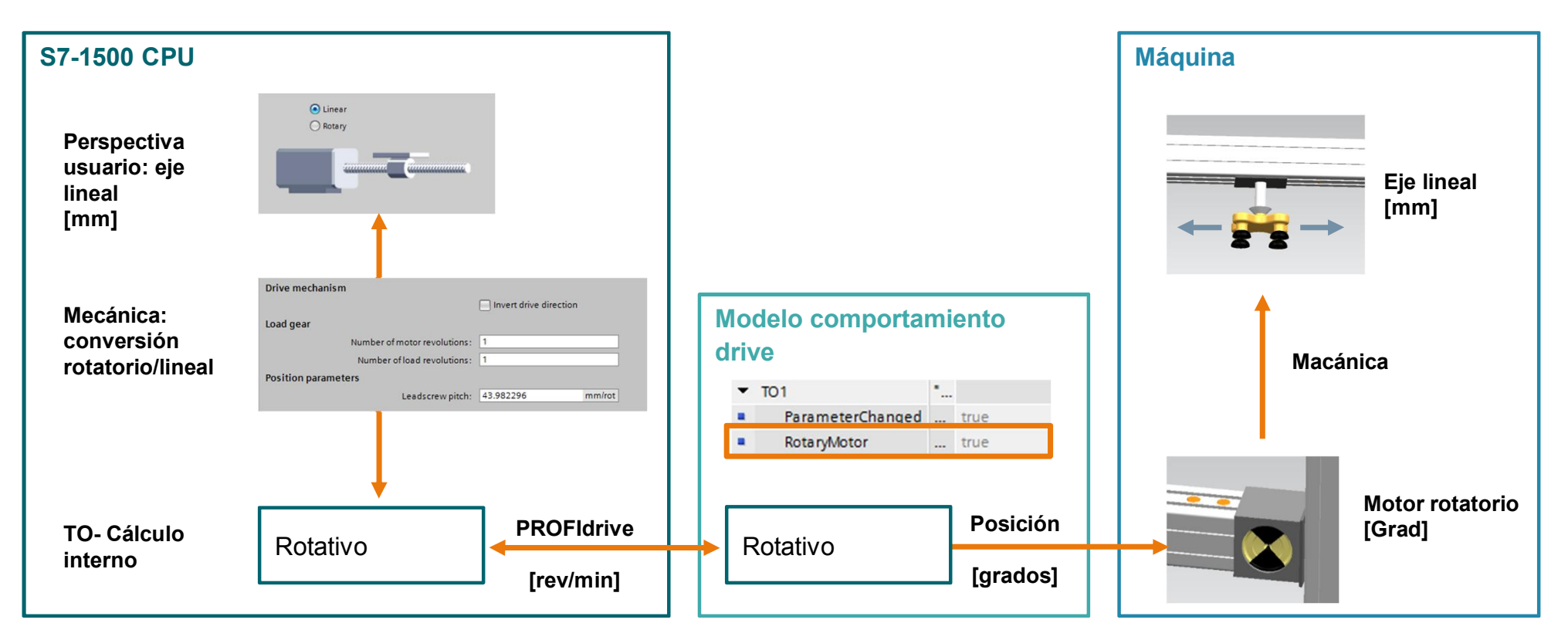

Nota: con "RotaryMotor = false" las posiciones [mm] pueden también ser transferidas a MCD.

## Virtual commissioning Configuración modelo comportamiento

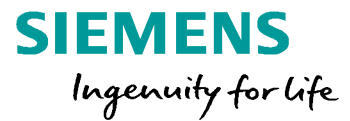

| Configuración del Objeto Tecnológico |                         |                                |       |           | Configuración Modelo Comportamiento |                |             |                            |
|--------------------------------------|-------------------------|--------------------------------|-------|-----------|-------------------------------------|----------------|-------------|----------------------------|
| No soportado por el                  | modelo de compo         | ortamiento en el mor           | nento |           |                                     |                |             |                            |
|                                      | Automatically apply dri | ive values at runtime (online) |       |           |                                     |                |             |                            |
| Reference speed:                     | 3000.0                  | 1/min                          |       |           |                                     | ParameterCha   | anged Bool  | true                       |
| Maximum velocity:                    | 3000.0                  | 1/min                          |       |           |                                     | RotaryMotor    | Bool        | true                       |
| Reference torque:                    | 3.2                     | Nm                             |       |           |                                     | ReferenceSpe   | ed LReal    | 3000.0                     |
|                                      |                         |                                | I     |           |                                     | ReferenceTorq  | ue LReal    | 3.2                        |
|                                      |                         |                                |       | Tiene que |                                     | IncrePerRevolu | ution UDInt | 2048                       |
|                                      | Automatic data exchan   | ne for encoder values (online) |       | coincidir |                                     | NumberOfRev    | oluti UDInt | 1                          |
|                                      | Data au                 |                                |       |           |                                     | BitsInGx_XIST1 | 1 UDInt     | 11                         |
| Measuring system:                    | Rotary                  |                                |       |           |                                     | BitsInGx_XIST2 | 2 UDInt     | 9                          |
| Increments per revolution:           | 2048                    |                                |       |           |                                     | NumMotRevo     | UDInt       | 1                          |
| Number of revolutions:               | 1                       |                                |       |           |                                     | NumLoaRevo     | UDInt       | 1                          |
|                                      |                         |                                |       |           |                                     | LeadScrew      | LReal       | 10.0                       |
| Bits in Gx<br>Bits in Gx             | _XIST1: 11<br>_XIST2: 9 | bit<br>bit                     |       |           |                                     |                | no para ej  | Opcional:<br>es rotatorios |

Los valores concretos no son relevantes siempre que se parezcan en ambos lados. La configuración predeterminada de los lados es idéntica.

## Virtual commissioning Modelo comportamiento para PLCSIM Advanced

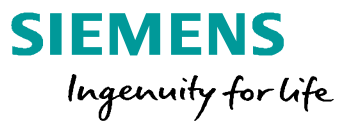

#### El modelo de comportamiento para PLCSIM Advanced soporta todas las características del telegrama 105, como:

- Dynamic Servo Control (DSC)
- Sondas de medición en los drives
- Errores en los drives
- Busqueda de la marca de referencia (Referenciado activo y pasivo)
- Reducción de par
- Encoder incremental y absoluto

Planeado: generación automática del modelo de comportamiento para ejes drives

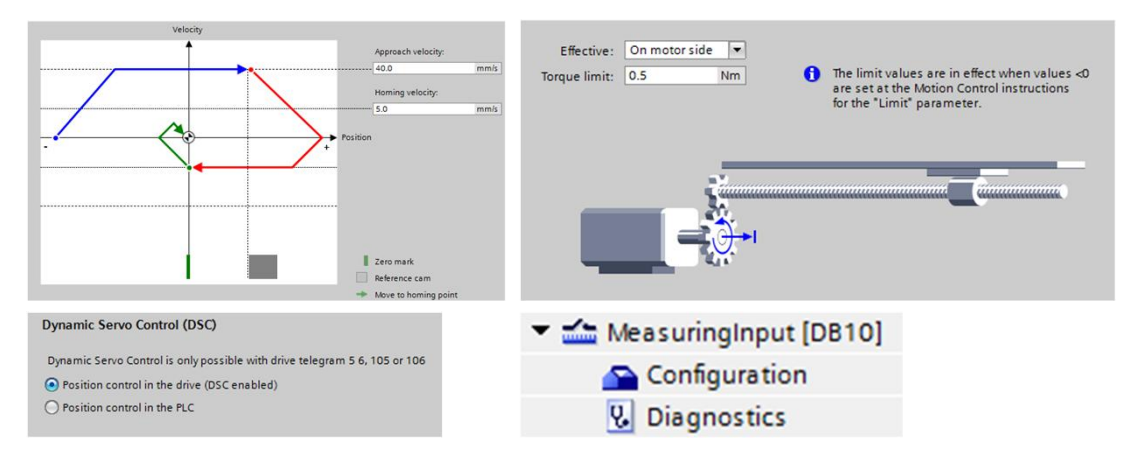

#### Posibilidades del modelo de comportamiento para PLCSIM Advanced

- Validación de la lógica de programa
- × No hay información sobre el rendimiento
- × Sin optimización a través de modelos físicos

Siemens 2018

#### Agenda

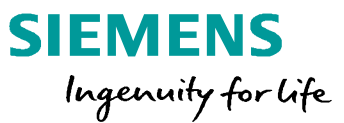

#### 1 Motion Control V15

- 2 Virtual commissioning para aplicaciones MC
  - 2.1 Niveles de análisis y objetivos del virtual commissioning
  - 2.2 Impacto y solución para aplicaciones de Motion Control
  - 2.3 Vista general de conceptos de virtual commissioning para máquinas
- 3 Handling & funciones cinemáticas S7-1500 T-CPU
- 4 SIMATIC con sistemas drives SINAMICS
- 5 Hardware, estructura de cantidad & rendimiento
- <sup>6</sup> Safety, ejemplos de aplicación & ofertas de la campaña

#### Portfolio para virtual commissioning para máquinas

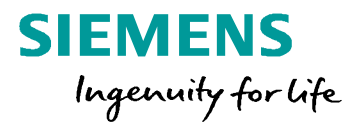

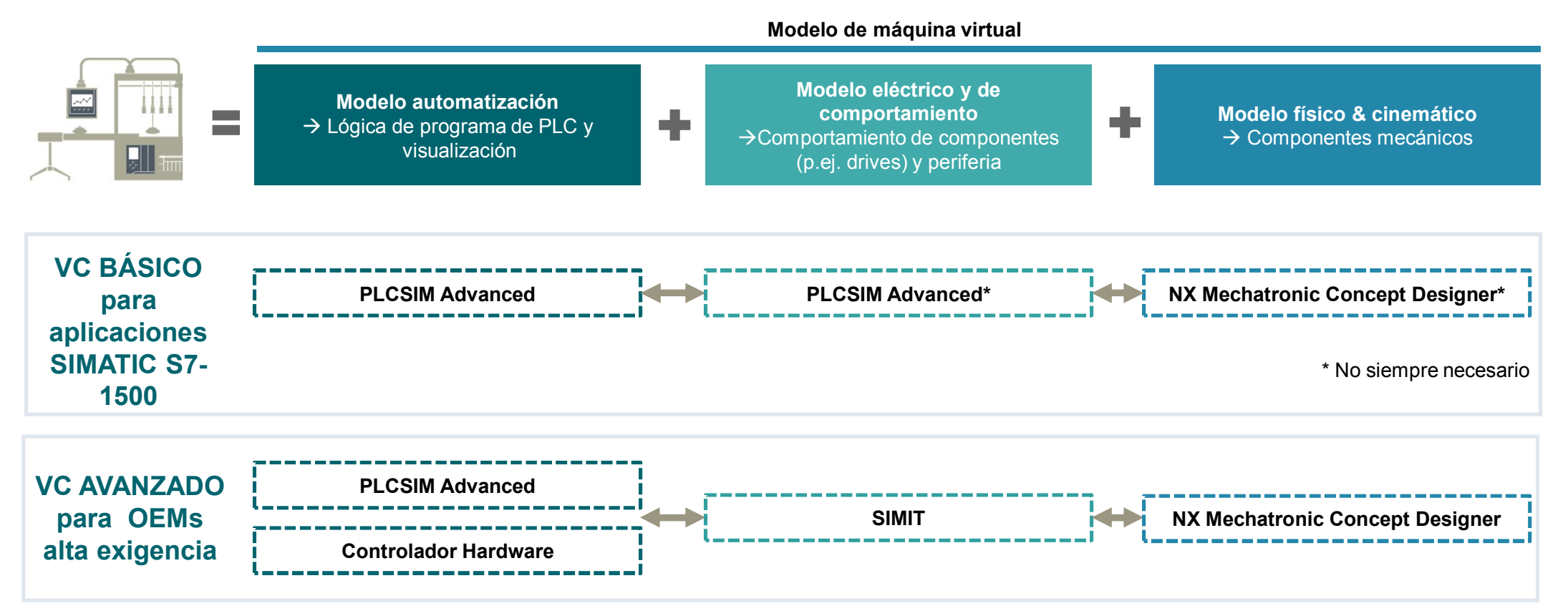

Siemens 2018

#### Ventajas del virtual commissioning

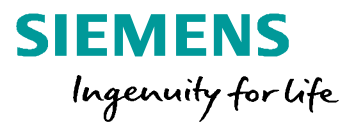

#### Ventajas del virtual commissioning

- E Virtual commissioning permite trabajar en paralelo y además un time to market más corto
- Tirtual commissioning reduce los riesgos para la puesta en servicio real
- E Debido a la simulación, los errores en el ciclo de vida pueden ser detectados tempranamente
- Los costes impredicibles se convierten en costes predicibles

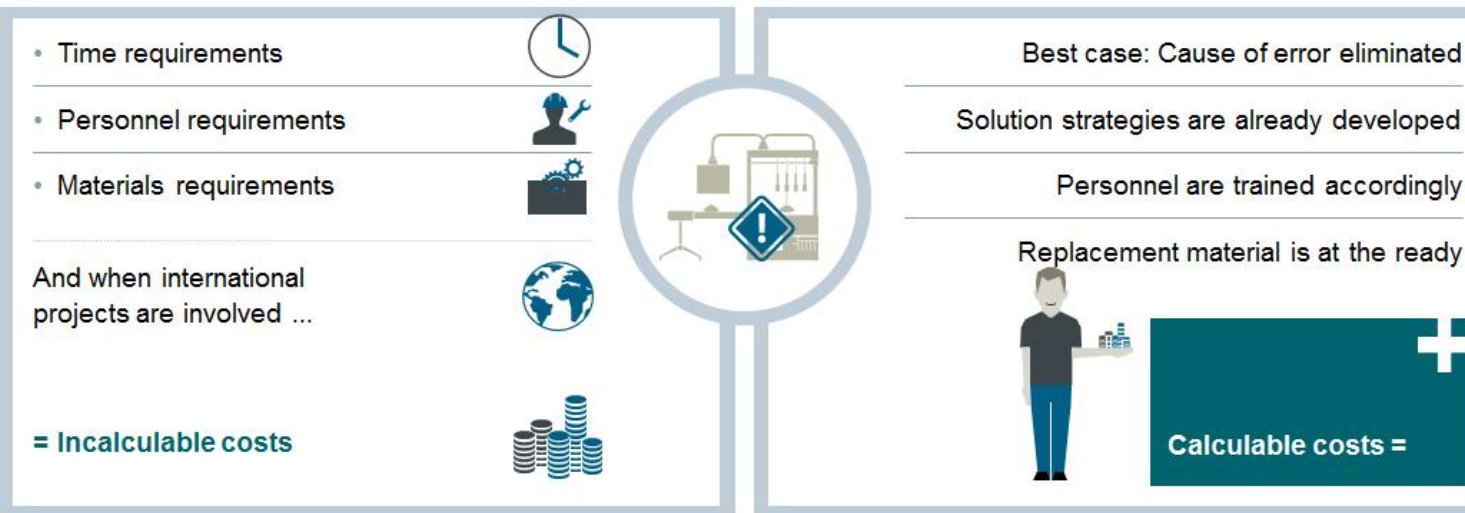

Ahorro de tiempo

Minimizar riesgos

**Reducción costes** 

Siemens 2018

#### Agenda

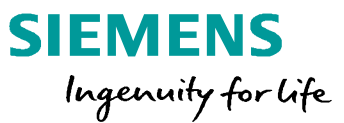

#### 1 Motion Control V15

2 Virtual commissioning para aplicaciones MC

#### **3** Handling & funciones cinemáticas S7-1500 T-CPU

- 3.1 Handling básico & trayectoria interpolación
- 3.2 Funciones de cinemática con S7-1500 T-CPU TO Kinematics, programación, zonas
- 3.3 Librería aplicación Handling para S7-1500 T-CPU
- 4 SIMATIC con sistemas drives SINAMICS
- 5 Hardware, estructura de cantidad & rendimiento
- <sup>6</sup> Safety, ejemplos de aplicación & ofertas de la campaña

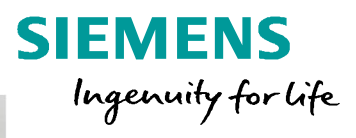

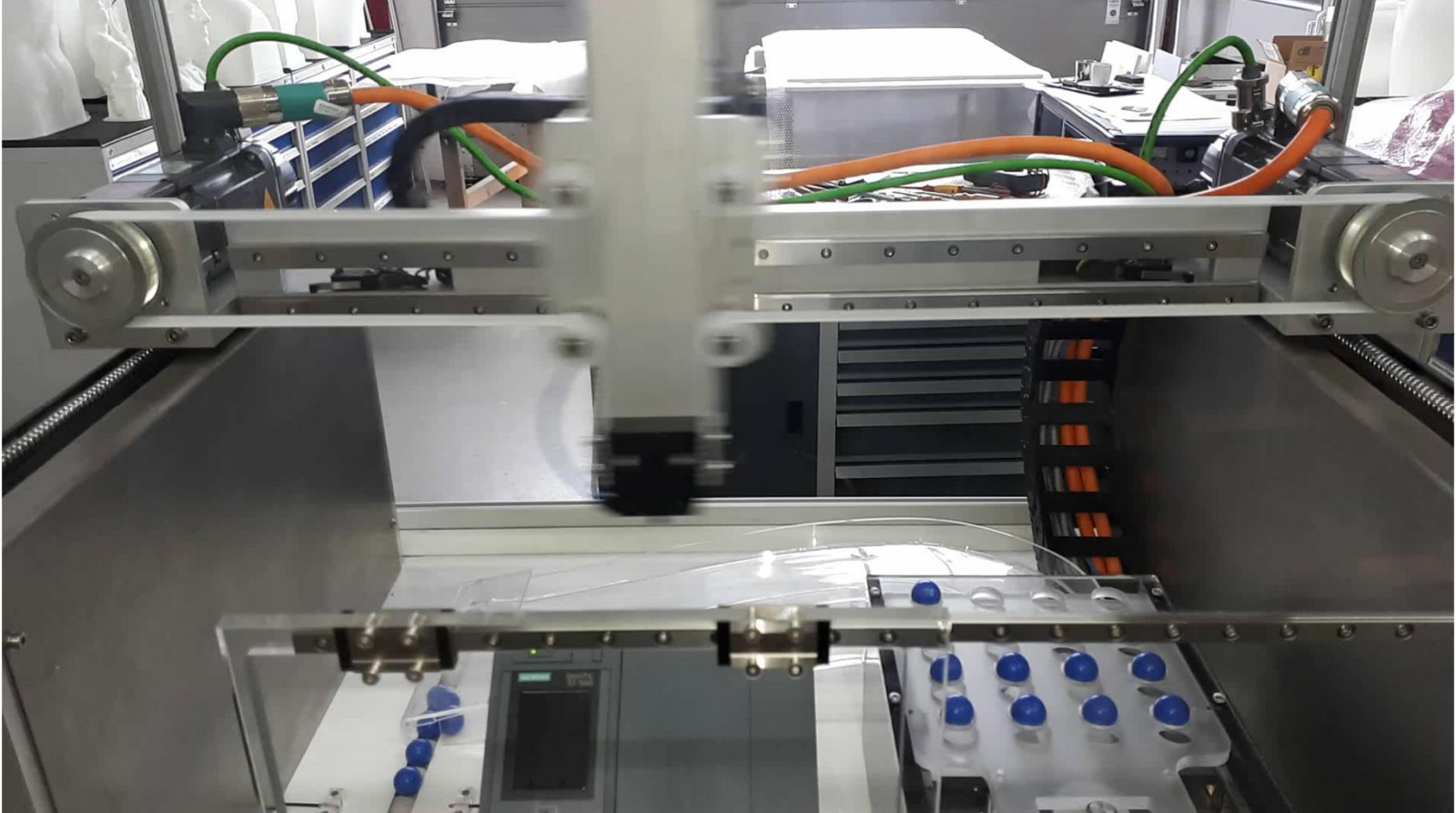

Siemens 2018

#### Agenda

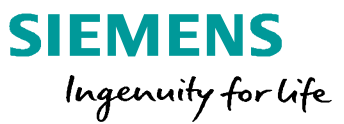

- 1 Motion Control V15
- 2 Virtual commissioning para aplicaciones MC
- 3 Handling & funciones cinemáticas S7-1500 T-CPU
  - 3.1 Handling básico & trayectoria interpolación
  - 3.2 Funciones de cinemática con S7-1500 T-CPU TO Kinematics, programación, zonas
  - 3.3 Librería aplicación Handling para S7-1500 T-CPU
- 4 SIMATIC con sistemas drives SINAMICS
- 5 Hardware, estructura de cantidad & rendimiento
- <sup>6</sup> Safety, ejemplos de aplicación & ofertas de la campaña

## Handling Proceso de producción con múltiples aplicaciones

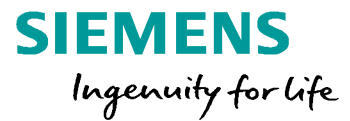

La posición y la orientación de un objeto geométrico Pick & Place es cambiado en su sistema de referencia.

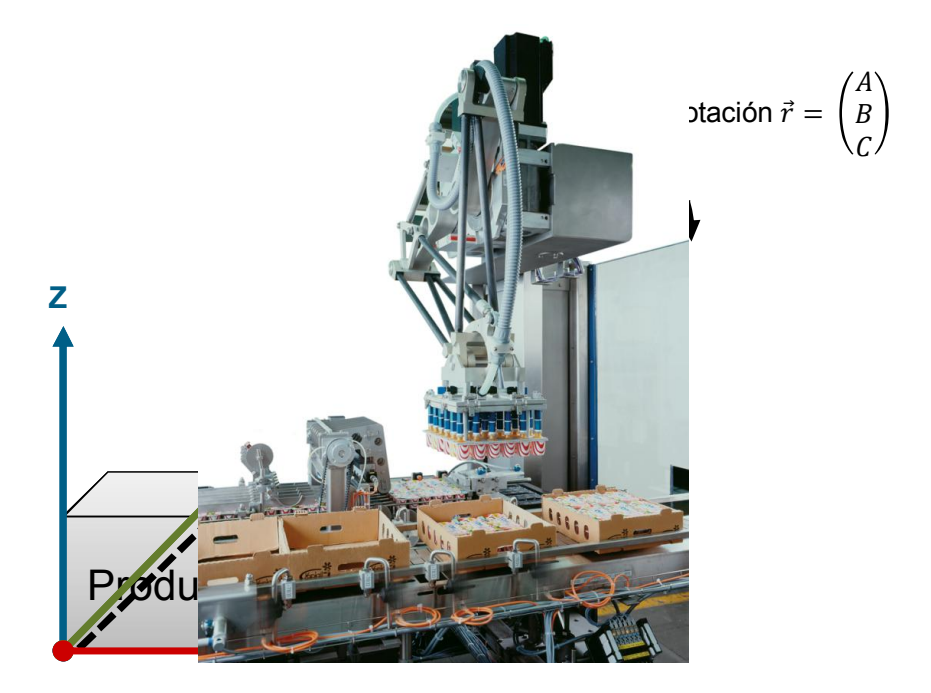

Una herramienta mueve un contorno definido para Corte de hoja de vidrio procesar un producto.

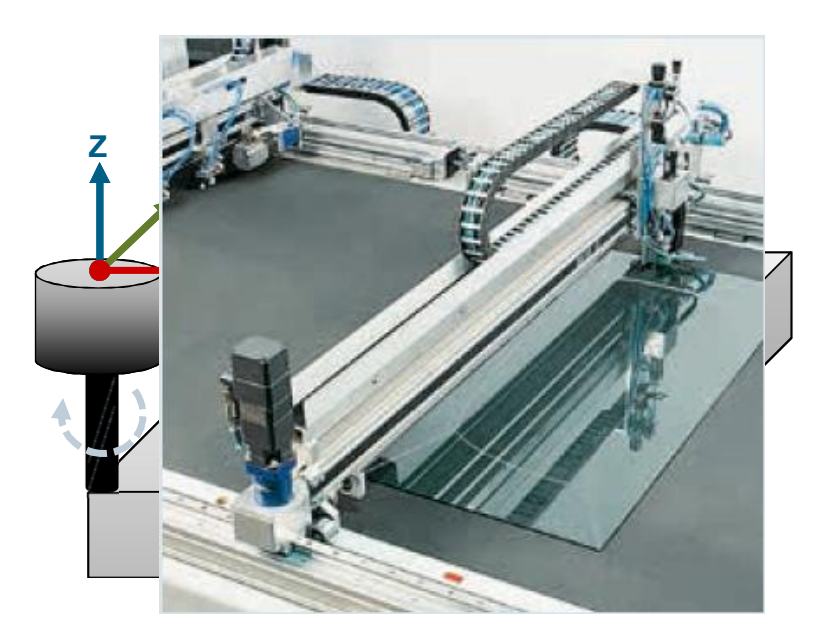

## Fundamentos funcionales Definición y clasificación de la cinemática

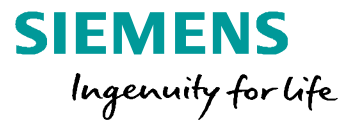

Las cinemáticas son sistemas mecánicos libremente programables en los cuales muchos ejes acoplados mecánicamente efectuan el movimiento de un punto de trabajo.

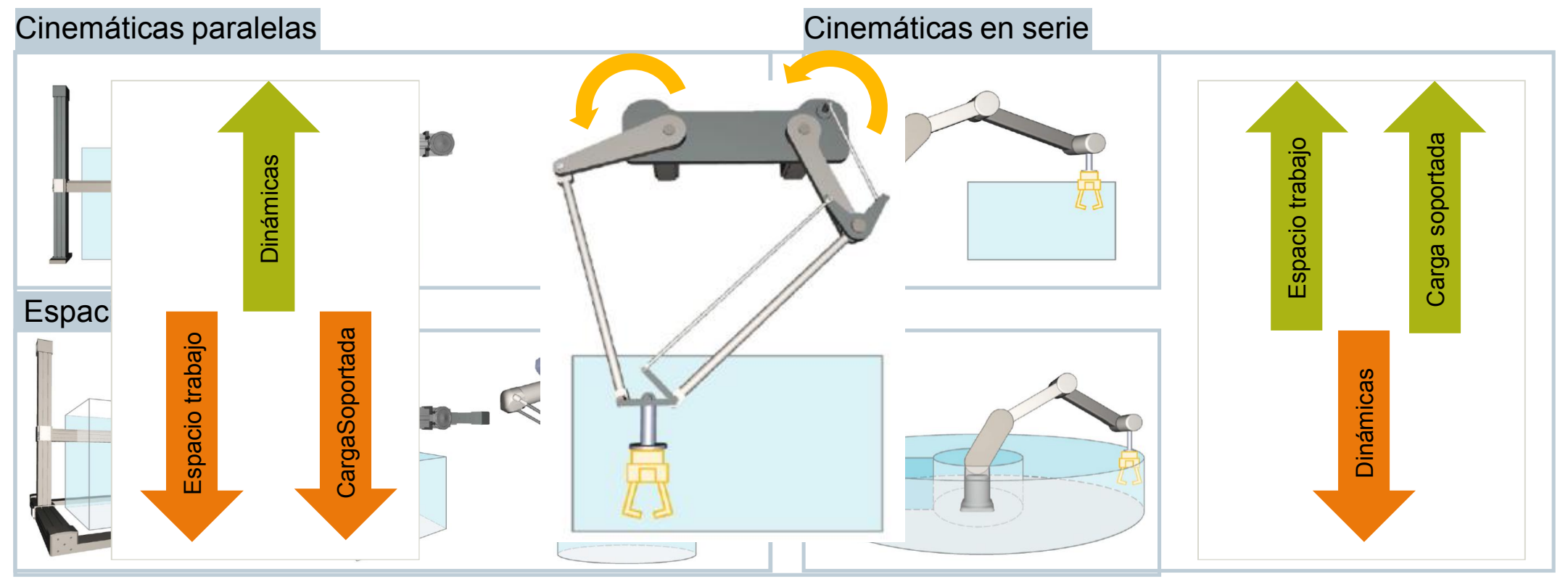

Siemens 2018

## Fundamentos funcionales Grados de libertad

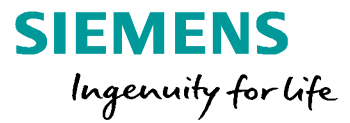

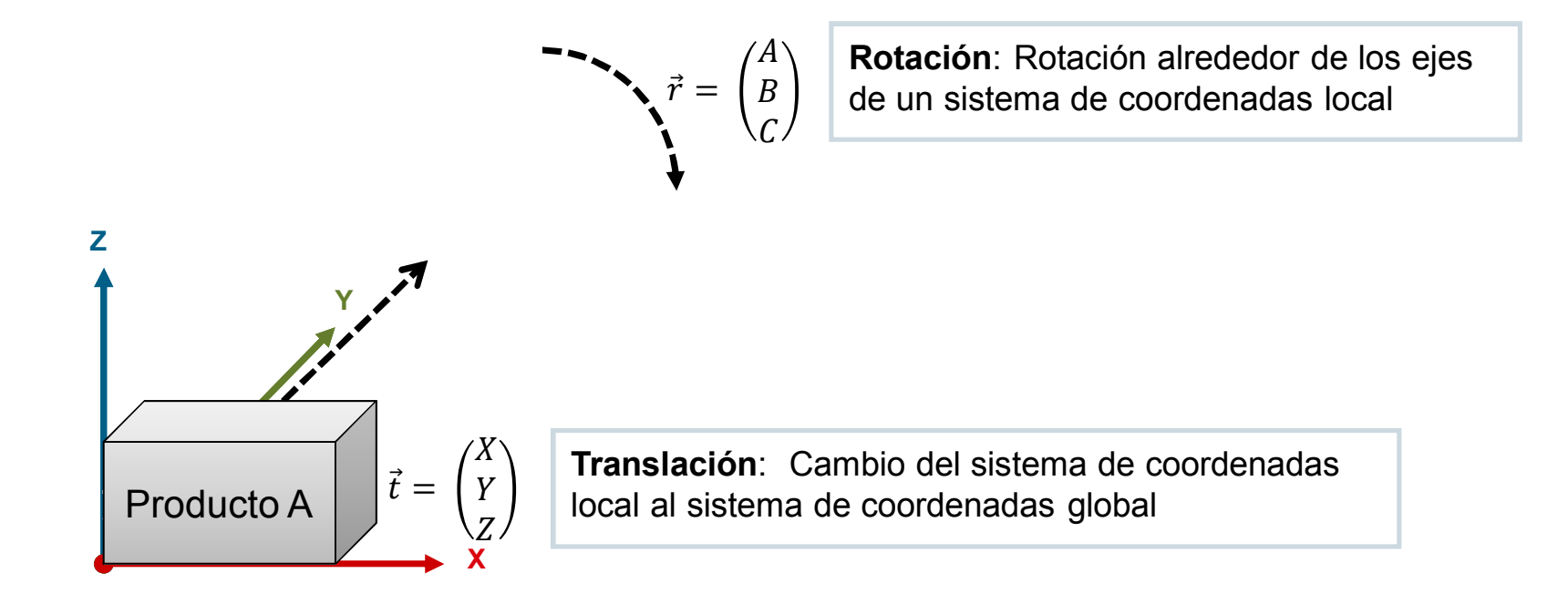

Una ubicación definida de un cuerpo rígido con un sistema de coordenadas local tiene 6 grados de libertad (DOF) En general, el número de drives equivale al número de grados de libertad

Siemens 2018

## Fundamentos funcionales Transformación del sistema de coordenadas

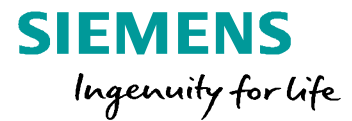

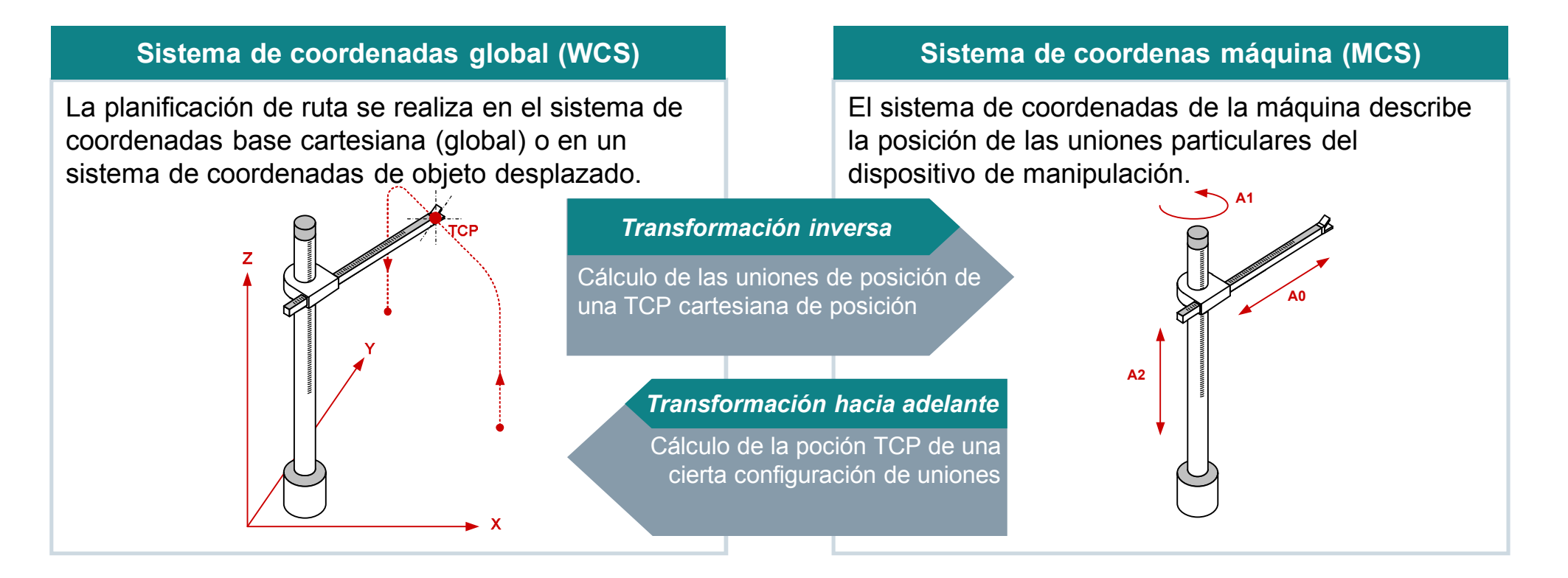

La Transformación es la conversión entre diferentes sistemas de coordenadas El sistema de coordenadas cartesiana base (global) representa las coordenadas mundiales imaginables

## Fundamentos funcionales Proceso de la trayectoria de interpolación

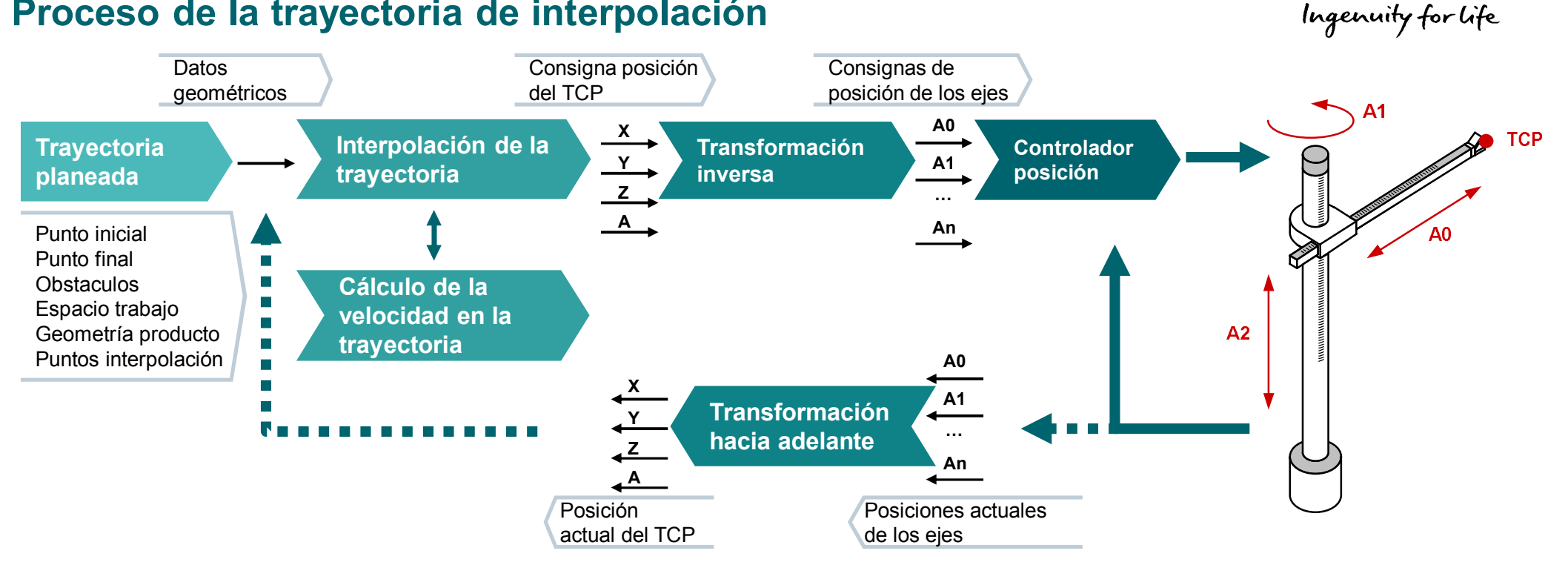

**SIEMENS** 

La trayectoria se planifica usando diferentes parámetros dados

El interpolador de trayectoria calcula cíclicamente los puntos de ajuste cartesianos

Conversión de valores de posición en el sistema de coordenadas respectivo utilizando las transformaciones

Siemens 2018
### Fundamentos funcionales Planificación trayectoria

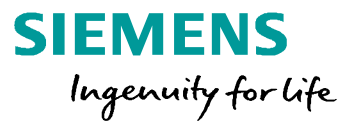

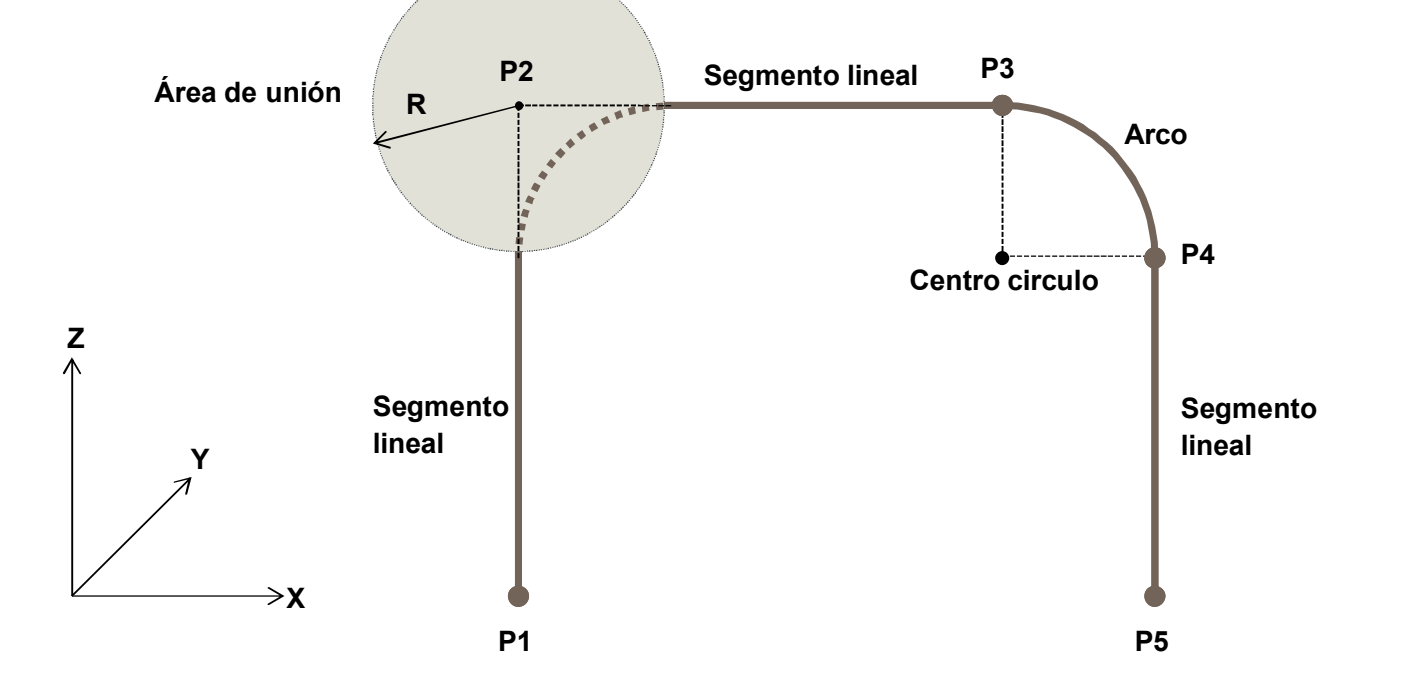

La planificación de la trayectoria se lleva a cabo en el sistema de coordenadas cartesianas y, por lo tanto, es independiente de la cinemática / mecánica utilizada

La ruta está definida por puntos y áreas de mezcla o con elementos geométricos estándar

Dentro del <u>área de union</u>, la interpolación es calculada por el controlador

Siemens 2018

### Fundamentos funcionales Optimización dinámica

50

(100)

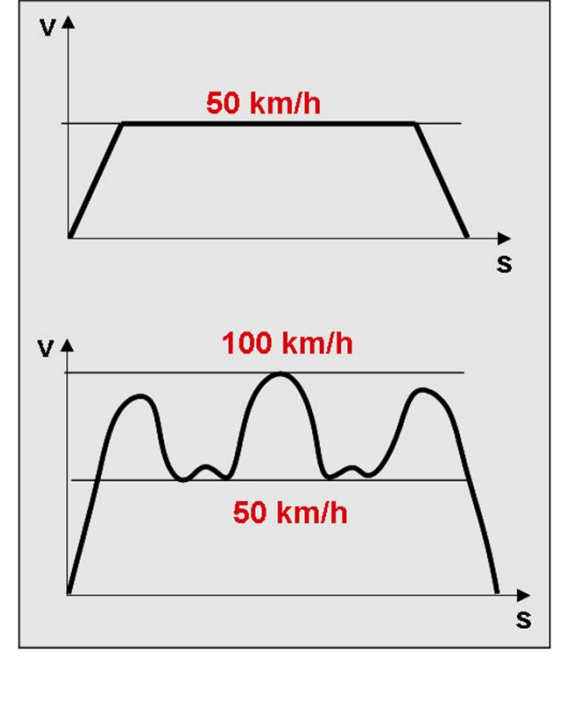

$$= \begin{bmatrix} v_x \\ v_y \\ v_z \end{bmatrix} = \vec{t} \cdot v_p$$

 $\vec{v}$ 

**SIEMENS** 

Ingenuity for life

$$\vec{a} = \begin{bmatrix} a_x \\ a_y \\ a_z \end{bmatrix} = \vec{t} \cdot a_p + \vec{\kappa} \cdot v_p^2$$

La adaptación dinámica toma los siguientes puntos en cuenta:

(100)

Cómo de

rápido

puedo ir?

50

(100)

- la geometría de la trayectoria
- las restricciones de la mecánica (p.ej. Velocidad máxima del motor / aceleración máxima)

Siemens 2018

### Agenda

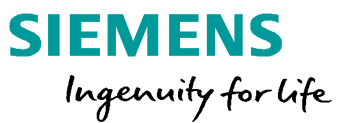

- 1 Motion Control V15
- 2 Virtual commissioning para aplicaciones MC
- 3 Handling & funciones cinemáticas S7-1500 T-CPU
  - 3.1 Handling básico & trayectoria interpolación
  - 3.2 Funciones de cinemática con S7-1500 T-CPU TO Kinematics, programación, zonas
  - 3.3 Librería aplicación Handling para S7-1500 T-CPU
- 4 SIMATIC con sistemas drives SINAMICS
- 5 Hardware, estructura de cantidad & rendimiento
- <sup>6</sup> Safety, ejemplos de aplicación & ofertas de la campaña

### **Objeto tecnológico Kinematics**

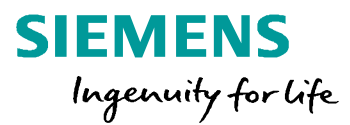

### Vista general funcional

Interpolación trayectoria 4D

- Cálculo de los valores de consigna movimiento TCP para 29 cinemáticas estandar
- Interfaz para transformación específica del usuario

#### Sistemas de coordenadas

- Orientación de cinemática en el espacio
- Orientación de las herramientas en cinemática
- Orientación de objetos en el espacio

#### Funciones puesta en marcha

- Panel de contro de Kinematics
- Trace de Kinematics
- Máscara de diagnostico

|       | °<br>→ | Technology object<br>Kinematics |    |       |  |  |  |  |  |
|-------|--------|---------------------------------|----|-------|--|--|--|--|--|
|       |        | Kinematics type                 | 1) |       |  |  |  |  |  |
| (0    | A1     |                                 | х  |       |  |  |  |  |  |
| oints | A2     | Transformation                  | у  | oints |  |  |  |  |  |
| Setp  | A3     |                                 | z  | Setp  |  |  |  |  |  |
| 0,    | A4     |                                 | А  | 0)    |  |  |  |  |  |
|       |        | Status, limits, etc.            |    |       |  |  |  |  |  |
|       |        |                                 |    |       |  |  |  |  |  |
|       |        |                                 |    |       |  |  |  |  |  |
|       |        |                                 |    |       |  |  |  |  |  |

#### Programación movimiento

- Conforme a los comandos en PLCopen de movimiento
- Movimientos lineales y circulares
- Fusión geométrica entre los comandos de movimiento
- Adaptación dinámica para eje y limitación de trayectoria

#### Gestión zona

- Definición / vigilancia espacio de trabajo
- Editor gráfico

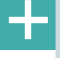

+

Siemens 2018

### SIMATIC S7-1500 T-CPU – Objeto tecnológico kinematics Cinemáticas soportadas (26 tipos predefinidos para X, Y, Z- Tool movimiento y orientación A)

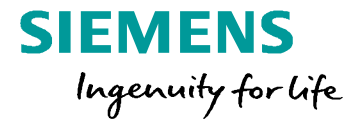

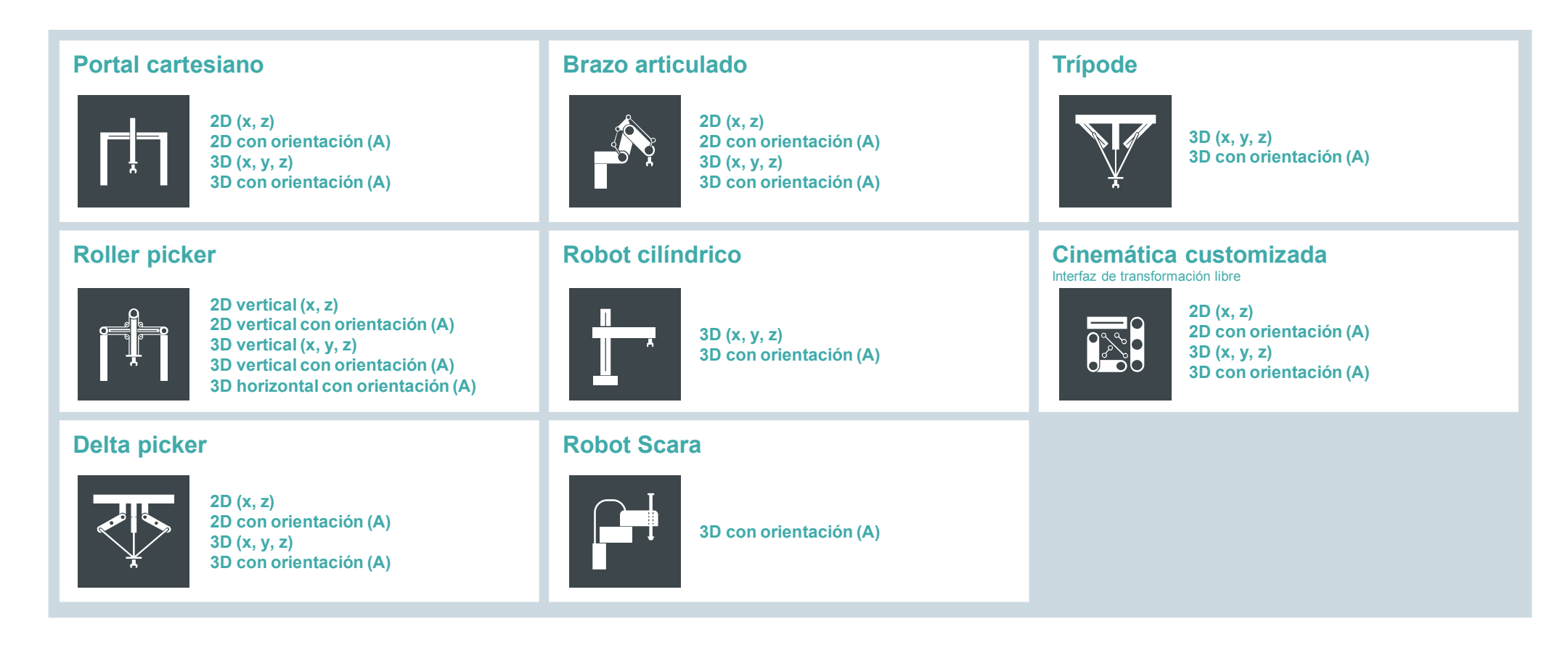

Siemens 2018

### **Objeto tecnológico Kinematics Principio**

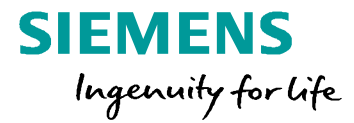

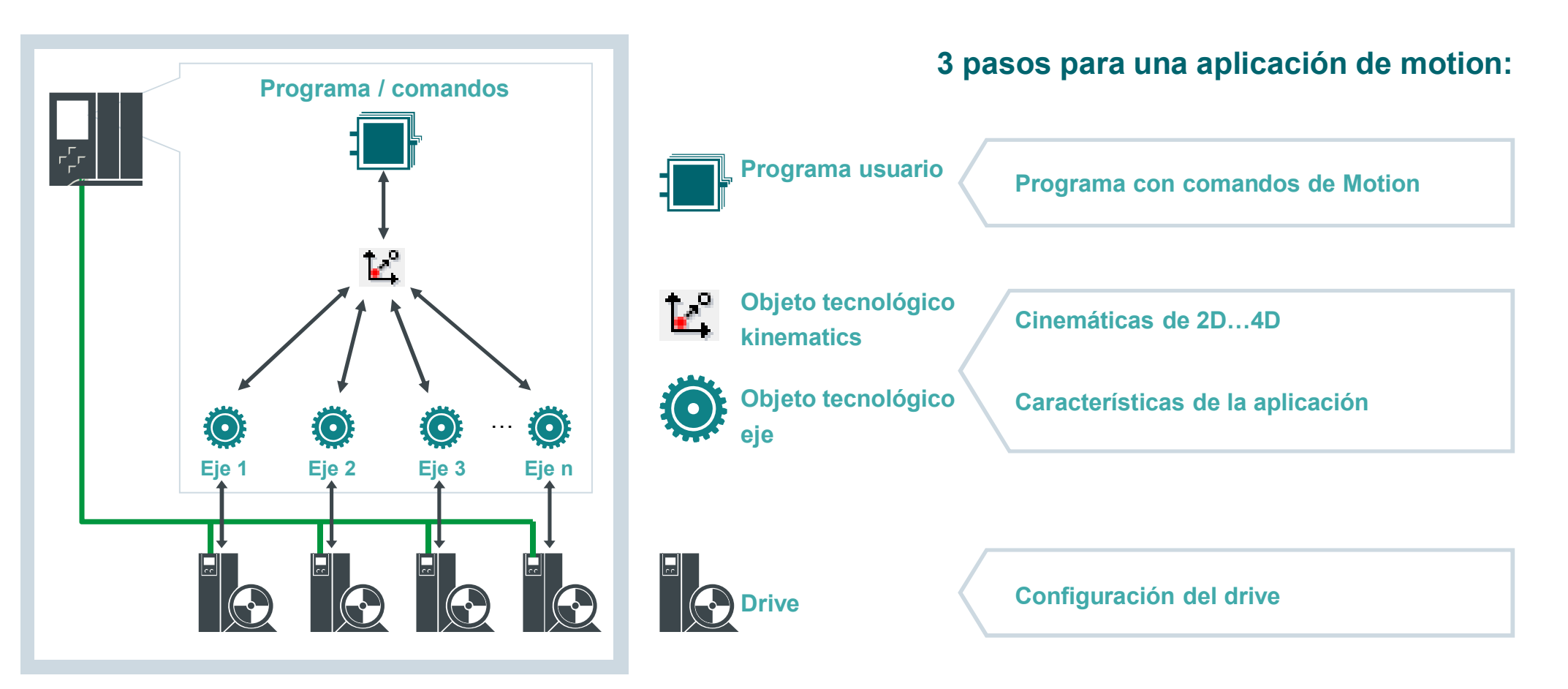

Siemens 2018

### **Objeto tecnológico Kinematics Programando motion**

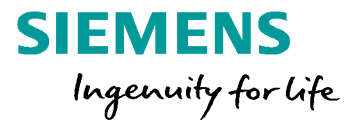

#### Movimiento trayectoria lineal / circular FB FB FB MC Move Circular Linear Absolute Absolute MC Move Linear Relative

### **Comandos de motion – conforme PLCOpen part4**

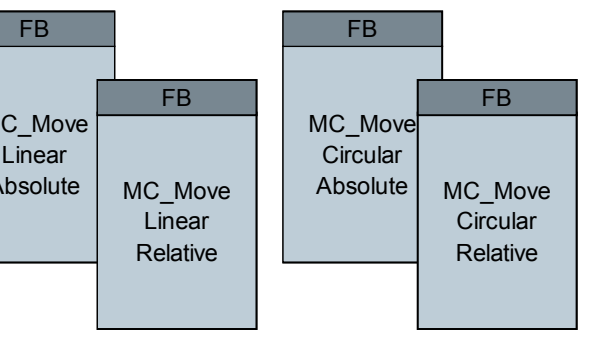

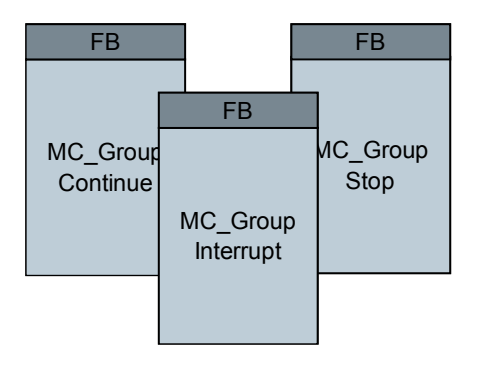

### Fusión geométrica

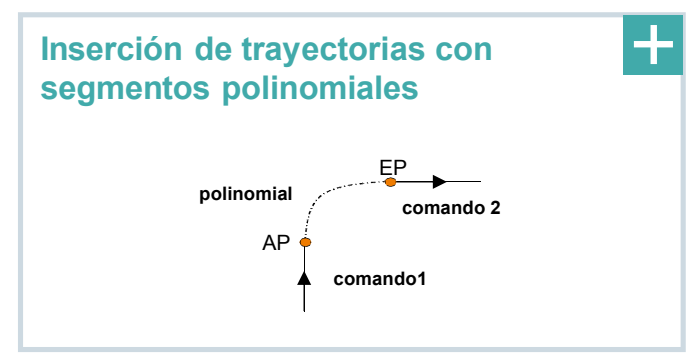

Programación trayectoria:

- Posición final (in div. KS)
- Especificación dinámica
- Modo fusión

#### Control del estado del movimiento:

stop / interrupt / continue el movimiento en la trayectoria Especificación de la dinámica

#### Siemens 2018

### Objeto tecnológico Kinematics Procesando el movimiento

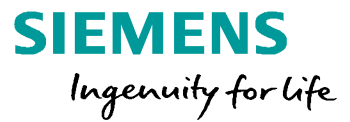

### **MotionQueue**

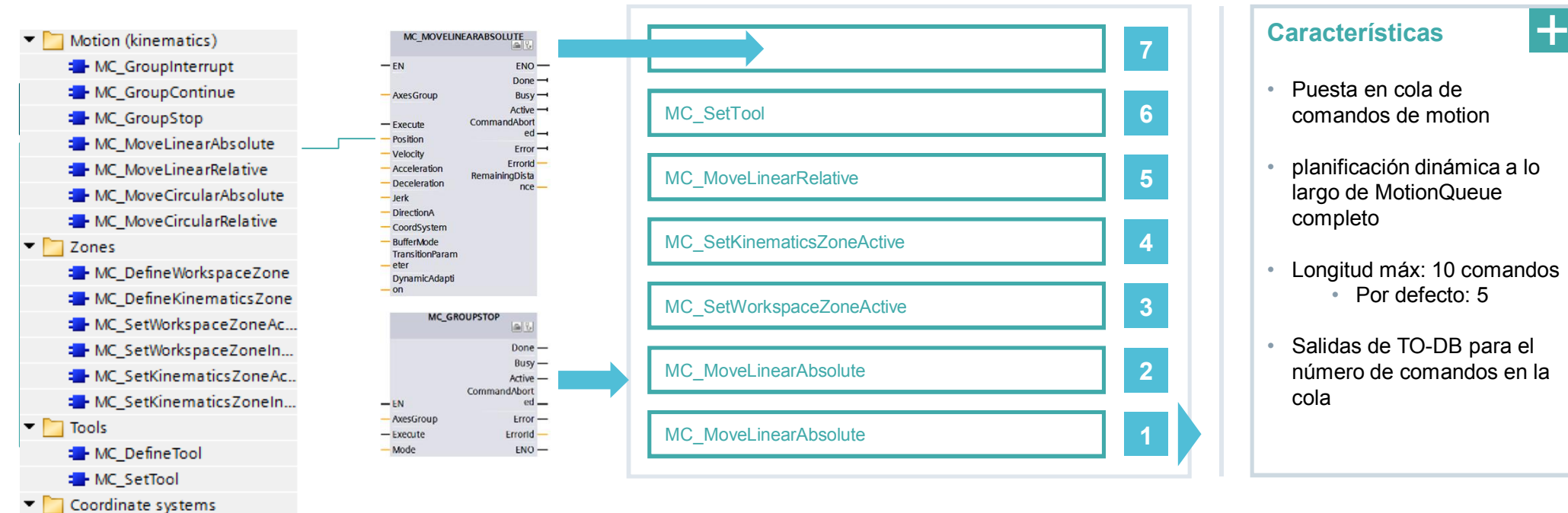

#### Coordinate systems

MC\_SetOCSFrame

### Objeto tecnológico Kinematics Dinámicas del movimiento

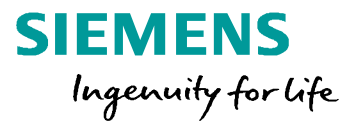

### Ajustes dinámicos

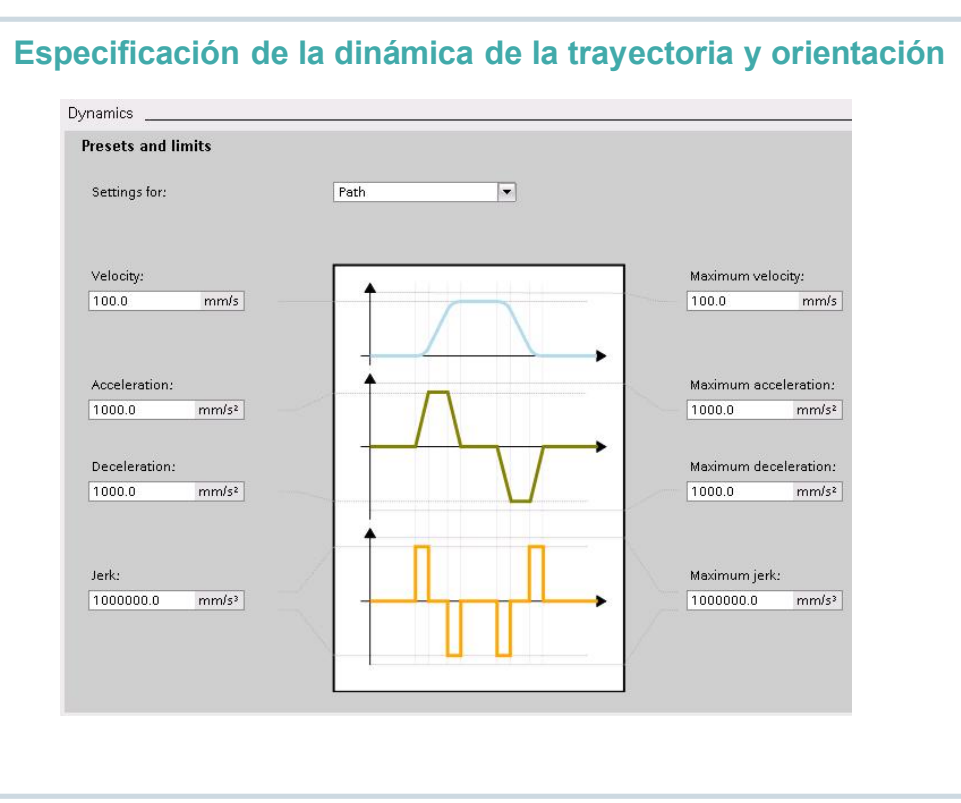

### Adaptación dinámica

+

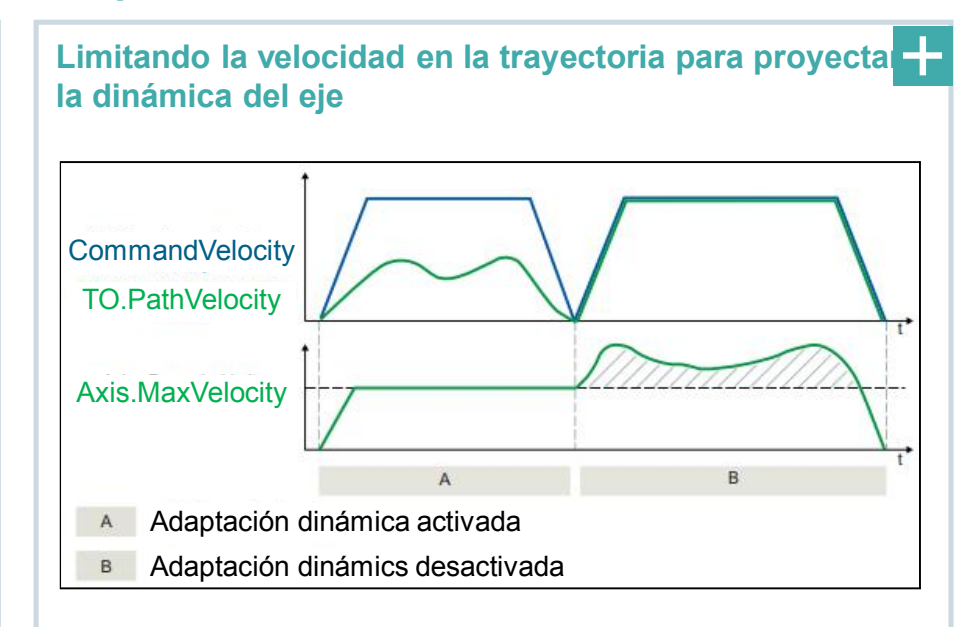

Limitando la adaptación dinámica a velocidad constante
Adaptación dinámica con segmentación de la trayectoria

#### Siemens 2018

### **Objeto tecnológico Kinematics Transiciones de movimientos**

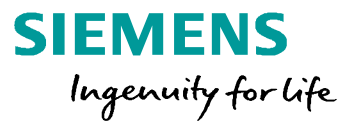

#### Modos de transición

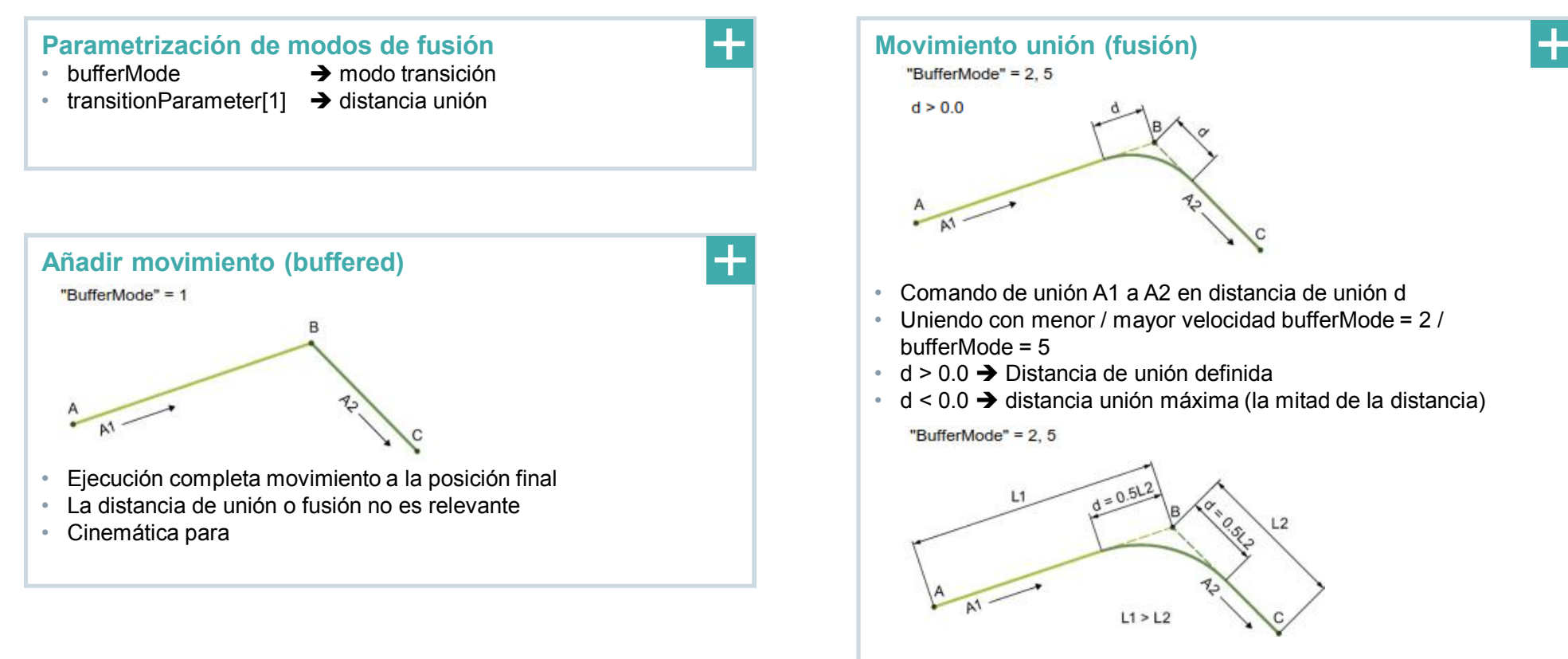

Siemens 2018

### Objeto tecnológico Kinematics Sistema coordenadas

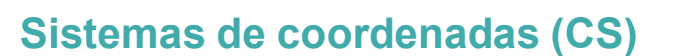

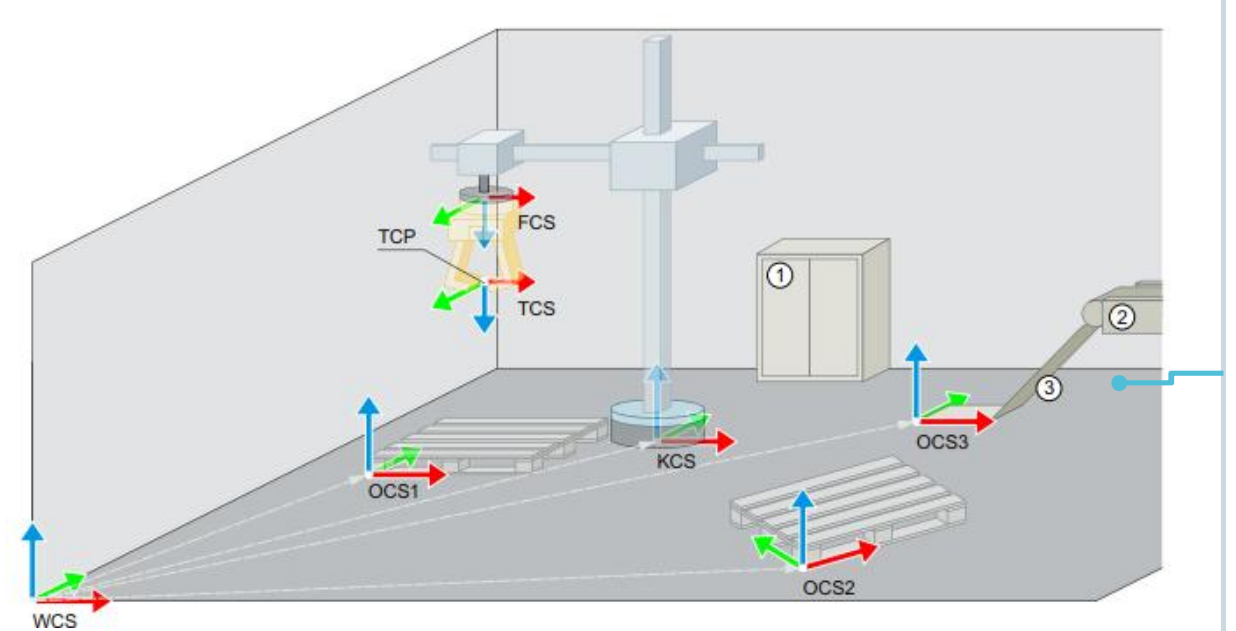

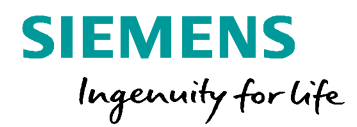

#### Sistema coordenadas global (WCS)

- CS estacionario en el espacio de trabajo
- Punto de referencia para objetos y movimientos del TO

#### Sistema coordenadas cinemática (KCS)

- CS conectada a la cinemática
- Origen es el punto cero de la cinemática

#### Sistema coordenadas objeto (OCS)

CS definida por el usuario para objetos en el espacio de trabajo

#### Sistema coordenadas brida (FCS)

CS para portaherramientas / punto final de cinemática

#### Sistema coordenadas herramienta (TCS)

TCS relativa a FCS y define TCP

.

• TCP siempre referencia para el movimiento programado

### Objeto tecnológico Kinematics Gestión de zona

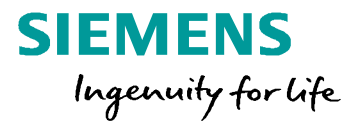

### Tipos de zonas

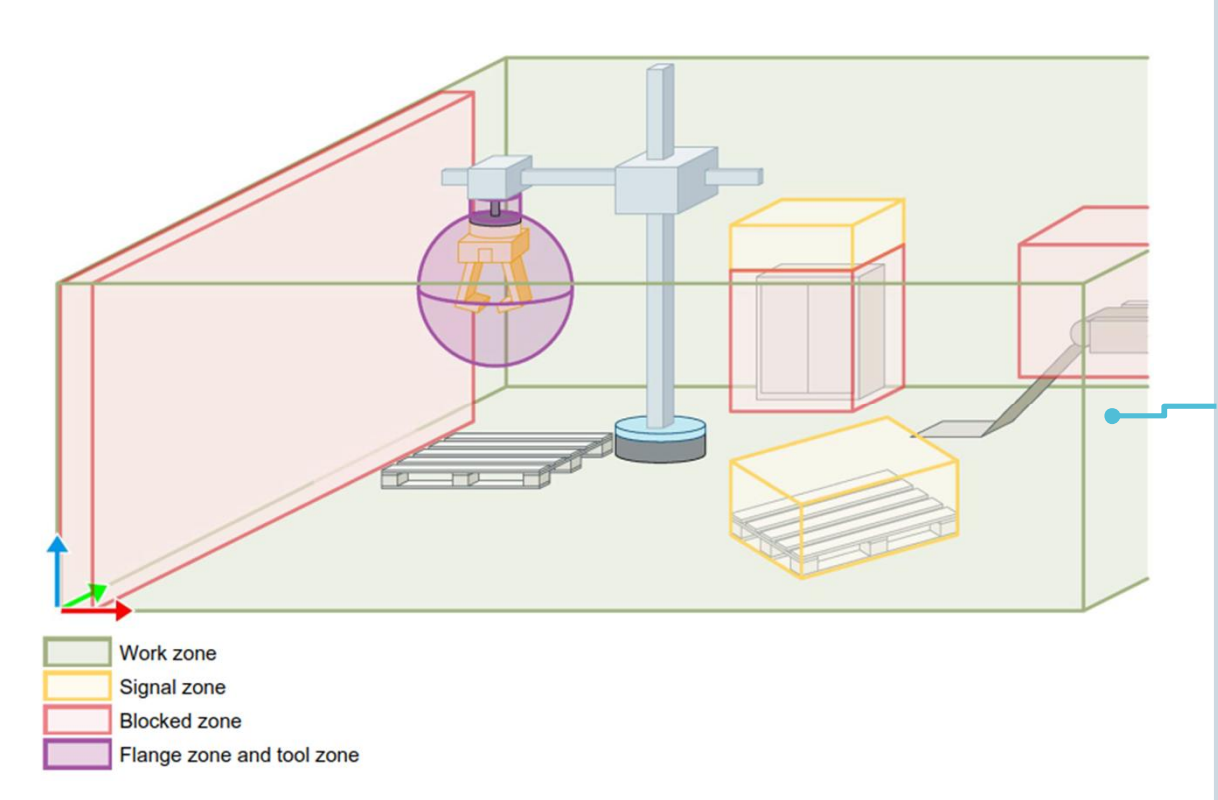

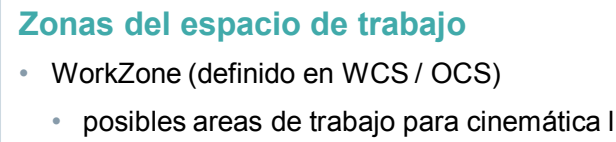

- deja el área → STOP
- SignalZone (definido en WCS / OCS)
  - entrada → ALARMA, pero no hay STOP
- BlockedZone (definido en WCS / OCS)
  - áreas prohibidas de trayectoria para la cinemática
  - entrada → ALARM & STOP

#### Zonas de la cinemática

- ToolZone(definido en TCS)
  - la zona envuelve la herramienta o partes de ella
- FlangeZone(definido en FCS)
  - · la zona envuleve la brida o partes de ella

### Objeto tecnológico Kinematics Gestión de zonas

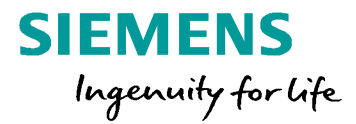

### Configuración de zonas

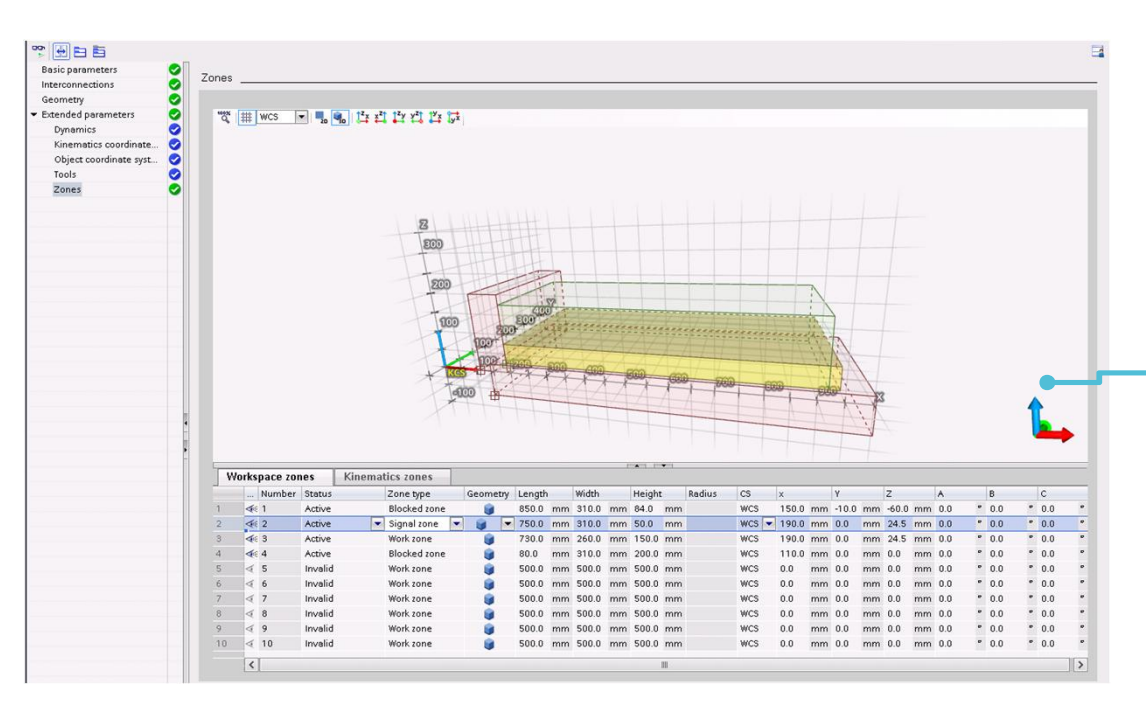

# Vigilancia zona Comprobando todas las WorkSpaceZones activas para estar colisionando con todas las KinematicsZones activas Vigilancia del estado de la zona mostrado en las pantallas de diagnóstico (ES)y en las variables del TO Kinematics (RT)

#### **Comandos zona**

definición / activación / de activación de WorkSpaceZones y KinematicsZones

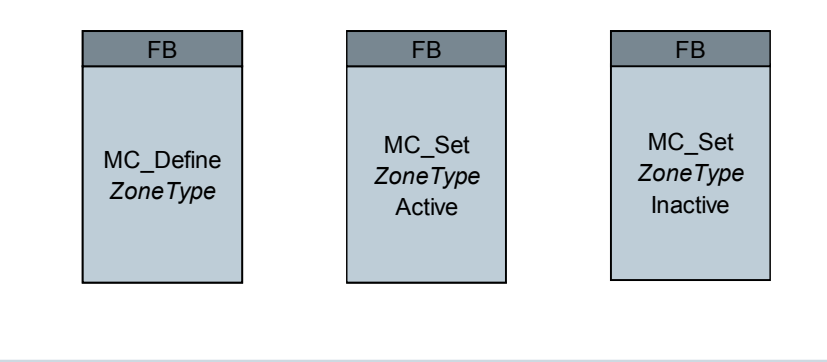

### Objeto tecnológico Kinematics Puesta en marcha rápida

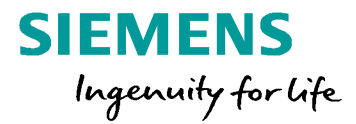

### Panel de control de la cinemática

| Master control:        | eactivate   |                   | Kinematics: | 80                | isable    | 10                | erating mo<br>g | ode:         | •            |    |          |         |    |
|------------------------|-------------|-------------------|-------------|-------------------|-----------|-------------------|-----------------|--------------|--------------|----|----------|---------|----|
| Control                |             | /                 |             |                   |           | /                 |                 |              |              |    |          |         |    |
| In the coordinate syst | WCS         | -                 |             |                   | Tool 1    | -                 |                 |              |              |    |          |         |    |
| Customize dynam        | nics        |                   |             |                   |           |                   |                 | Velocity:    |              |    |          |         |    |
| Path (X,Y,Z)           |             |                   |             |                   |           |                   |                 | 0%           |              | ]  | 20       | 0%      |    |
|                        | Acceleratio |                   | Decelerati  |                   | Jerk:     |                   |                 |              |              | Ť  |          |         |    |
| x direction:           |             | mm/s <sup>2</sup> |             | mm/s <sup>2</sup> |           | mm/s <sup>3</sup> | X:              | 50.0         | mm/s         | 4  | Backward | Forward |    |
| y direction:           |             | mm/s <sup>2</sup> |             | mm/s <sup>2</sup> | 1000000.0 | mm/s <sup>a</sup> | y:              | 50.0         | mm/s         | •  | Backward | Forward |    |
| z direction:           |             | mm/s <sup>2</sup> |             | mm/s <sup>2</sup> |           | mm/s <sup>3</sup> | Z:              | 50.0         | mm/s         | •  | Backward | Forward |    |
| Orientation axis       |             |                   |             |                   |           |                   |                 |              |              |    |          |         |    |
| Orientation:           |             | °/s²              |             | °/s²              |           | °/S <sup>®</sup>  | A:              | 10.0         | °/s          | •  | Backward | Forward |    |
| Status                 |             |                   |             |                   |           |                   | Curre           | nt positio   | n values     |    |          |         |    |
|                        | Enabled     |                   | Homed       |                   | Error     |                   |                 |              |              |    |          |         |    |
| RollerPicker           |             |                   |             |                   |           |                   | In the          | coordinate s | syst WCS     |    |          | MCS     | -  |
| A1 - AxisA1:           |             |                   |             |                   |           |                   |                 | Positi       | ion x: 10.0  | mm | A1:      | 0.0     | ٥  |
| A2 - AxisA2:           |             |                   |             |                   |           |                   |                 | Positi       | ion y: -10.0 | mm | A2:      | 0.0     | ٥  |
| A3 - AxisA3:           |             |                   |             |                   |           |                   |                 | Positi       | ion z: 45.0  | mm | A3:      | 0.0     | mm |
| A4 - AxisA4:           |             |                   |             |                   |           |                   |                 | Rotati       | on A: -25.0  | 0  | A4:      | 0.0     | ٥  |

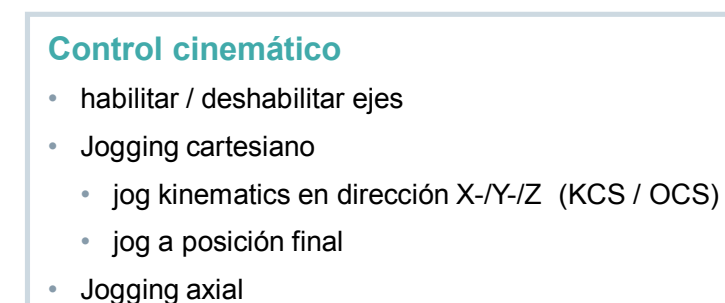

• jogging de ejes cinemáticos

#### Referenciado

- ajuste / ir a la posición de referencia
- ejes referenciados (sólo encoders incrementales)

### **Objeto tecnológico Kinematics Trace de cinemática**

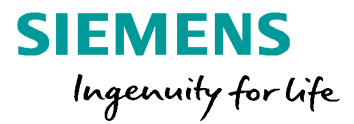

### **Kinematics trace**

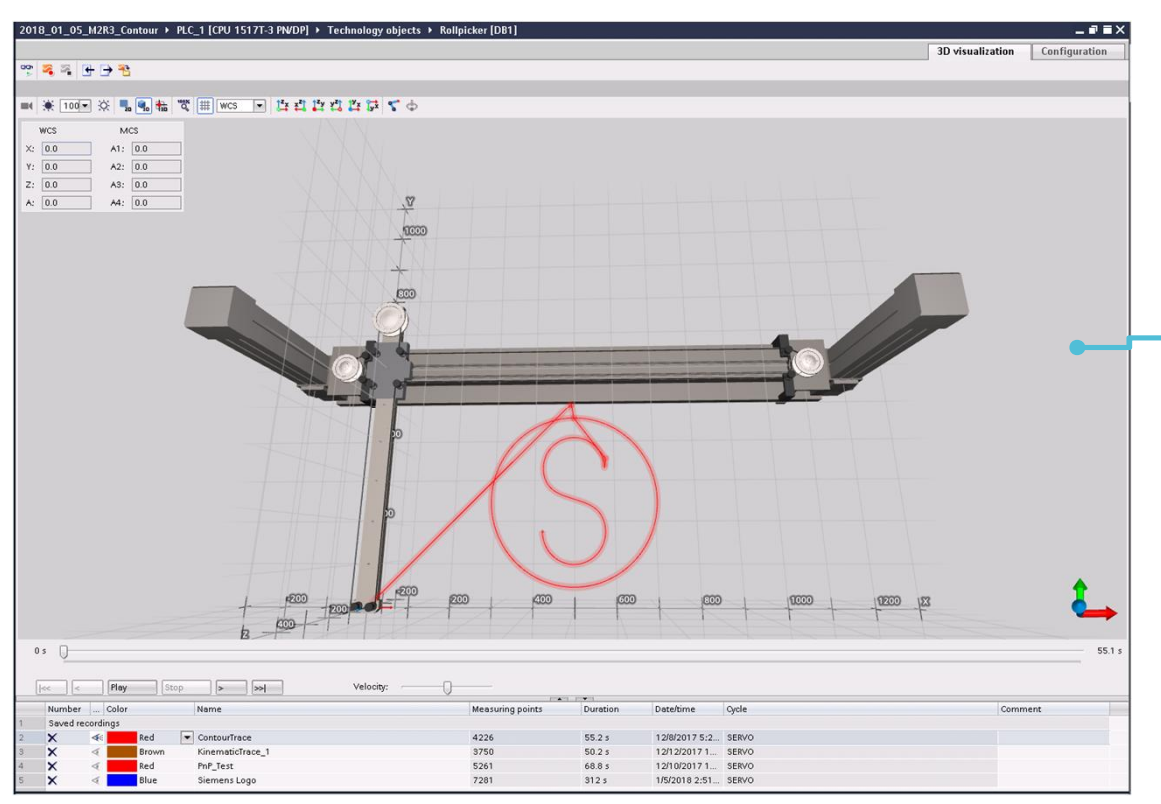

#### Visualización de movimientos de la cinemática

- Viista gráfica de la cinemática
- configuración (geometria / borde)
- animación del movimiento

#### Grabación del movimiento de la cinemática

- trace y grabador de la trayectoria
- replay de la trazadora de la trayectoria
- leer la posición de la trayectoria en la trazadora via mediante la información sobre herramientas
- · comenzar la grabación mediante el disparo de una variable

### **Objeto tecnológico Kinematics Diagnóstico del TO**

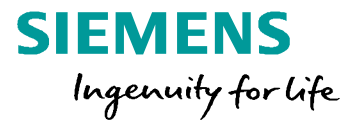

### Información del diagnóstico

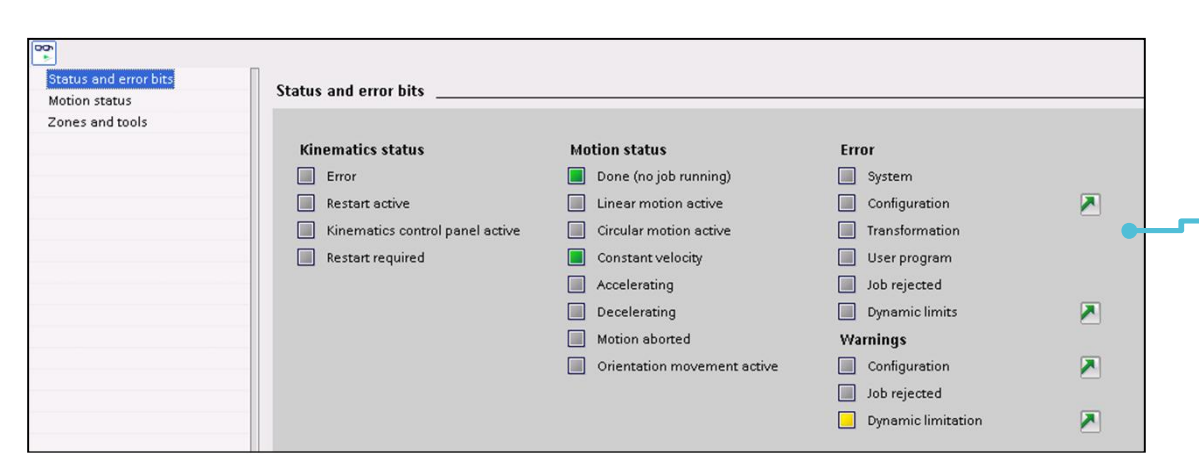

| Status and error bits | 7 an and the  | -1-    |                 |   |   |   |   |   |   |   |   |   |    |  |
|-----------------------|---------------|--------|-----------------|---|---|---|---|---|---|---|---|---|----|--|
| Motion status         | Zones and too | uis    |                 |   |   |   |   |   |   |   |   |   |    |  |
| Zones and tools       | Zones         |        |                 |   |   |   |   |   |   |   |   |   |    |  |
|                       | Workspace     | zone   | s               | 2 |   |   |   |   |   |   |   |   |    |  |
|                       |               |        | Zone            | 1 | 2 | 3 | 4 | 5 | 6 | 7 | 8 | 9 | 10 |  |
|                       |               | 1      | Work zone       |   |   |   |   |   |   |   |   |   |    |  |
|                       |               | 2      | Blocked zone    |   |   |   |   |   |   |   |   |   |    |  |
|                       |               | 3      | Signal zone     |   |   |   |   |   |   |   |   |   |    |  |
|                       | Kinematics    | s zone | s               |   |   |   |   |   |   |   |   |   |    |  |
|                       |               |        | Zone            | 1 | 2 | 3 | 4 | 5 | 6 | 7 | 8 | 9 | 10 |  |
|                       |               | 1      | Kinematics zone |   |   |   |   |   |   |   |   |   |    |  |
|                       |               |        |                 |   |   |   |   |   |   |   |   |   |    |  |

#### Estado e información de errores

- Informes de diagnostico del TO
  - StatusWord / ErrorWord / WarningWord
- estado del movimiento
- · 'Ir a' referencia de la causa del error

#### Estado zona

- actividad de las zonas configuradas
  - · activa / inactiva
- estado de las zonas configuradas
  - · colisión / no hay colisión

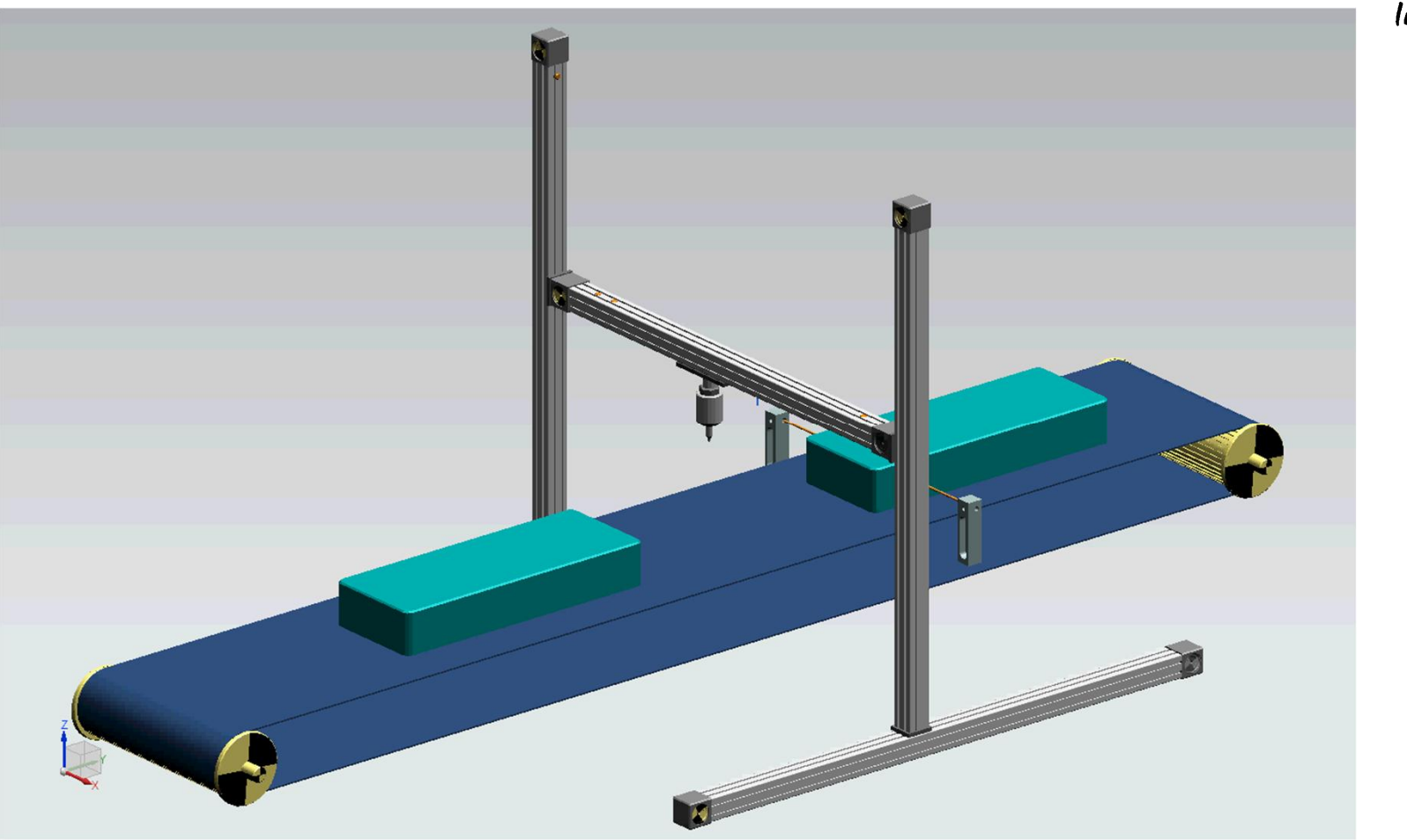

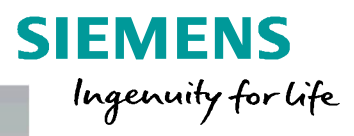

#### Siemens 2018

### Aplicación "Drive contour" Proyecto TO Kinematics

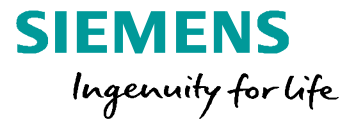

# **Ejercicio 2a**

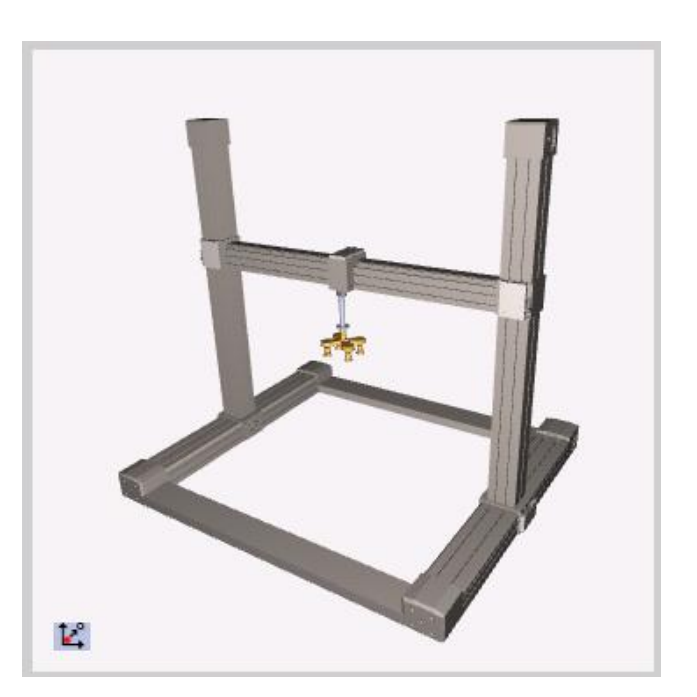

- Proyecto Kinematics: Cartesian gantry
  - Crear el TO Kinematics
  - Configuración de acuerdo conla cinemática virtual (MCD)
    - Geometria / herramientas / zonas
- Puesta en marcha del TO Kinematics
  - Manejo del panel de control de la cinemática
  - Causando una violación de zona 

     diagnóstico error & confirmación
  - Manejo del trace de cinemática -> grabación de movimientos

Siemens 2018 Page 54

### Aplicación "Drive contour" Programa movimiento con comandos del sistema

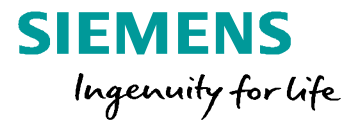

# **Ejercicio 2b**

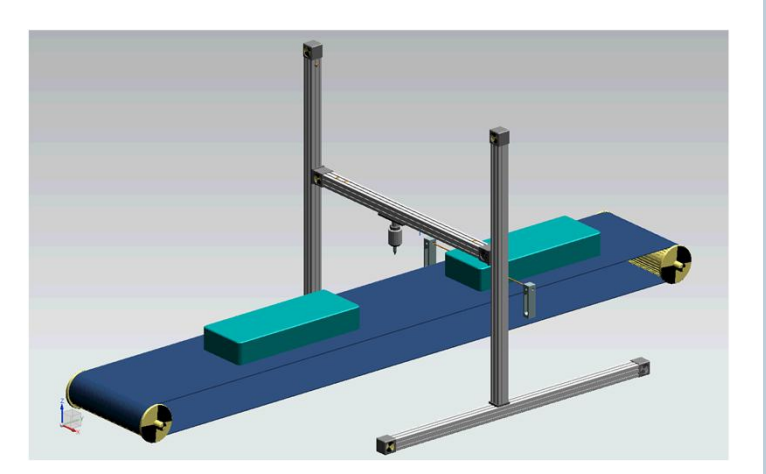

- Prerequisitos para programa movimientos
  - Habilitar ejes/ referenciar ejes / resetear ejes
  - Crear variables de control
- Procedimiento de contorno comandos sistema TO Kinematics
  - Programando mediante comandos de movimiento del TO Kinematics
  - Control via tabla de variables del PLC
  - Conducir contornos simples para etiquetar cajas
  - Vigilancia via kinematics trace

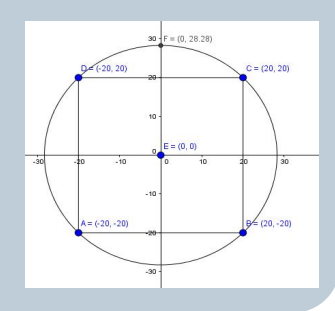

### Agenda

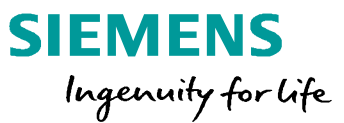

### 1 Motion Control V15

- 2 Virtual commissioning para aplicaciones MC
- 3 Handling & funciones cinemáticas S7-1500 T-CPU
  - 3.1 Handling básico & trayectoria interpolación
  - 3.2 Funciones de cinemática con S7-1500 T-CPU TO Kinematics, programación, zonas
  - 3.3 Librería aplicación Handling para S7-1500 T-CPU
- 4 SIMATIC con sistemas drives SINAMICS
- 5 Hardware, estructura de cantidad & rendimiento
- <sup>6</sup> Safety, ejemplos de aplicación & ofertas de la campaña

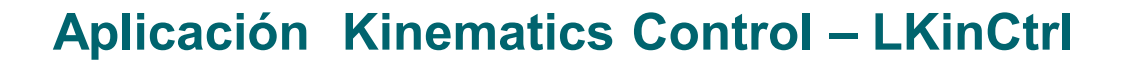

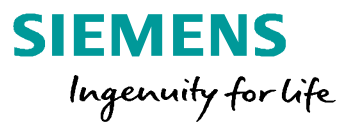

### MC\_MovePath

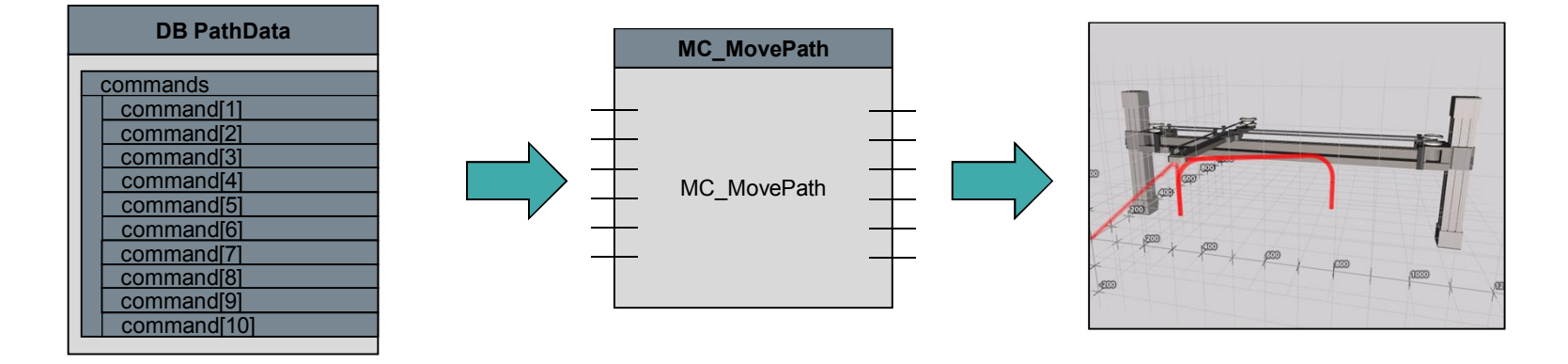

| Movimiento de ruta definida<br>por el usuario en<br>commandList | PLCopen conforme FB controla TO Kinematics | Ejecutar fácilmente una<br>cinemática con un mínimo<br>de programación |
|-----------------------------------------------------------------|--------------------------------------------|------------------------------------------------------------------------|
|-----------------------------------------------------------------|--------------------------------------------|------------------------------------------------------------------------|

Siemens 2018

### **Aplicación Kinematics Control – LKinCtrl**

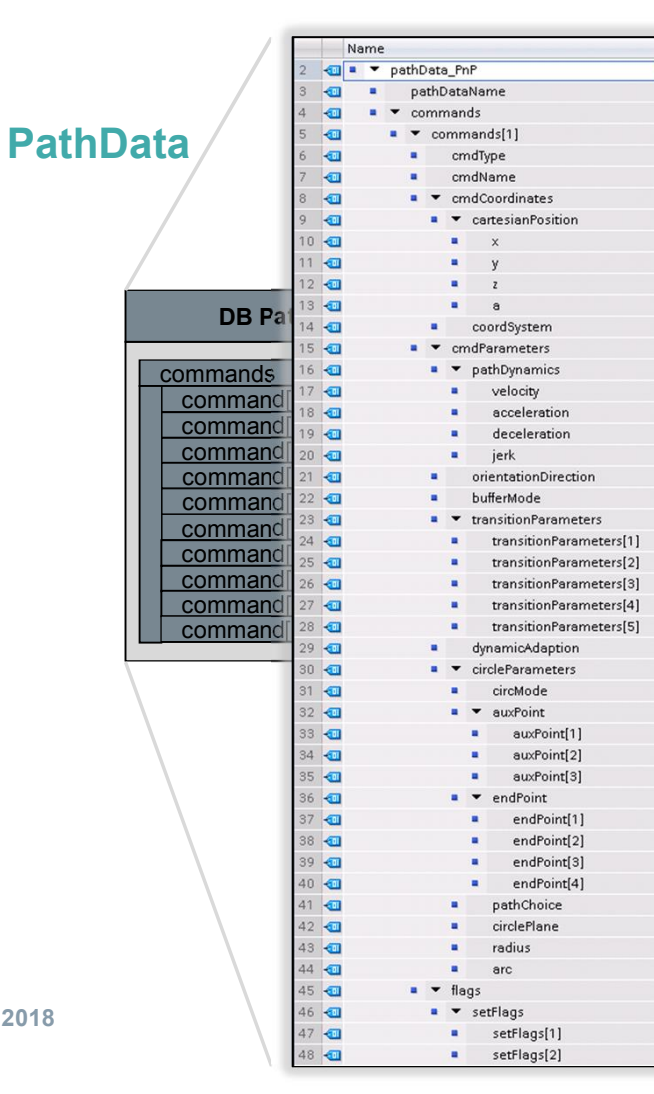

Lista comandos Motion

Parametrización análoga a MC FBs

Longitud escalable

Identificación de comandos activos

Indentificación del trayectorias activas

SIEMENS Ingenuity for life

- Soporta todos los comandos del TO Kinematics
- Información parámetros con TIA help
- Ahorro de memoria
- Contador comandos individual (índice)
- Nombre trayectoria
   individual

Page 58

### **Aplicación Kinematics Control – LKinCtrl**

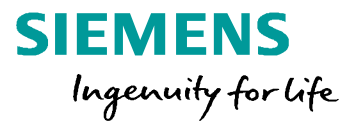

### MC\_MovePath

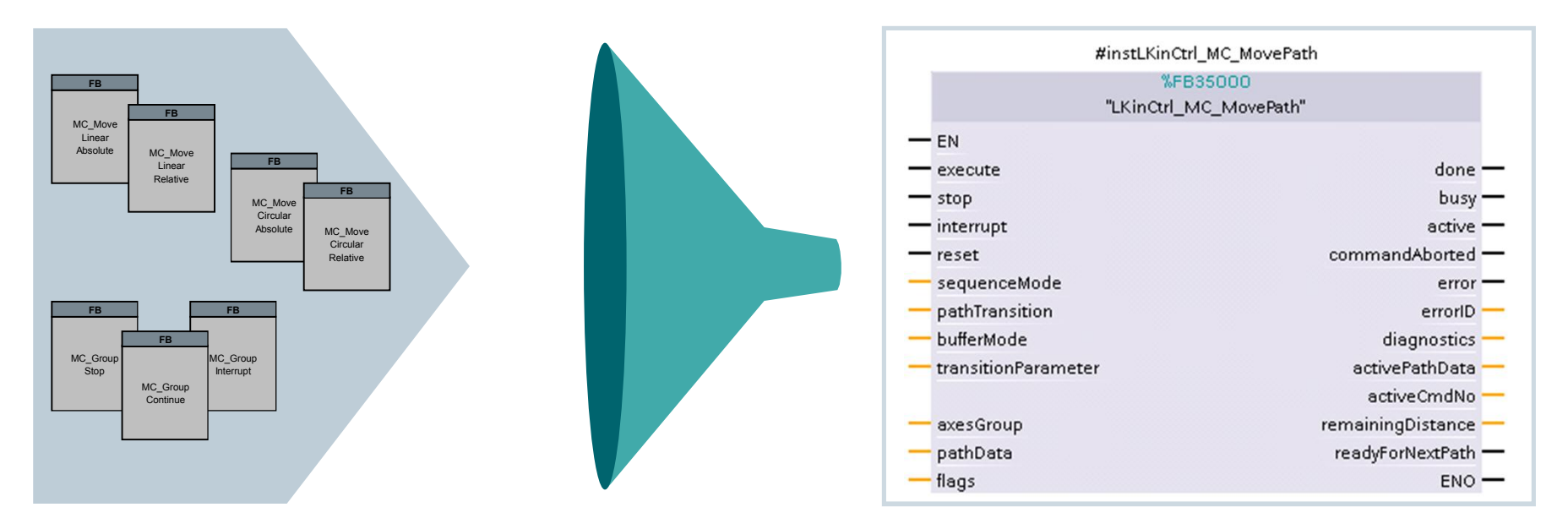

programación cómoda de todos los comandos MC con solo un FB

Siemens 2018

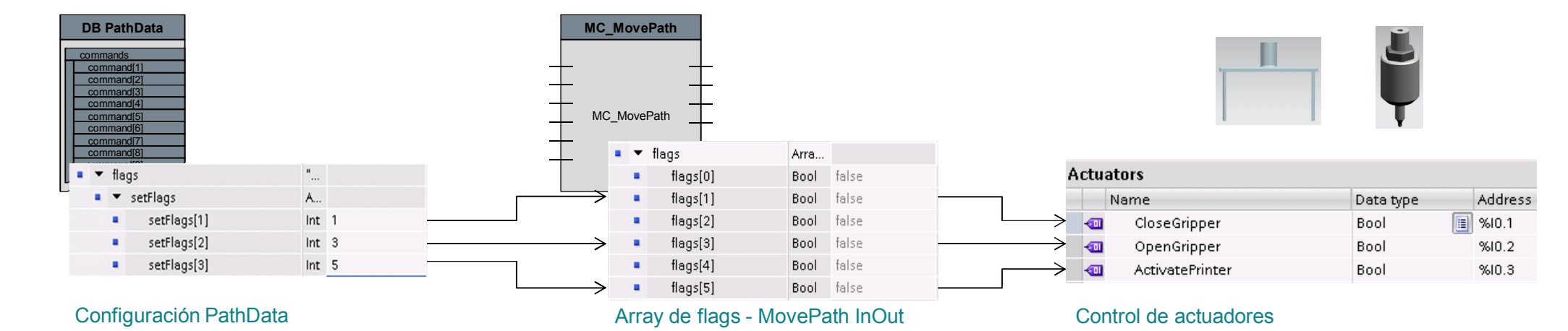

**SIEMENS** 

Ingenuity for life

### Flags

### Aplicación Kinematics Control – LKinCtrl

Control de actuadores dependiendo de los comandos activos de PathData

Siemens 2018

### **Aplicación Kinematics Control – LKinCtrl**

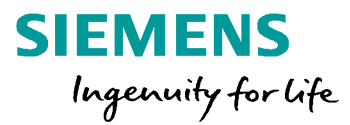

### Librería LKinCtrl

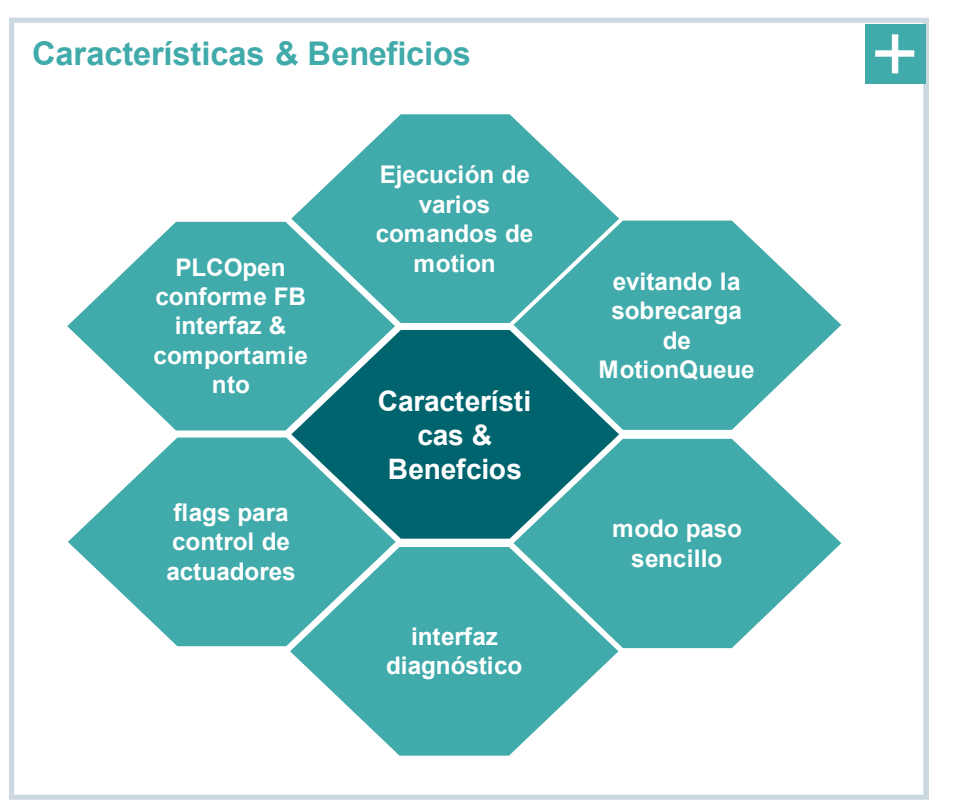

### Librería LKinCtrl

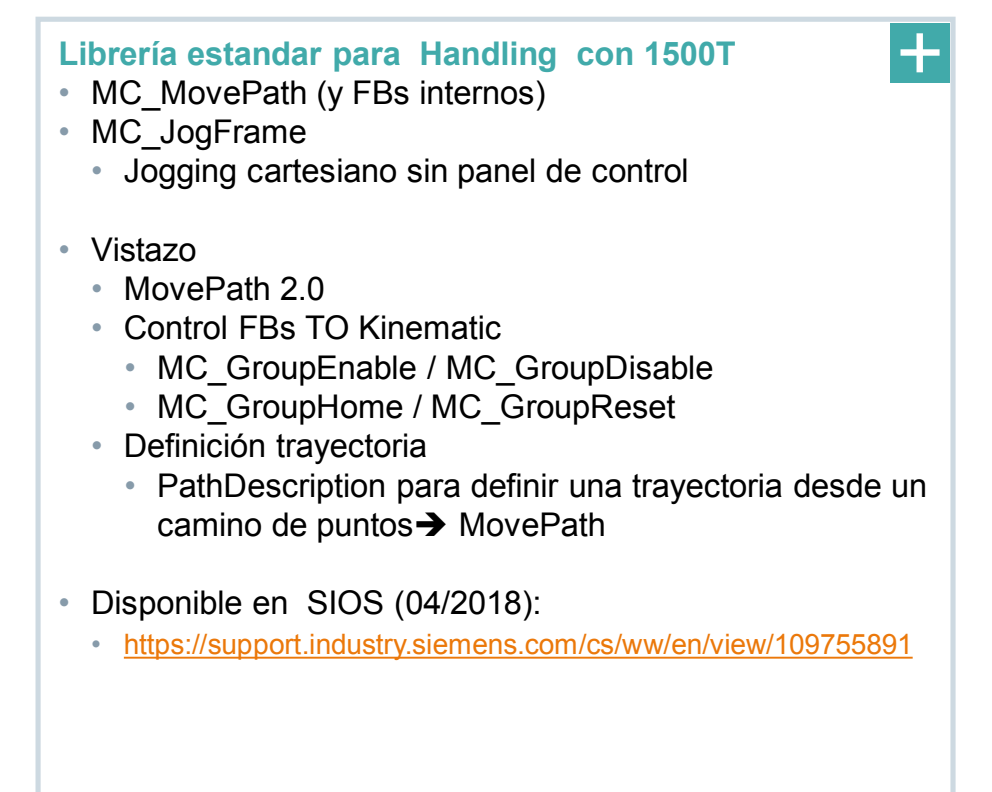

### Aplicación "Drive contour" Programa de motion con aplicación LKinCtrl

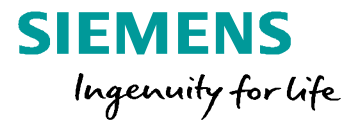

# **Ejercicio 2c**

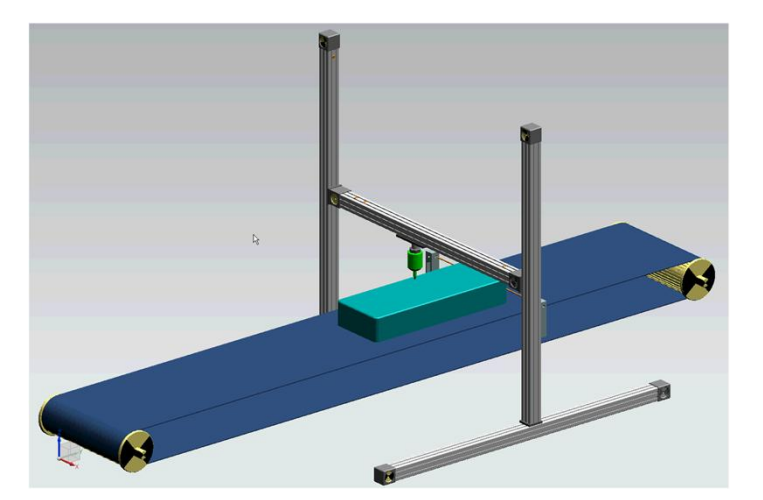

Importar los bloques de la aplicación desde la librería global LKinCtrl

- Crear DBs globales para la estructura PathData pra definir el movimiento
- Procedimiento contorno TO Kinematics via MC\_MovePath
  - Programando ruta via estructura PathData
  - Manejando el contorno del emblema via MC\_MovePath
  - Importar PathData con contorno alternativo para el etiquetado

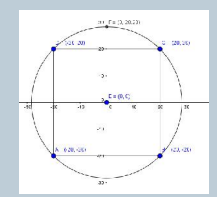

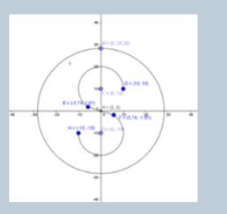

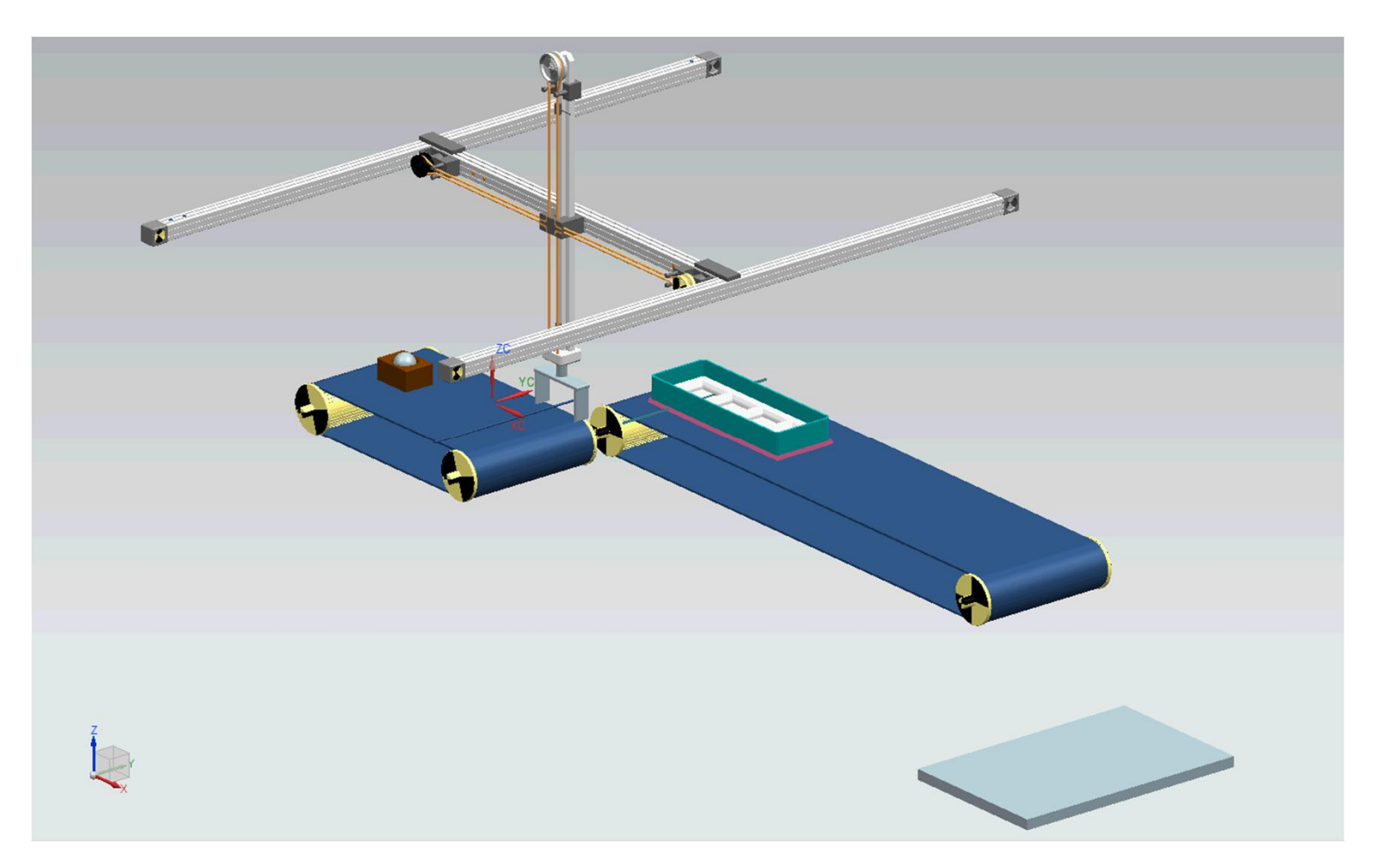

SIEMENS Ingenuity for life

Siemens 2018

### Aplicación "Paletizador" Sistema coordenadas objeto

### **OCS en práctica**

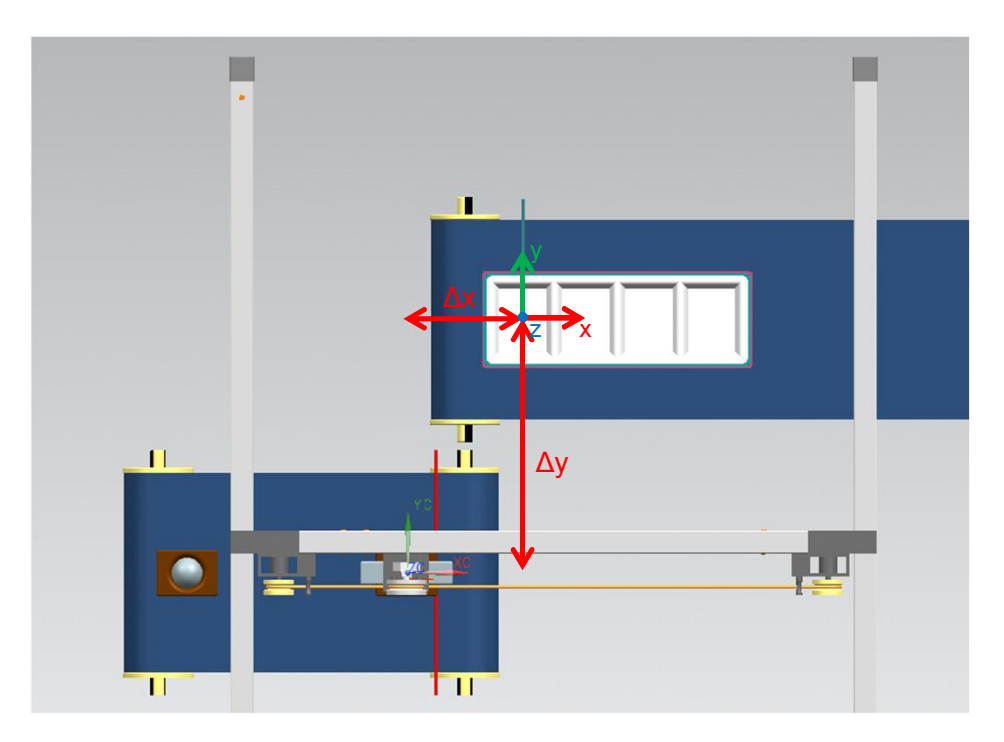

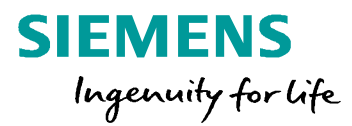

#### Caso de uso

- CS definido por el usuario en un cuerpo rígido en WCS
- Movimiento a varias posiciones finales en / sobre el cuerpo

#### Implementación

• Vigilancia translación / vigilancia objeto en el marco OCS

#### Ventaja

- Programación más confortable de las posiciones finales en OCS
  - · Cuatro posiciones de apilamiento en caja
  - Mayor flexibilidad para modificaciones de posiciones de objetos

Siemens 2018

### Aplicación "Paletizador" Projecto TO Kinematics: Roller picker

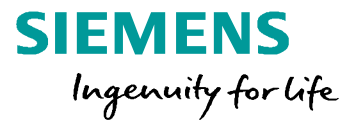

# **Ejercicio 3a**

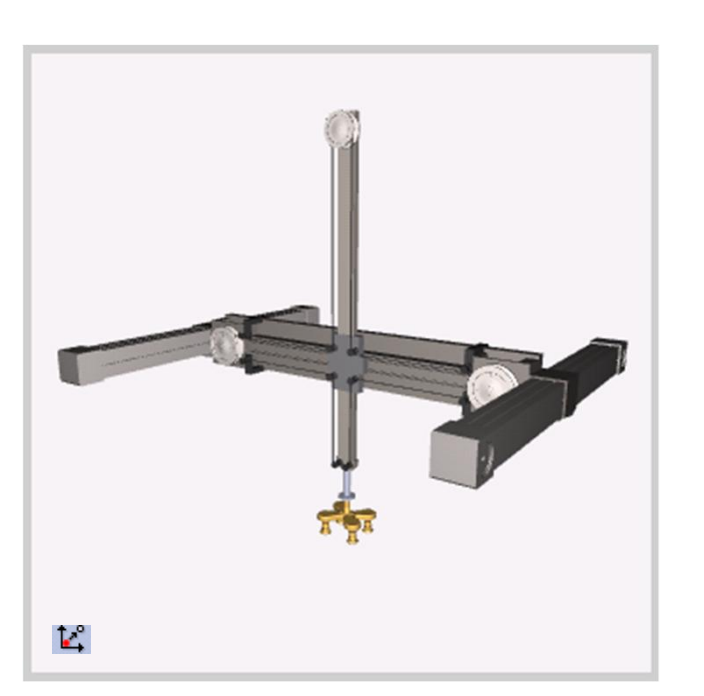

- Proyecto cinemática: Roller picker
  - Crear el TO Kinematics
  - Configuración de acuerdo a la cinemática virtual (MCD)
    - Geometría / herramientas / sistema coordenadas de objeto
- Puesta en marcha del TO Kinematics
  - Configuración del test mediante el espacio de trabajo del control panel kinematics → zonas definidas

### Aplicación "Paletizador" Controlando actuadores

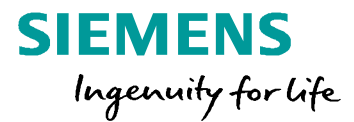

### Flags

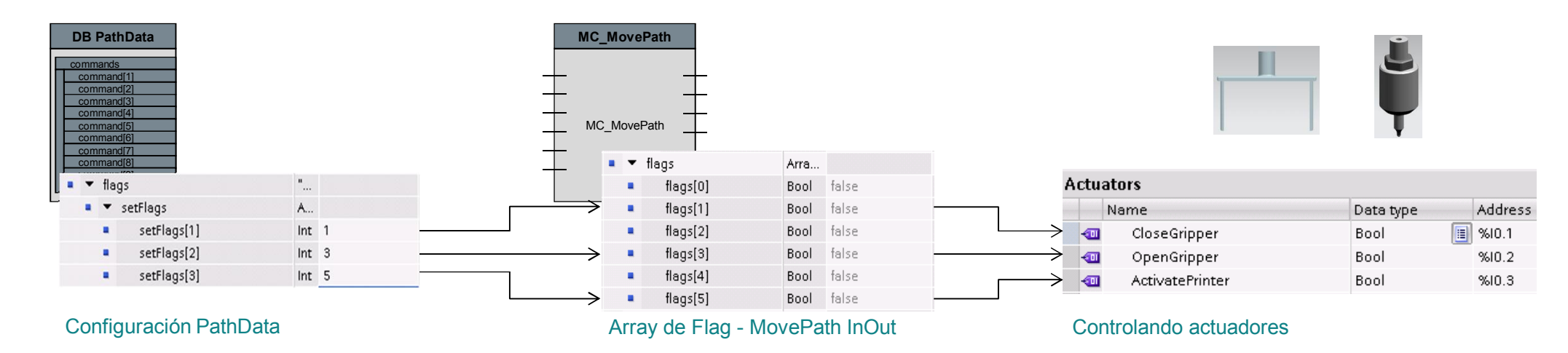

Controlar actuadores según el comando activo PathData

Siemens 2018

### Aplicación "Palletizing" Pick & Place con aplicación MovePath

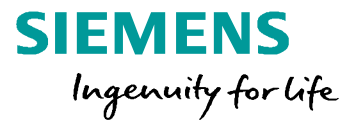

# Ejercicio 3b

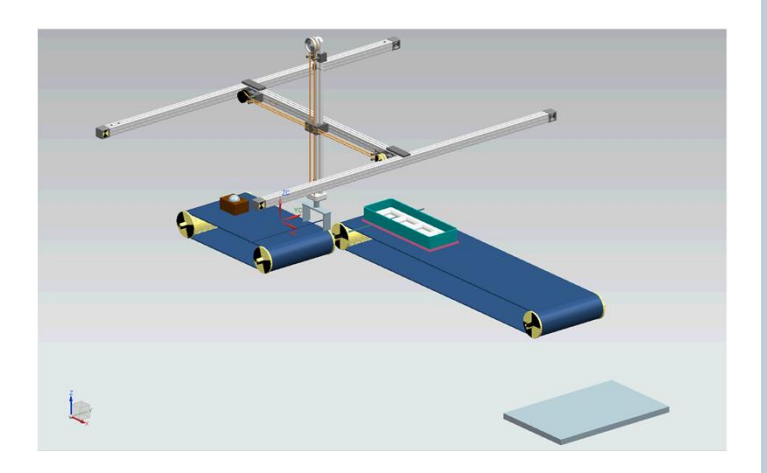

- Realización del programa Pick & Place con MC\_MovePath
  - Programar el movimiento de la trayectoria via estructuras 4 PathData
  - Usar el sistema coordenadas objeto
  - Pinza y control del transportador
  - Llenado la caja con 4 brownies & y eliminación de la caja

### • **Control TO Kinematics** con MC\_MovePath

- Interrumpir el movimiento de la trayectoria & continuación
- Parar el movimiento de la trayectoria & reinicio

### Kinematics HMI Control manual de las funcionalidades para TO Kinematics

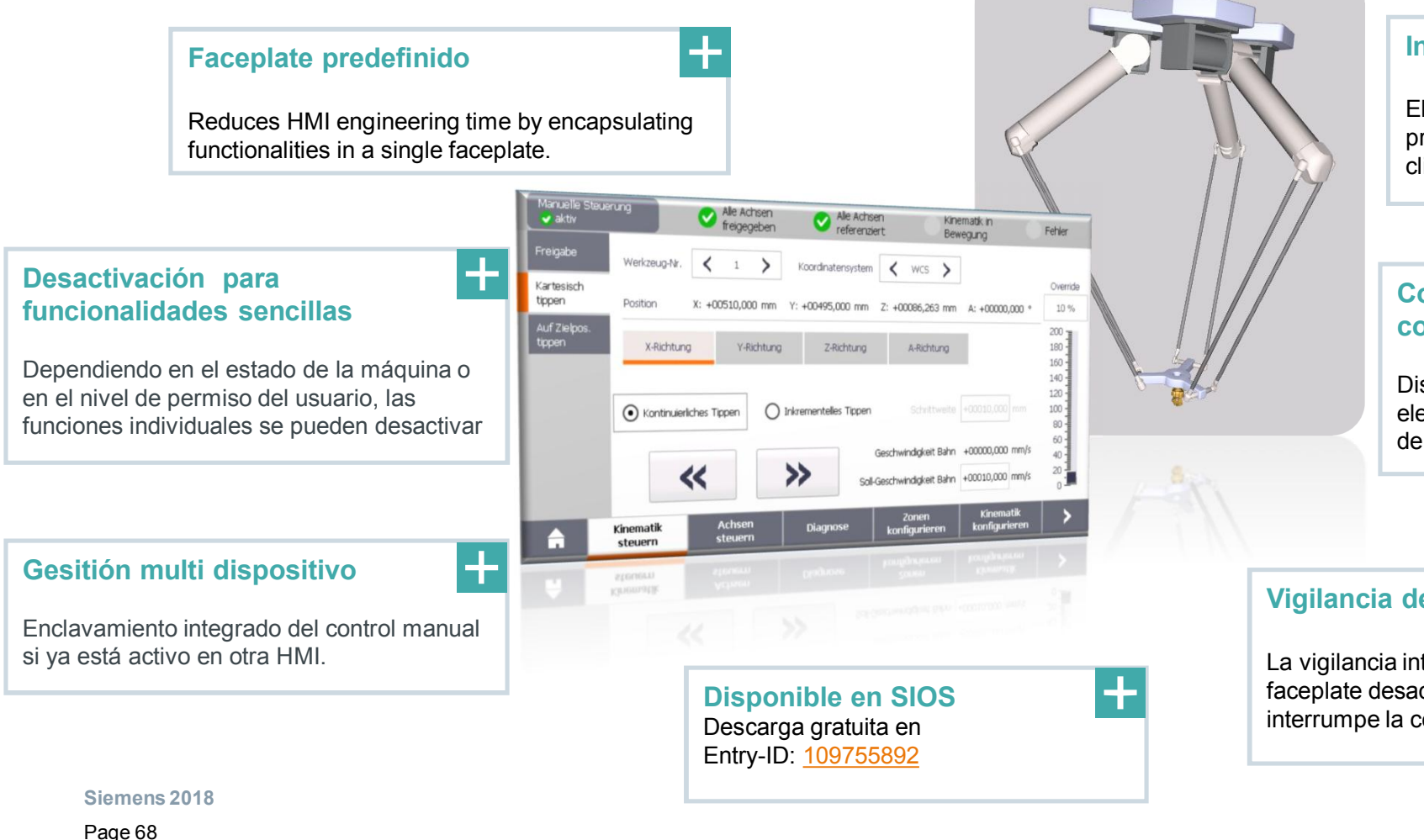

### SIEMENS Ingenuity for life

#### Integración proyecto sencilla

El faceplate puede ser integrado en un proyecto existente sólo con unos pocos clicks del ratón.

## Concepto de funcionamiento

Diseño intuitivo y fácil de usar de los elementos de control con un concepto de funcionamiento uniforme.

#### Vigilancia de la señal de vida HMI

+

La vigilancia integrada de signos de vida en el faceplate desactiva el control manual si se interrumpe la conexión con el controlador.

### Kinematics HMI Diseño fácil de usar y concepto de operación consistente

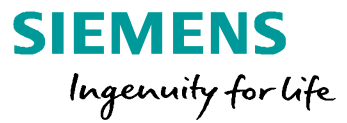

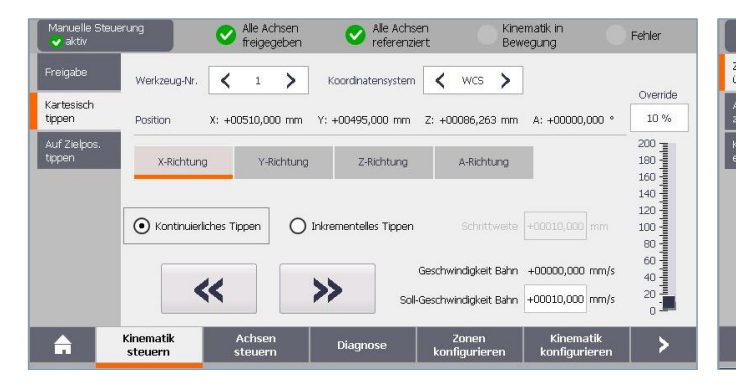

| vlanuelle Steue<br>🗸 aktiv   | rung                                | S Alle       | Achsen<br>gegeben              | 0        | Alle Achse<br>referenzie            | n<br>rt        | Kiner<br>Bewe                  | natik in<br>Igung | eh Feh                               | ler |
|------------------------------|-------------------------------------|--------------|--------------------------------|----------|-------------------------------------|----------------|--------------------------------|-------------------|--------------------------------------|-----|
| onen<br>berwachen            | Arbeitsraumzo                       | nen          |                                |          |                                     |                |                                | _                 |                                      |     |
| rbeitsraum-<br>one editieren | Z 1<br>Arbeitszone<br>Kollision     | ■ Z<br>S     | 2<br>perrzone<br>Kollision     |          | Z 3<br>Meldezone<br>Kollision       |                | Z 4<br>Sperrzone<br>Kollision  |                   | Z 5<br>Sperrzone<br>Kollision        |     |
| inematikzone<br>ditieren     | <b>Z 6</b><br>Ungültig<br>Kollision | Z            | 7<br>perrzone<br>Kollision     | <b>~</b> | <b>z 8</b><br>Ungültig<br>Kollision |                | Z 9<br>Sperrzone<br>Kollision  |                   | <b>Z 10</b><br>Ungültig<br>Kollision |     |
|                              | Kinematikzone                       | n            |                                |          |                                     |                |                                |                   |                                      |     |
|                              | TCP                                 | ZK           | 2<br>inematikzone<br>Kollision | ·        | Z 3<br>Kinematikzor<br>Kollision    | NB             | Z 4<br>Ungültig<br>Kollision   |                   | Z 5<br>Ungültig<br>Kollsion          |     |
|                              | Z 6<br>Ungültig<br>Kollision        | Z            | 7<br>inematikzone<br>Kollision |          | <b>Z 8</b><br>Ungültig<br>Kollision |                | 29<br>Kinematikzo<br>Kollision | one               | Z 10<br>Ungültig<br>Kolision         |     |
| â                            | Kinematik<br>steuern                | Ach:<br>steu | sen<br>Iern                    | Diagr    | iose 1                              | Zor<br>konfigi | nen<br>urieren                 | Kiner<br>konfigu  | natik<br>Irieren                     | >   |

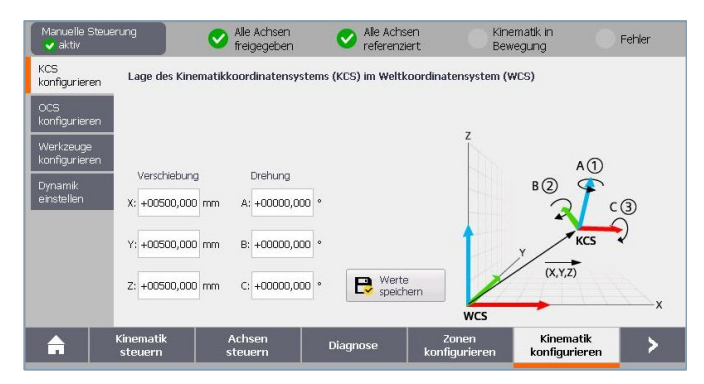

### Jog cinemático

Jogging continuo o incremental en el eje cartesiano principal X, Y, Z y A o jogging a una posición final en el espacio cartesiano.

Especificación de dinámicas y selección de herramienta.

### Vigilancia zona

Visualización clara de las zonas del espacio de trabajo y las zonas cinemáticas y su estado. Las zonas se pueden editar completamente directamente en la HMI.

Además, se muestra la colisión de las zonas correspondientes.

### **Configuración kinematics**

La posición de los sistemas de coordenadas KCS, OCS y TCS pueden ser ajustados convenientemente en el HMI.

La configuración predeterminada para dinámicas de ruta y dinámica de orientación se puede cambiar según sea necesario.

#### Siemens 2018

### **Kinematics HMI Control manual del TO Kinematics en faceplates**

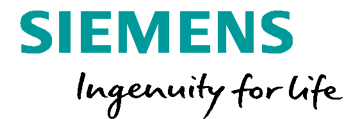

# LIVE DEMO

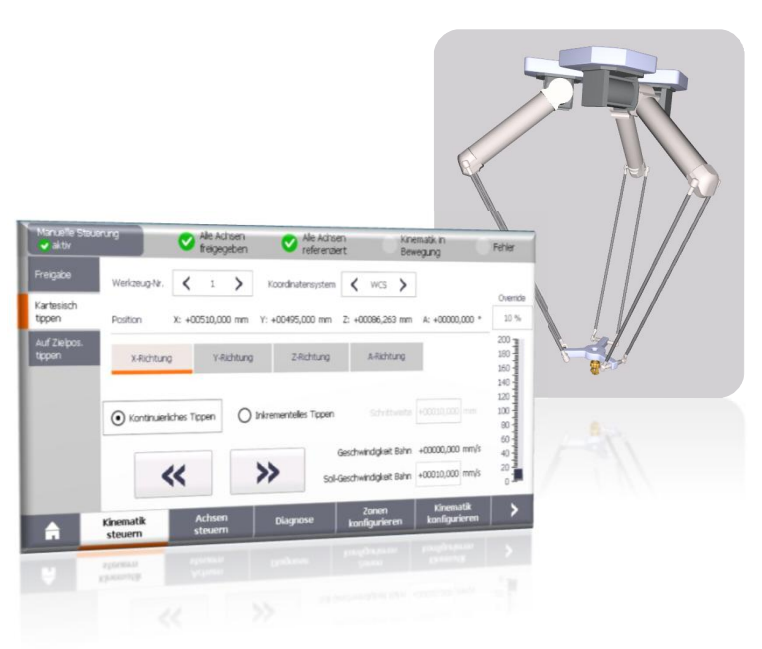

**Kinematics HMI** con control manual de funcionalidades de la cinemática Integración en faceplates dentro del proyecto

- Concepto de funcionalidades jog (eje simple, cinemática)
- Concepto de gestion de zonas
- Concepto de configuración de la cinemática
- Concepto de diagnóstico de la cinemática

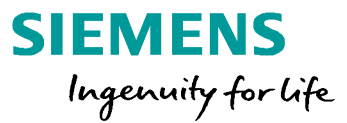

- 1 Motion Control V15
- 2 Virtual commissioning para aplicaciones MC
- 3 Handling & funciones cinemáticas S7-1500 T-CPU
- 4 SIMATIC con sistemas drives SINAMICS
  - 4.1 SINAMICS S210 & SIMOTICS 1FK2
- 5 Hardware, estructura de cantidad & rendimiento
- 6 Safety, ejemplos de aplicación & ofertas de la campaña

# Sistema Motion Control escalable & perfecto trabajo en equipo entre los sistemas de automatización y accionamiento

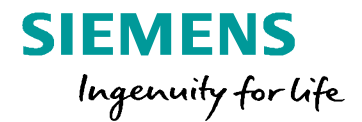

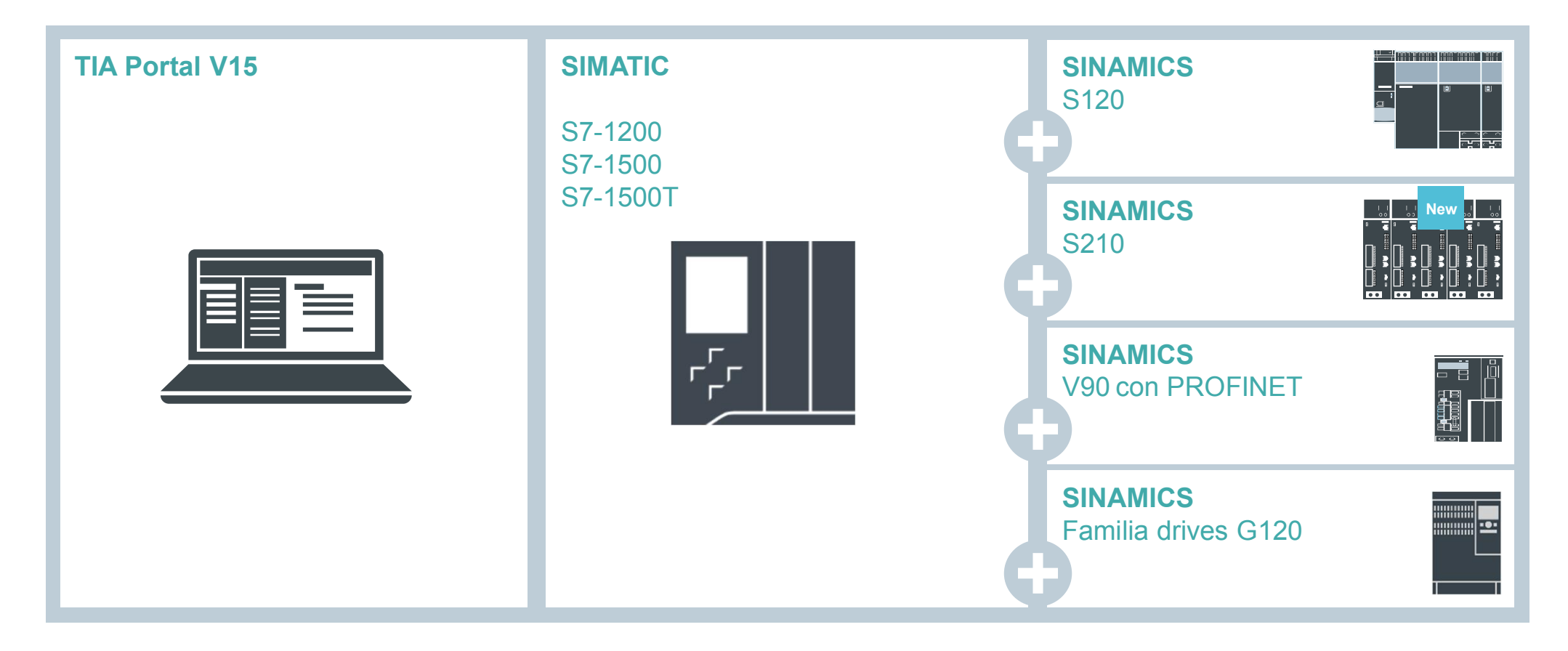

Siemens 2018
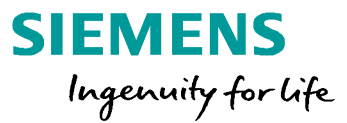

- 1 Motion Control V15
- 2 Virtual commissioning para aplicaciones MC
- 3 Handling & funciones cinemáticas S7-1500 T-CPU
- 4 SIMATIC con sistemas drives SINAMICS
  - 4.1 SINAMICS S210 & SIMOTICS 1FK2
- 5 Hardware, estructura de cantidad & rendimiento
- 6 Safety, ejemplos de aplicación & ofertas de la campaña

## Sistema servo drive SINAMICS S210 Sistema compacto de servoaccionamiento monoeje de alto rendimiento

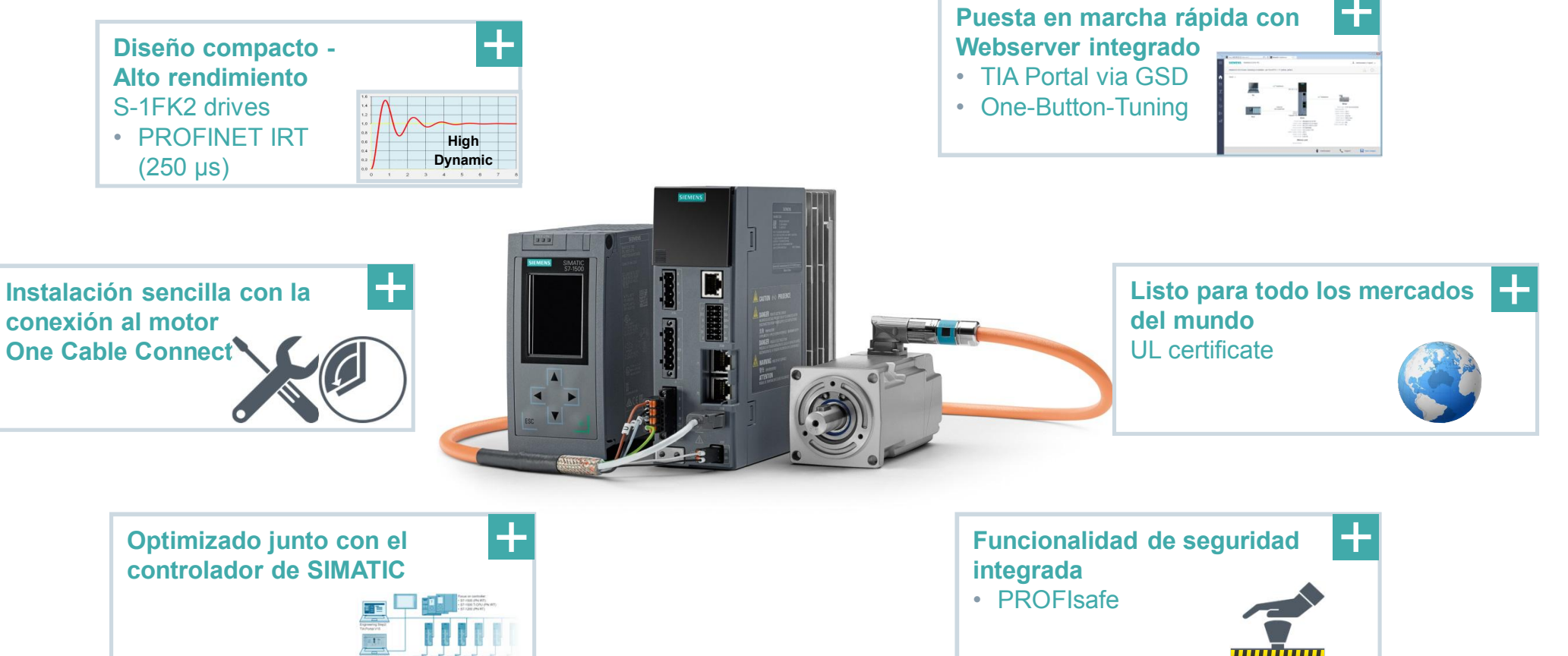

SIEMENS

Ingenuity for life

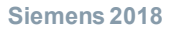

## SINAMICS S210 Características

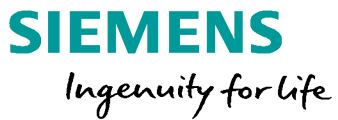

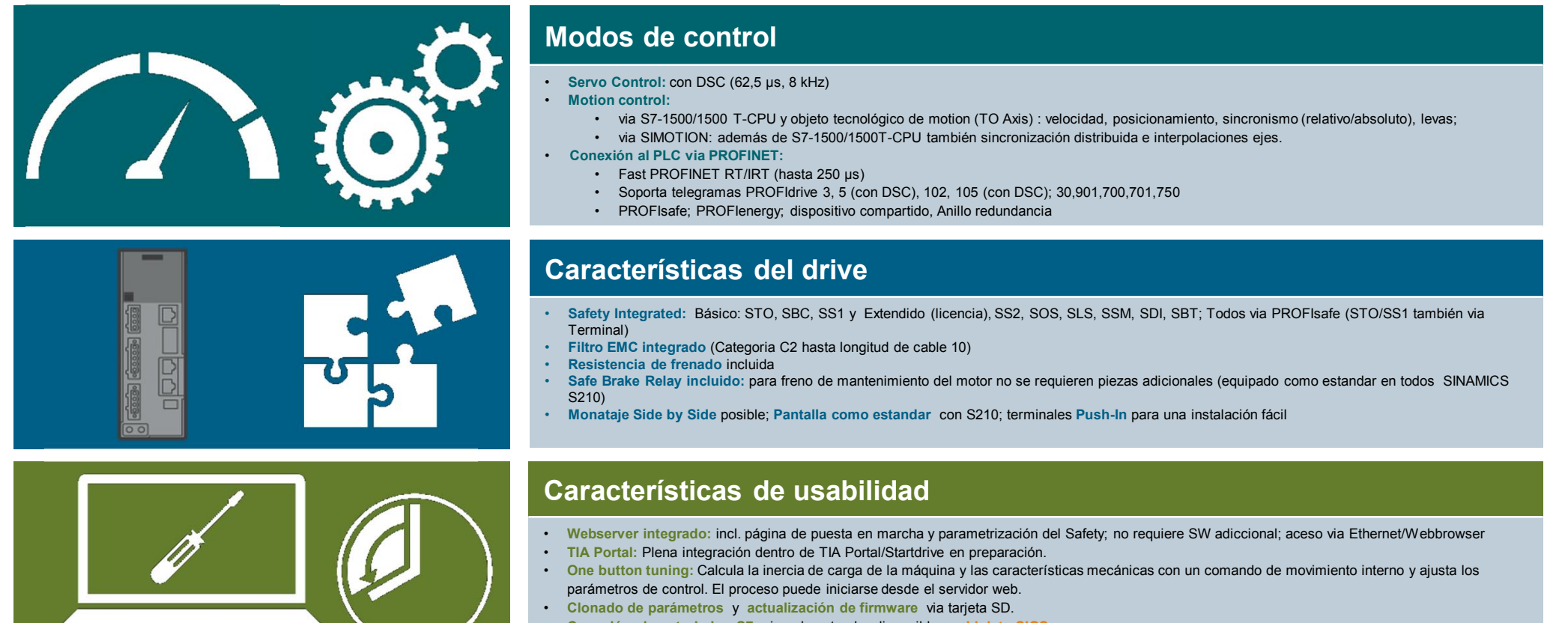

- Conexión al controlador S7: ejemplo estandar disponible en Link to SIOS
- Puesta en marcha via Webserver: usando los datos de la placa de tipo electrónica del motor

Siemens 2018

## SINAMICS S210 Webserver Puesta en marcha

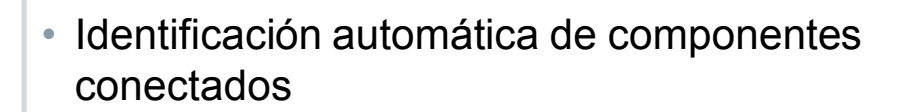

- "One Button Tuning" para optimización automática de parámetros, verificación y modificación de los ajustes del controlador
- Panel de control para movimientos manuales del drive
- Selección de funciones safety
- Lista de parámetros y guardado de los mismos

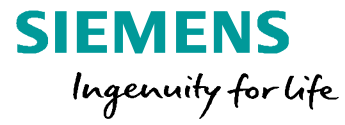

#### Parameter Ba 1 Save the After a de drive with Back up para 1111 Restore Para In the case the drive L meret **D** ---Select file Resto Restore Factory Setting SBC SBC Take Actual speed Actual torgu Actual curren control 0.0 RPM 0.00 0.00 A

#### Puesta en marcha "One Button Tuning" y panel de control

Backup & Restore ~

Siemens 2018

# Digitalización Virtual commissioning

#### Puesta en marcha virtual

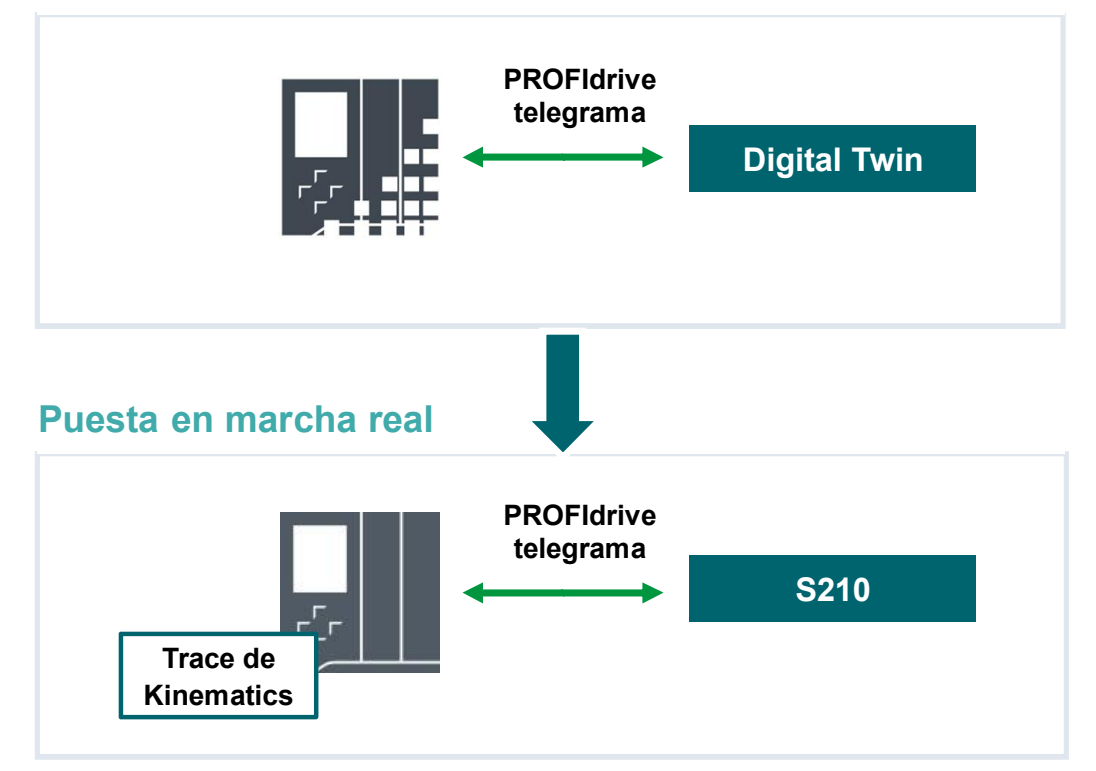

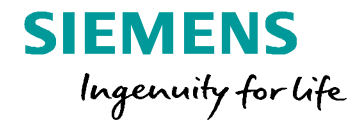

#### Siemens 2018

## SINAMICS S210 Puesta en marcha de la máquina real

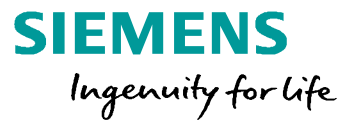

# **Ejercicio 4**

| Ready for switching on - s | et "ON/OFF1" = "0/1"             |                                                        |                |
|----------------------------|----------------------------------|--------------------------------------------------------|----------------|
| Commissioning 🗸 >          | Tuning 🗸                         |                                                        |                |
| One Button Tuning          |                                  |                                                        |                |
| Return<br>Control          | Dynamic<br>Cons<br>Stand<br>Dyna | settings<br>ervative<br>dard<br>mic<br>anical settings | Start Tuning   |
|                            | ,                                | and out of the go                                      |                |
| Parameter name             |                                  | Current value                                          | Previous value |
|                            |                                  |                                                        |                |

#### Puesta en marcha real

- Conentando a webserver de S210
- Optimización controlador con One-Button-Tuning
- Mover una cinemática con ejes reales y simulados

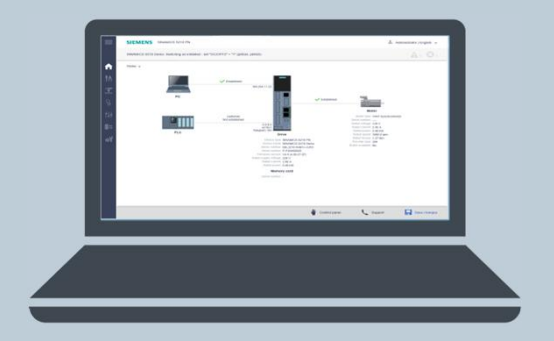

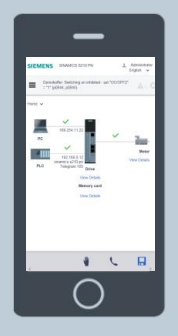

Ejemplo aplicación:

Configurando los TOs con SIMATIC S7-1500 y SINAMICS S210 en TIA Portal SIOS ID: 109749795

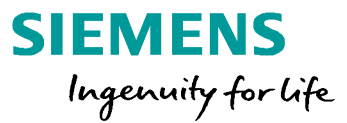

- 1 Motion Control V15
- 2 Virtual commissioning para aplicaciones MC
- 3 Handling & funciones cinemáticas S7-1500 T-CPU
- 4 SIMATIC con sistemas drives SINAMICS
- 5 Hardware, estructura de cantidad & rendimiento
- <sup>6</sup> Safety, ejemplos de aplicación & ofertas de la campaña

# Controlador avanzado – SIMATIC S7-1500 T-CPU – Vista general en comparación a controladores estandar

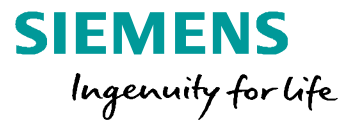

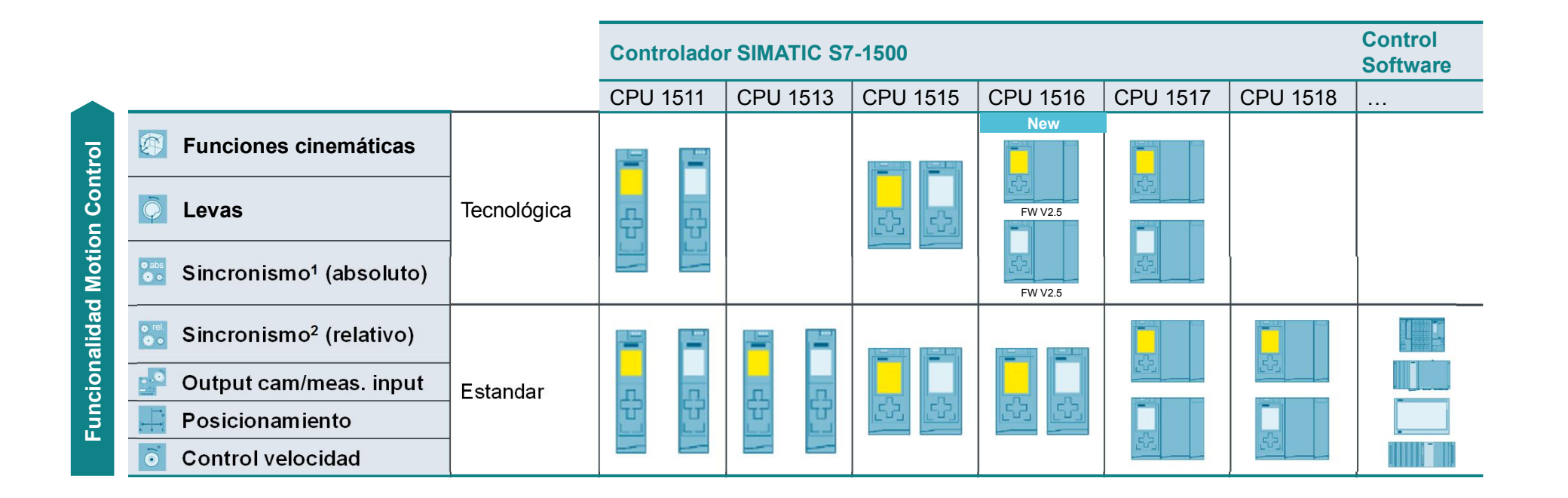

1 Sincronización con especificación de la posición de sincronismo | 2 Sincronización sin la especificación de la posición de sincronismo

Siemens 2018

# Número de ejes y cualidades técnicas – Número de objetos tecnológicos/recursos de Motion Control

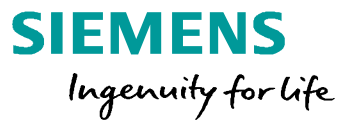

| Recursos de Motion Control disponibles |                     |                      |                  |  |  |
|----------------------------------------|---------------------|----------------------|------------------|--|--|
| 1511T/TF                               | 1515T/TF            | 1516T/TF             | 1517T/TF         |  |  |
| 800                                    | 2.400               | 6.400                | 10.240           |  |  |
| Para TO Axis Mea                       | usuring Input. Outr | out cam. External En | coder. Cam track |  |  |

| Recursos extendidos de Motion Control disponibles      |          |          |          |  |  |
|--------------------------------------------------------|----------|----------|----------|--|--|
| 1511T/TF                                               | 1515T/TF | 1516T/TF | 1517T/TF |  |  |
| 40                                                     | 120      | 192      | 256      |  |  |
| Para TO Cam (2 recursos) v TO Kinematics (30 recursos) |          |          |          |  |  |

- Recursos de Motion control correspondientes a la memoria que puede ser asignados flexiblemente con objetos tecnológicos
- Estructura de cantidad idéntica para S7-1500 y S7-1500 T-CPU
- Recursos extendidos de Motion Control disponibles sólo para S7-1500 T-CPU
- Recursos extendidos de Motion Control corresponden a la memoria que puede ser asignada flexiblemente con objetos tecnológicos

Guía de selección – SIZER y TIA Selection Tool

A medida que aumenta el número de objetos tecnológicos, la CPU requiere más tiempo de cálculo para procesar los objetos tecnológicos  $\rightarrow$  El ciclo de control del movimiento se hace más largo

Siemens 2018

# Número de ejes y funcionamiento -

Estructura de cantidad y ciclos de tiempo (valores orientación)

## CPU 1511T CPU 1511TF

- Máximo número de ejes: 10 ejes posicionamiento
- Ciclo de Motion Control: ≥ 2 ms
- Típico número de ejes:
   5 ejes posicionamiento en 4 ms<sup>1</sup>

#### CPU 1515T CPU 1515TF

- Máximo número de ejes:
   30 ejes posicionamiento
- Ciclo de Motion Control:
   ≥ 1 ms
- Típico número de ejes:
  - 7 ejes posicionamiento en 4 ms<sup>1</sup>

## CPU 1516T CPU 1516TF

00000

- Máximo número de ejes: 80 ejes posicionamiento
- Ciclo de Motion Control: ≥ 1 ms
- Típico número de ejes:
   55 ejes posicionamiento en 4 ms<sup>1</sup>

## CPU 1517T CPU 1517TF

Máximo número de ejes: 128 ejes posicionamiento

SIEMENS

Ingenuity for life

- Ciclo de Motion Control: ≥ 500 µs
- Típico número de ejes:
   70 ejes posicionamiento en 4 ms<sup>1</sup>

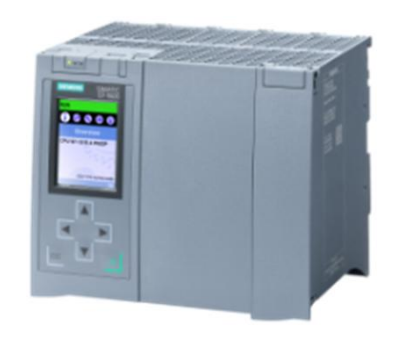

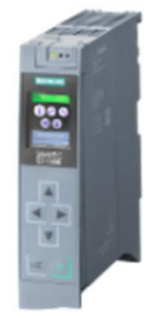

 ${\bf 1}$  Para aprox. 35% de carga de la CPU

Siemens 2018

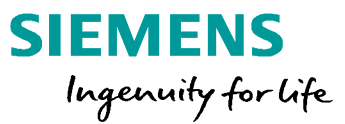

- 1 Motion Control V15
- 2 Virtual commissioning para aplicaciones MC
- 3 Handling & funciones cinemáticas S7-1500 T-CPU
- 4 SIMATIC con sistemas drives SINAMICS
- 5 Hardware, estructura de cantidad & rendimiento
- 6 Safety, ejemplos de aplicación & ofertas de la campaña
  - 6.1 Interfaz de transformación cinemática definida por el usuario
  - 6.2 Safety
  - 6.3 Ejemplos de aplicación
  - 6.4 Ofertas de la campaña

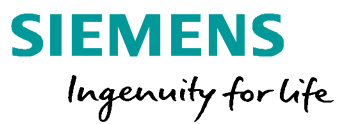

- 1 Motion Control V15
- 2 Virtual commissioning para aplicaciones MC
- 3 Handling & funciones cinemáticas S7-1500 T-CPU
- 4 SIMATIC con sistemas drives SINAMICS
- 5 Hardware, estructura de cantidad & rendimiento
- 6 Safety, ejemplos de aplicación & ofertas de la campaña
  - 6.1 Interfaz de transformación cinemática definida por el usuario
  - 6.2 Safety
  - 6.3 Ejemplos de aplicación
  - 6.4 Ofertas de la campaña

## Objeto tecnológico Kinematics Cinemática definida por el usuario

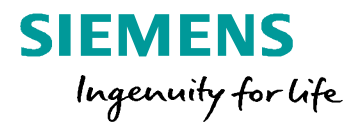

| Add new block         | 1                                                                                                    | Basic parameters 2                                                                 | Geometry3                                                                                                    | 1 | insertar un bloque organización<br>MC_Transformation                                                                                                    |
|-----------------------|----------------------------------------------------------------------------------------------------|------------------------------------------------------------------------------------|----------------------------------------------------------------------------------------------------|---|----------------------------------------------------------------------------------------------------|
| MC-Transformation     |                                                                                                    | Kinematics                                                                         | Transformation parameters                                                                                                    |   |                                                                                                    |
| Organization<br>block | <ul> <li>Program cycle</li> <li>Startup</li> <li>Time delay interrupt</li> <li>Cyclic interrupt</li> <li>Hardware interrupt</li> <li>Time error interrupt</li> </ul> | Kinematics name:<br>KinematicsUserDefined2D<br>Kinematics type:<br>User-defined 2D | Index         Start value in project           1         1         100.0           2         2         100.0           3         3         0.0           4         4         0.0           5         5         0.0           6         6         0.0 | 2 | configuración TO Kinematics:<br>cinemática definida por el<br>usuario tipo 2D/3D con/sin<br>orientación disponible<br>configuración TO Kinematics:<br>datos de geometría de la |
| =FB                   | Diagnostic error interrupt Pull or plug of modules Rack or station failure                                                                                           | MC-Transformation 4                                                                | Motion Program 5                                                                                                    |   | cinemática definidos por el usuar                                                                                                    |
| Function block        | <ul> <li>Programming error</li> <li>IO access error</li> <li>Time of day</li> <li>MC-PreServo</li> </ul>                                                             | • A1                                                                               |                                                                                                    | 4 | programación definida por el<br>usuario sobre la transformación<br>en MC_Transformation                                                                                        |
| Function              | MC-Transformation     MC-Transformation     Synchronous Cycle     Status     Update     Profile                                                                      | A2 User<br>Δ A3 Trafo<br>A4 α                                                      | Axis 1 Axis n                                                                                                    | 5 | Control del TO Kinematics via<br>programa de motion análogo al<br>manejo de la cinemática<br>estándar                                                                          |

Siemens 2018

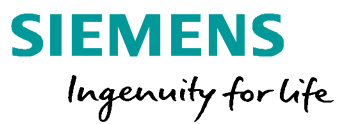

- 1 Motion Control V15
- 2 Virtual commissioning para aplicaciones MC
- 3 Handling & funciones cinemáticas S7-1500 T-CPU
- 4 SIMATIC con sistemas drives SINAMICS
- 5 Hardware, estructura de cantidad & rendimiento
- 6 Safety, ejemplos de aplicación & ofertas de la campaña
  - 6.1 Interfaz de transformación cinemática definida por el usuario
  - 6.2 Safety
  - 6.3 Ejemplos de aplicación
  - 6.4 Ofertas de la campaña

# SIMATIC S7-1500 T-CPU – Safety – Motion control y safety

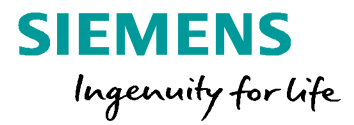

### Principio de las CPU's S7-1500F/S7-1500 TF

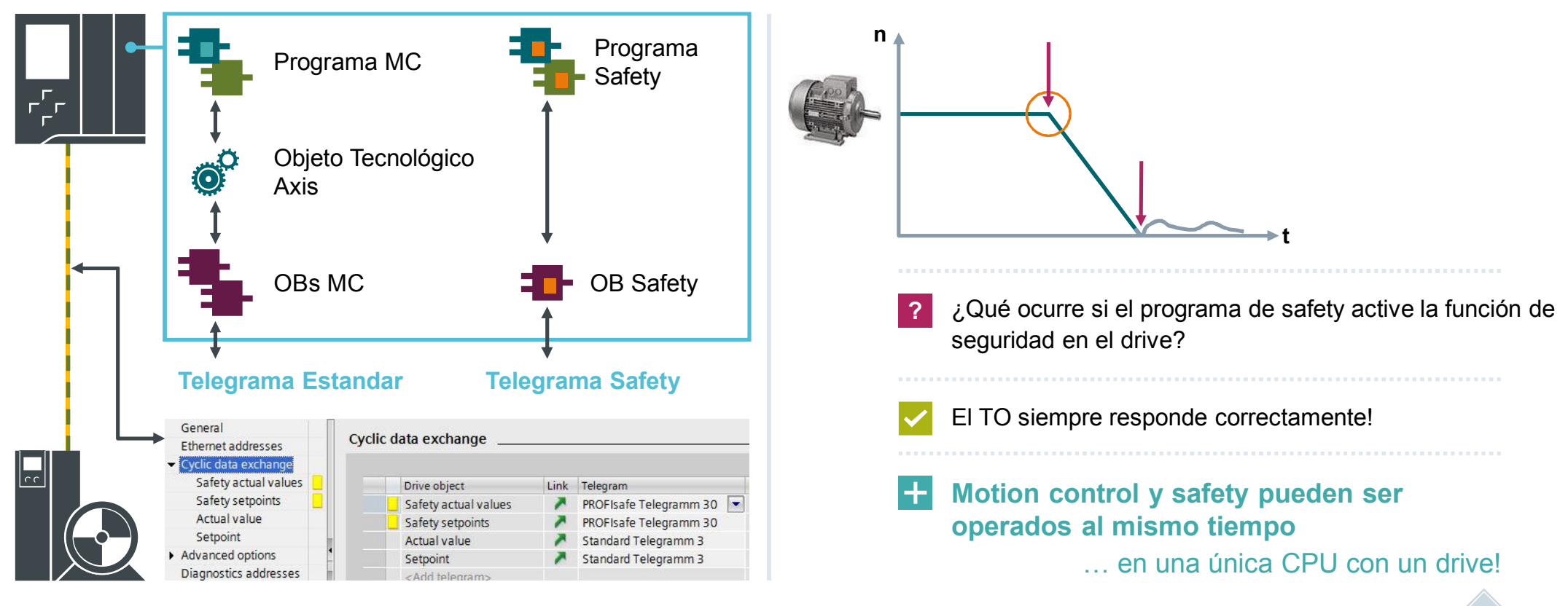

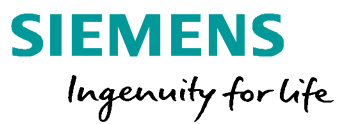

- 1 Motion Control V15
- 2 Virtual commissioning para aplicaciones MC
- 3 Handling & funciones cinemáticas S7-1500 T-CPU
- 4 SIMATIC con sistemas drives SINAMICS
- 5 Hardware, estructura de cantidad & rendimiento
- 6 Safety, ejemplos de aplicación & ofertas de la campaña
  - 6.1 Interfaz de transformación cinemática definida por el usuario
  - 6.2 Safety
  - 6.3 Ejemplos de aplicación
  - 6.4 Ofertas de la campaña

## Aplicación de control de cinemática – MC\_JogFrame

+

╋

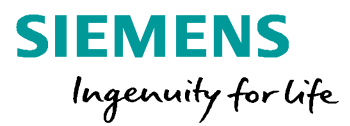

### Vista general de las funciones

Jog cinemático

- Jogging continuo en las direcciones cartesianas principales X, Y, Z y A
- Jogging incremental en las direcciones cartesianas principales X, Y, Z y A
- · Jogging a una posición final en el espacio cartesiano

#### **Funcionalidades adiccionales**

- Selección de la herramientay consideración de sus dimensiones mientras se hace el jogging
- Especificación de las dinámicas
- Incremento del jog ajustable
  - Incremento ajustable más pequeño 1µm
  - Jogging en World Coordinate System (WCS)
  - Jogging en Object Coordinate System (OCS1..3)

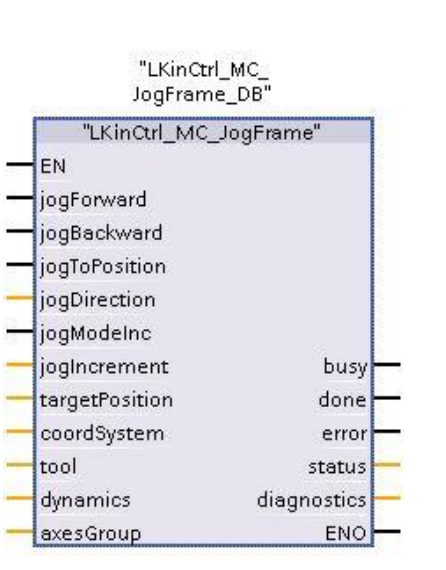

#### **Beneficios**

- +
- Bloque listo para el modo jog manual
- Integración fácil en el proyecto
- Funcionalidad encapsulada en un solo bloque de funciones
- Jog cinemático independiente del panel de control en modo manual (p. ej. HMI)
- Estructura de diagnóstico fácil de usar a la salida del bloque de funciones
- Disponible en SIOS descarga gratis Entry-ID: <u>109755891</u>

Siemens 2018

## Ejemplo de aplicación- GCode2MovePath Tool

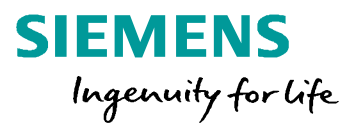

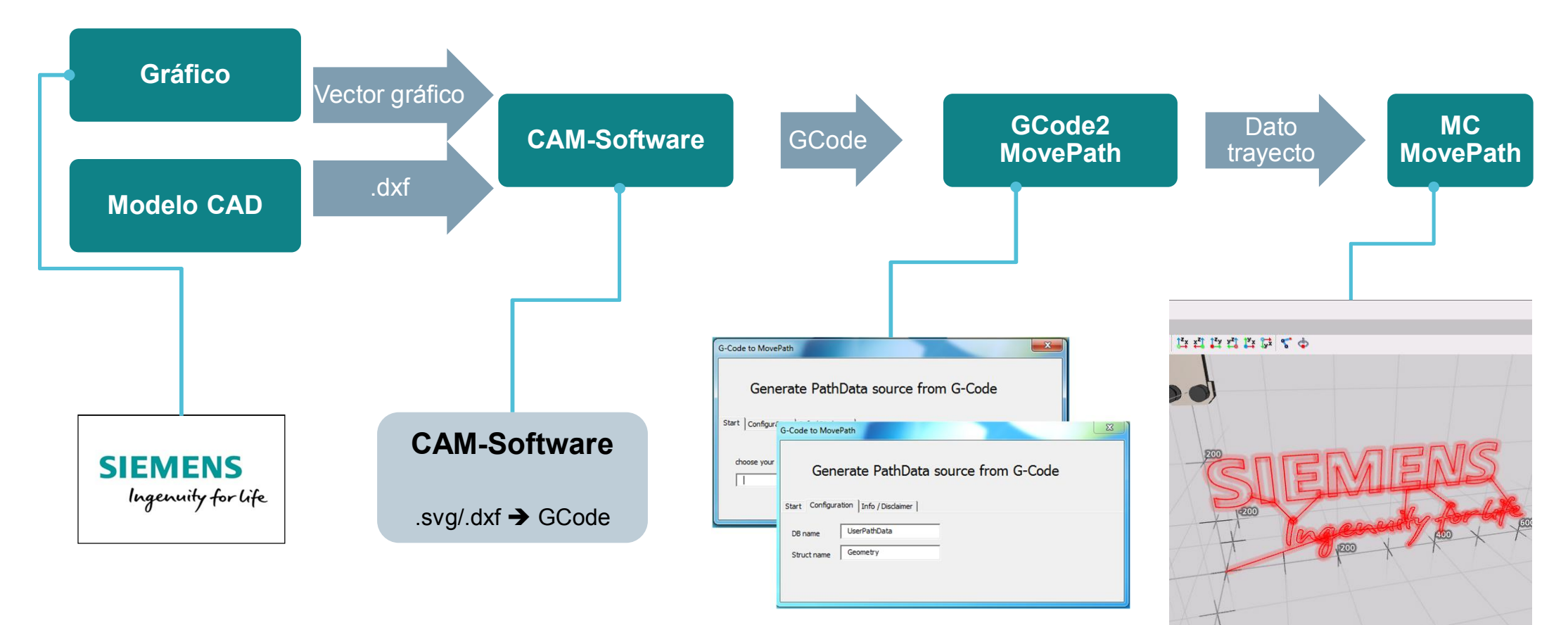

Siemens 2018

# Ejemplos de aplicación SIMATIC S7-1500 T-CPU & FAQs en SIOS

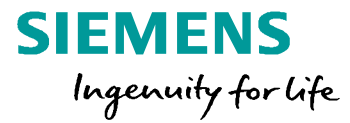

## Ejemplos de aplicación

- SIMATIC S7-1500T Flying Saw (Basic / Advanced)
   Entry ID: <u>109744840</u>
- SIMATIC Library LPrintMark Print Mark Acquisition with TO Measuring Input Entry ID: <u>109475573</u>
- Library of general functions (LGF) for STEP 7 (TIA Portal) and S7-1200 / S7-1500
   Entry ID: <u>109479728</u>
- S7-1500T: Synchronizing in Standstill "CamInStandStill" Entry ID: <u>109745764</u>
- SIMATIC S7-1500/1500T Simple Axis Functions Entry ID: available soon
- SIMATIC/SIMOTION Axis Control Entry ID: <u>48816191</u>
- SIMATIC/SIMOTION Library LCamHdl Creation of cam disks at runtime Entry ID: <u>105644659</u>
- SIMOTION, SIMATIC: Communication Library LCom for Ethernet Communication Entry ID: 48955385
- SIMATIC S7-1200/S7-1500 and SIMOTION: Acyclic Data Exchange Entry ID: 109479553

- SIMATIC Failsafe library LDrvSafe to control the Safety Integrated functions of the SINAMICS drive family Entry ID: <u>109485794</u>
- SIMATIC/SIMOTION Intelligent Belt Multi Belt Control Entry ID: <u>48812744</u>
- SIMATIC/SIMOTION OMAC PackML V3 Machine and Unit States

#### Entry ID: 49970441

- SIMATIC Library LCalcMC Calculation of motion profile details
  - Entry ID: 109475569
- SIMATIC LKinCtrl: Control Kinematics
   Entry ID: <u>109755891</u> (available soon)
- SIMATIC LKinMCtrl: Configure kinematics Entry ID: <u>109755892</u> (available soon)
- SIMATIC LKinCTC: Torque pilot control kinematics Entry ID: available soon

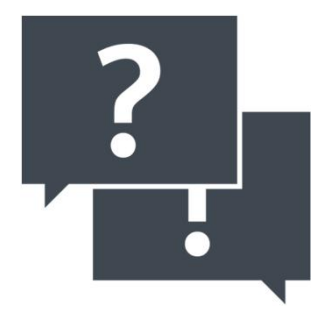

#### Siemens 2018

# Ejemplos de aplicación SIMATIC S7-1500 T-CPU & FAQs en SIOS

## FAQs

1500 Entry ID: 109478811 Migration: S7-31xT to S7-1500(T) Entry ID: 109743136 The TIA Portal Tutorial Center (videos) • Entry ID: 106656707 TIA Portal Openness: Generating a Modular Machine with S7-1500 Entry ID: 109739678 Programming Guideline for S7-1200/S7-1500) Entry ID: 90885040 Programming Guidelines and Programming Styleguide for SIMATIC S7-1200 and S7-1500 Entry ID: 81318674 Using the MC-PreServo and MC-PostServo organization blocks Entry ID: 109741575

Migration Guide: SIMATIC S7-300/S7-400 to SIMATIC S7-

 S7-1500T: Set synchronization in simulation - Retain a synchronized connection when locking the slave axis, for example

Entry ID: <u>109741930</u>

- S7-1500T: Overriding waiting MC\_GearInPos and MC\_CamIn jobs (INTRANET/EXTRANET) Entry ID: <u>109741929</u>
- Camming with "MC\_CamIn" in the S7-1500T Entry ID: <u>109740188</u>
- With Motion Control, how do you diagnose the configuration error if you do not get any valid encoder values with the modules TM PosInput and TM Count? Entry ID: <u>109741747</u>

 With S7-1200/S7-1500, how do you measure the total cycle time of an organization block?
 Entry ID: 87668055

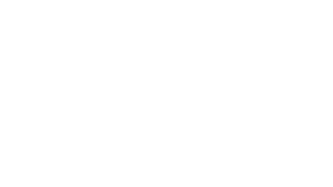

SIEMENS

Ingenuity for life

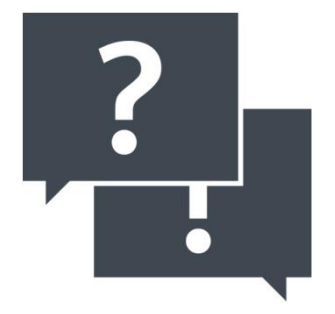

#### Siemens 2018

## Videos & links de sistemas drives

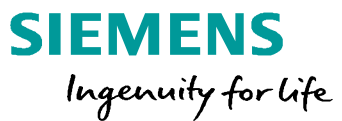

#### **Videos**

S120 commissioning
S120 Safety Integrated commissioning
G120C online commissioning
G120C offline commissioning (I/Os)
G120C control via S7-1200
G120C Safety Integrated commissioning
Automation in less than 10 minutes

PROFINET as a drive bus (IRT)

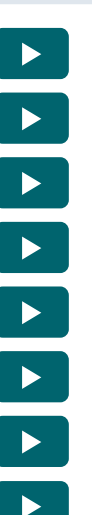

#### Links

SINAMICS Startdrive tutorial SINAMICS Startdrive V15 Download SINAMICS Application examples SINAMICS Safety Integrated FB Safety Integrated for beginners Drive configurator SINAMICS starter kits <u>s</u>agaga

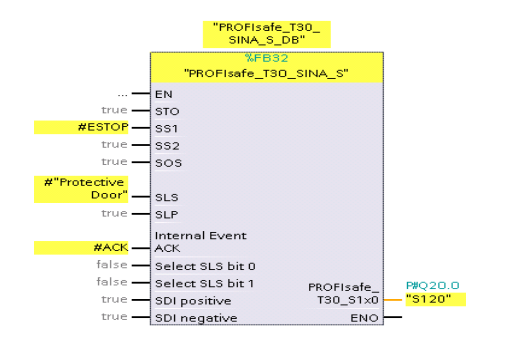

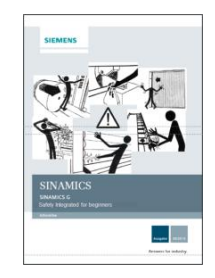

#### Siemens 2018

## Gracias por su atención!

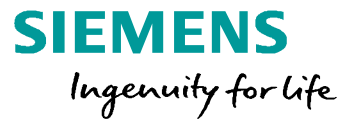

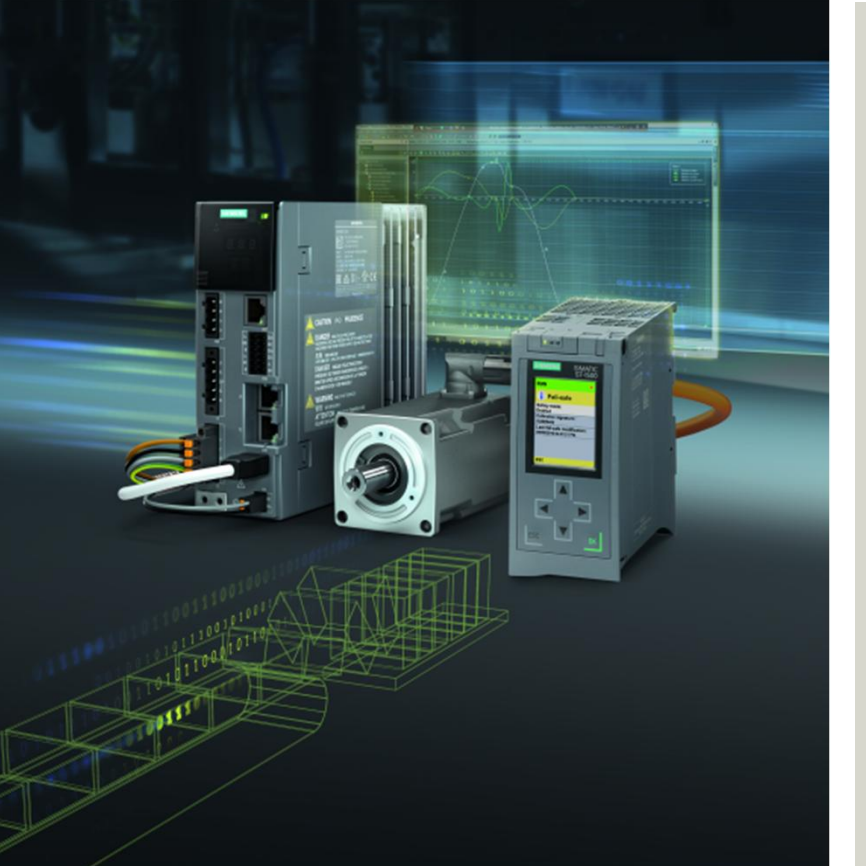

### DF MC PMA

Daniel García Arenas Ronda de Europa 5 28760 Tres Cantos E-mail: <u>daniel.garcia\_arenas@siemens.com</u>

siemens.com

Siemens 2018